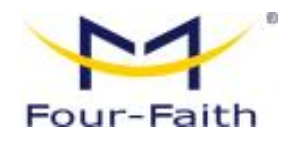

# F8926-GW-02 Series LoRaWAN

# **Indoor Gateway**

**User Manual** 

V 1.0.2

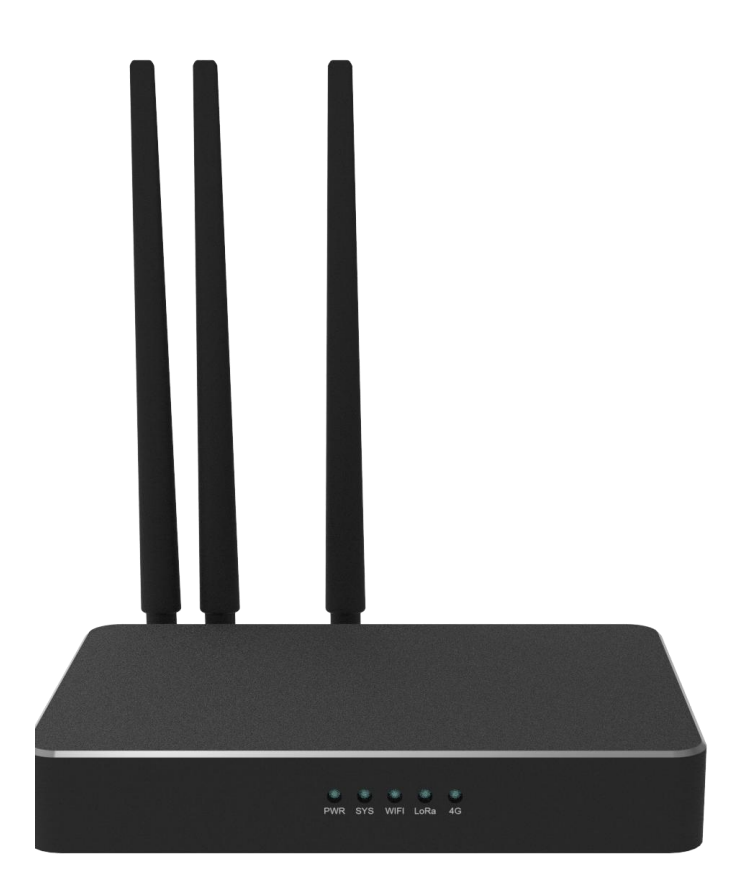

Note: There may be differences in accessories and interfaces for different models. Please refer to the actual product for details.

| User Manual for F8926-GW-02 Series<br>LoRaWAN Indoor Gateway | Document Version          | Security<br>Classification |
|--------------------------------------------------------------|---------------------------|----------------------------|
|                                                              | V1. 0. 2                  |                            |
|                                                              | Droduct Name: E8026-CW-02 | Total of 84                |
|                                                              | FIGUUEL Mame, F8920-GW-02 | pages                      |

This manual is applicable to the following model products:

| Model                                                         | Product Category     |
|---------------------------------------------------------------|----------------------|
| F8926-GW-02433-XXX                                            | LoRa+LTE WIFI Router |
| F8926-GW-02470-XXX                                            | LoRa+LTE WIFI Router |
| F8926-GW-02868-XXX                                            | LoRa+LTE WIFI Router |
| F8926-GW-02915-XXX                                            | LoRa+LTE WIFI Router |
| F8926-GW-02433-MZZ                                            | LoRa+WIFI Router     |
| F8926-GW-02470-MZZ                                            | LoRa+ WIFI Router    |
| F8926-GW-02868-MZZ                                            | LoRa+ WIFI Router    |
| F8926-GW-02915-MZZ                                            | LoRa+ WIFI Router    |
| Note: XXX represents the 4G module code, MZZ does not include |                      |
| cellular module.                                              |                      |

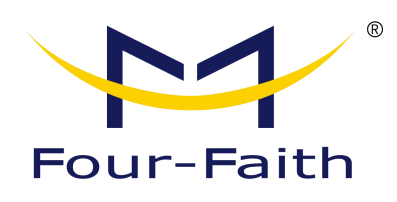

Customer Hotline: 400-8838 -199 Telephone: +86-592-6300320 Fax: +86-592-5912735 Web: <u>www.four-faith.com</u> Address: 11th Floor, Building A06, Phase

III, Xiamen Jimei Software Park

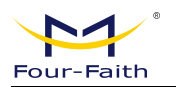

# **Document Revision History**

| Date       | Version | Specification                                          | Author          |
|------------|---------|--------------------------------------------------------|-----------------|
| 2022-08-29 | V1.0.0  | Initial Version                                        | SGK/HGL/YSL/WSC |
| 2022-11-01 | V1.0.1  | Change the communication field<br>"devEui" to "devEui" | SGK             |
| 2023-08-15 | V1.0.2  | English Version Update                                 | YYL             |
|            |         |                                                        |                 |

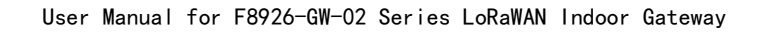

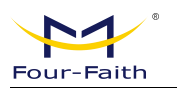

# **Copyright Statement**

All materials or content contained in this document are protected by copyright law. All copyrights are owned by Xiamen Four-Faith Communication Technology Co., Ltd., except for content explicitly referenced from other sources. Without written permission from Four-Faith, no one may copy, distribute, reproduce, link, transmit, or otherwise use any content from this document for any commercial purposes. However, downloading or printing for non-commercial, personal use is permitted (provided that the material is not modified and the copyright notice or other ownership notices are retained).

# **Trademark Statement**

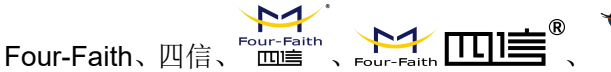

Four-Faith、四信、<sup>Four-Faith</sup>、Four-Faith **山山** 、 **A** All are registered trademarks of Xiamen Four-Faith Communication Technology Co., Ltd. Without prior written permission, no one is allowed to use the name "Four-Faith" and the trademarks or symbols of Four-Faith in any way.

# Contents

| Chapter 1 Product Introduction                     | .7  |
|----------------------------------------------------|-----|
| 1.1 Product Overview                               | .7  |
| 1.2 Product Features                               | .7  |
| 1.3 Block Diagram of Operation                     | . 9 |
| 1.4 Product Specifications                         | . 9 |
| Chapter 2 Installation                             | 14  |
| 2.1 Overview                                       | 14  |
| 2.2 Packing List                                   | 14  |
| 2.3 Installation and Cable Connection              | 14  |
| 2.4 Power Instructions                             | 17  |
| 2.5 Indicator Lights Explanation:                  | 18  |
| 2.6 Reset Button Instructions                      | 18  |
| Chapter 3 Quick Start Guide                        | 19  |
| 3.1 Introduction to Solution Architecture          | 19  |
| 3.1.1 Difference Between Embedded and Non-Embedded | 19  |
| 3.1.2 System Framework                             | 19  |
| 3.2 Accessing the Configuration Interface          | 20  |
| 3.2.1 Accessing the Web Management Platform        | 20  |
| 3.2.2 To add a device in the embedded mode         | 21  |
| Chapter 4 Detailed Introduction to Function Pages  | 25  |
| 4.1 Interface Management Configuration             | 25  |
| 4.1.1 Web Management Platform                      | 25  |
| 4.1.2 Directory Details                            | 25  |
| 4.1.3 Management Configuration                     | 26  |
| 4.1.3.1 Status                                     | 26  |
| 4.1.3.2 LoRa Gateway                               | 31  |
| 4.1.3.3 LoRa Network Server                        | 37  |
| 4.1.3.4 System                                     | 49  |
| 4.1.4 Data Format                                  | 51  |
| 4.1.4.1 Data Explanation                           | 51  |
| 4.1.4.2 MQTT Data Format                           | 52  |
| 4.1.4.3 TCP Data Format                            | 57  |
| 4.1.4.4 HTTP Push Data Format                      | 65  |
| 4.1.4.5 JavaScript Function Transformation Method  | 65  |
| 4.1.5 Common Platform Integration                  | 66  |
| 4.1.5.1 Four-Faith Cloud NS                        | 66  |
| 4.1.5.2 ChirpStack Platform (GWMP)                 | 67  |
| 4.1.5.3 ChirpStack Platform (LNS)                  | 68  |
| 4.1.5.4 AWS Platform (LNS)                         | 70  |
| 4.1.5.5 AWS Platform(CPUS)                         | 72  |
| 4.1.5.6 TTN Platform(GWMP)                         | 75  |
| 4.1.5.7 TTN Platform(LNS)                          | 77  |
|                                                    | 5   |

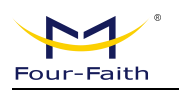

| 4.1.6 Common Issues                   |    |
|---------------------------------------|----|
| 4.1.6.1 Gateway Status                | 80 |
| 4.1.6.2 Communication Device          |    |
| 4.1.6.3 Device Joining Abnormality    | 81 |
| 4.1.6.4 Customer Platform Integration | 82 |

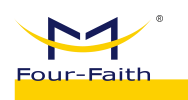

# **Chapter 1 Product Introduction**

# **1.1 Product Overview**

The F8926-GW-02 series gateway is a wireless communication gateway based on the LoRaWAN standard protocol. It connects to various types of standard LoRaWAN protocol application nodes, collects information, and transmits it to the cloud server through wired Ethernet/4G/WIFI methods. This product utilizes a high-performance industrial-grade 32-bit communication processor, supported by an embedded real-time operating system as its software platform. It provides 1 Ethernet WAN (POE) port, 1 LAN port, and 1 WIFI interface, supporting WIFI wireless configuration management and online upgrades, with DC and POE+ power inputs.

The F8926-GW-02 gateway complies with the standard LoRaWAN protocol and supports multiple modes, including the embedded Network Server mode (Network Server deployed within the gateway), Basicstation mode (connecting to an external server corresponding to the Basicstation protocol), and Semtech UDP GWMP Protocol mode (connecting to an external NS server via GWMP UDP protocol).

This product has been widely applied in the IoT industry chain, including sectors such as M2M, smart meters, disaster monitoring, smart sensing, smart photovoltaics, smart grids, intelligent transportation, industrial automation, smart buildings, fire protection, public safety, environmental protection, meteorology, digital healthcare, remote sensing surveying, military, space exploration, agriculture, forestry, water management, coal mining, petrochemicals, and more.

# **1.2 Product Features**

# Industrial-Grade Application Design

- Utilizes High-Performance Industrial-Grade LoRa Module (SX1302)
- Utilizes High-Performance Industrial-Grade Wireless Module
- Utilizes High-Performance Industrial-Grade 32-bit Communication Processor
- Adopts a metal aluminum casing with an IP30 protection rating, metal casing, and system security isolation, making it particularly suitable for industrial field applications.
- Wide power supply input (DC9~36V), standard: 12V/1.5A
- Supports POE+ (802.3af/at) input

## Stable and Reliable

- WDT Watchdog Design, Ensuring System Stability
- Utilizes a Comprehensive Anti-Drop Mechanism to Ensure Data Terminals Stay Online Permanently
- Ethernet Interface with Built-in 1.5KV Electromagnetic Isolation Protection
- SIM/UIM Card Interface with Built-in 15KV ESD Protection
- Power Interface with Built-in Reverse Polarity Protection and Overvoltage Protection

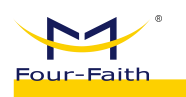

Antenna Interface Lightning Protection (optional)

# Standard and User-Friendly

- Provides Standard TYPE-C, 4G, Ethernet, and WiFi Interfaces, Allowing Direct Connection to Serial Devices, Ethernet Devices, and WiFi Devices
- Provides Standard Wired WAN Port (Supports Standard PPPOE Protocol), Allowing Direct Connection to ADSL Devices
- Smart Data Terminal, Enters Data Transmission State Upon Power On
- Provides Powerful Central Management Software for Convenient Device Management (optional)
- Easy to Use, Flexible, Multiple Working Mode Options
- Convenient System Configuration and Maintenance Interfaces (Including Local and Remote WEB and CLI Methods)

# **Powerful Functionality**

- Provides Wired Ethernet, 4G, WiFi, and Other Data Connection Methods
- LoRaWAN Protocol Versions: 1.0.2 and 1.0.3
- ◆ LoRaWAN Protocol: ClassA、ClassC
- WIFI supports 802.11b/g/n
- WiFi supports various encryption methods such as WEP, WPA, WPA2, as well as features like MAC address filtering.
- Supports Semtech UDP GWMP Protocol mode
- Supports embedded Network Server mode, reducing operation and maintenance costs as well as NS deployment costs, for simple and user-friendly management.
- Supports Basicstation mode, with various data encryption methods to ensure data transmission security.
- Supports Platform Connection: LinkWAN, ChirpStack, Tencent Cloud, TTN (The Things Network), AWS, etc.
- Provides HTTP Push, MQTT Subscribe and Publish, and TCP Connection Methods to the Outside
- Supports configuration of MQTT topics for interfacing with the client, and allows data content to be transformed using embedded JavaScript functions.
- Supports multiple WAN connection methods, including static IP, DHCP, L2TP, PPTP, PPPOE, 2.5G/3G/4G.
- Supports intelligent dual-link switching and backup function for wireless cellular and wired WAN (optional).
- Supports VPN client (PPTP, L2TP, OPENVPN, IPSEC, and GRE) (Note: Supported only in the VPN version)
- Supports VPN server (PPTP, L2TP, OPENVPN, IPSEC, and GRE) (Note: Supported only in the VPN version)
- Supports remote management, SYSLOG, SNMP, Telnet, SSHD, HTTPS, and other functions.
- Supports local and remote online upgrades, as well as importing and exporting configuration files.
- Supports NTP and has a built-in RTC.

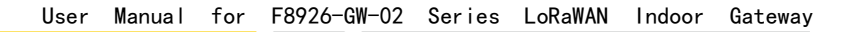

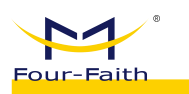

- Supports various domestic and international DDNS
- Supports MAC address cloning and PPPOE server functionality.
- WiFi supports 802.11b/g/n, and offers various working modes including WiFi AP, AP Client, Repeater, Bridge, and WDS (Wireless Distribution System) (optional)
- WiFi supports various encryption methods including WEP, WPA, WPA2, and offers features like RADIUS authentication and MAC address filtering.
- Supports various online and offline trigger modes, including SMS, ringing, serial data, and network data-triggered online/offline modes.
- Supports APN/VPDN
- Supports multiple DHCP servers and DHCP clients, DHCP binding with MAC addresses, DDNS, firewall, NAT, DMZ host, QoS, traffic statistics, real-time display of data transmission rate, and other functions.
- Supports multiple network protocols including TCP/IP, UDP, FTP (optional), HTTP, and more.
- Supports SPI firewall, VPN passthrough, access control, URL filtering, and other functions.

# **1.3 Block Diagram of Operation**

The block diagram of the router's operation is as follows:

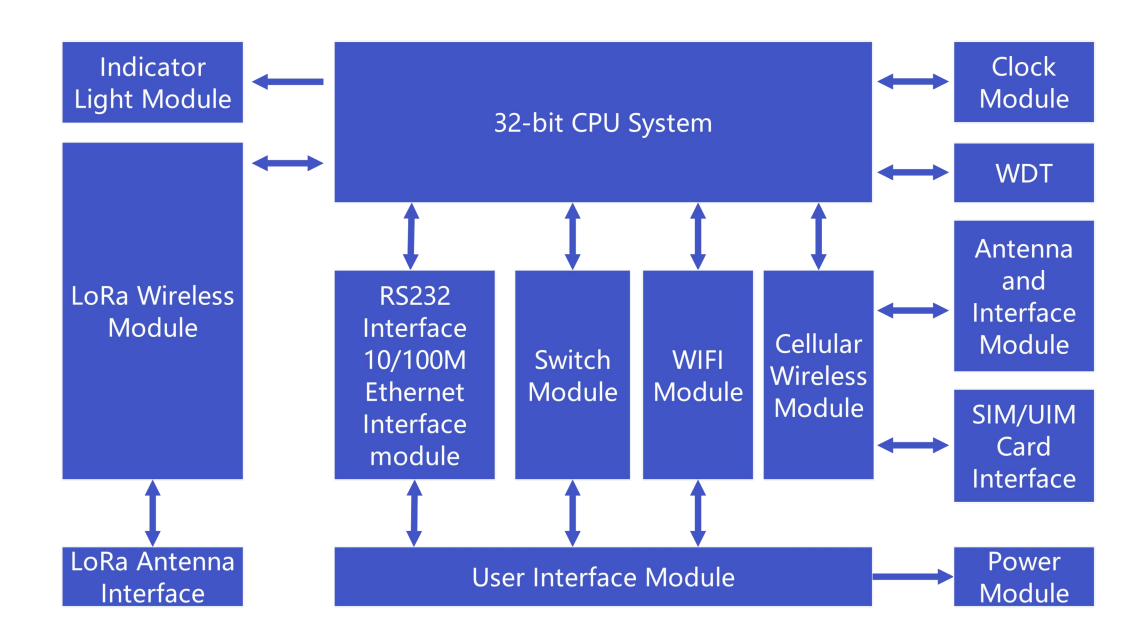

# **1.4 Product Specifications**

# Wireless Parameters

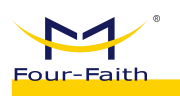

| Items                    | Contents                                                    |  |  |
|--------------------------|-------------------------------------------------------------|--|--|
| F8926-GW-02>             | F8926-GW-02XXX LoRa+LTE WIFI Router                         |  |  |
| Standards                |                                                             |  |  |
| and                      | Supports Full Network: LTE FDD、LTE TDD、EVDO、WCDMA、TD-SCDMA、 |  |  |
| Frequency                | CDMA1X、GPRS/EDGE                                            |  |  |
| Bands                    |                                                             |  |  |
| Theoretical<br>Bandwidth | LTE FDD: Downlink Speed 100Mbps, Uplink Speed 50Mbps        |  |  |
|                          | LTE TDD: Downlink Speed 61Mbps, Uplink Speed 18Mbps         |  |  |
|                          | DC-HSPA+: Downlink Speed 42Mpbs, Uplink Speed 5.76 Mbps     |  |  |
|                          | TD-HSPA+: Downlink Speed 4.2Mbps, Uplink Speed 2.2Mbps      |  |  |
|                          | EVDO Rev. A: Downlink Speed 3.1Mbps, Uplink Speed 1.8Mbps   |  |  |
| Receiver                 | < 07dPm                                                     |  |  |
| Sensitivity              | <-9/dbm                                                     |  |  |

# WIFI Wireless Parameters

| Items          | Contents                                                          |
|----------------|-------------------------------------------------------------------|
| Standards and  |                                                                   |
| Frequency      | Support IEEE802.11b/g/n Standard                                  |
| Bands          |                                                                   |
| Theoretical    | IEEE802.11b/g: Maximum Speed of 54Mbps                            |
| Bandwidth      | IEEE802.11n: Maximum Speed of 150Mbps                             |
| Security       | Supports various encryption methods including WEP, WPA, WPA2, and |
| Encryption     | optional WPS functionality.                                       |
| Transmit Power | 20dBm (11n), 24dBm (11g), 26dBm (11b)                             |
| Receiver       | < 70dDm@54Maba                                                    |
| Sensitivity    |                                                                   |

## **LoRa Parameters**

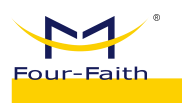

| Items                      | Contents                                                                     |  |
|----------------------------|------------------------------------------------------------------------------|--|
| Operational Channels       | Uses a simple star topology network and supports blind repeaters.            |  |
| LoRaWAN Protocol           | ClassA、ClassC                                                                |  |
| Urban                      |                                                                              |  |
| Communication              | 9km                                                                          |  |
| Reference Distance         |                                                                              |  |
| Reference Distance         | 16 Eloors@SE12                                                               |  |
| for Floor Penetration      |                                                                              |  |
| Operating Frequency        | EU433、CN470-510、CN779-787、EU863-870、US902-928、AU915-928、<br>AS923、 KR920-923 |  |
| Maximum Transmit<br>Power  | 26±1dBm                                                                      |  |
| Maximum Antenna            | -140dbm @l oRa                                                               |  |
| Receive Sensitivity        |                                                                              |  |
| Communication<br>Bandwidth | 125kHz、250kHz、500kHz                                                         |  |
| Communication              | 8 Uplink Channels, 1 Downlink Channel                                        |  |
| Channel                    |                                                                              |  |
| Communication Rate         | Adaptive Link Rate                                                           |  |
| Communication Mode         | Half-Duplex                                                                  |  |
| Operating Mode             | Supports Transceiving on Different Frequencies and Transceiving on           |  |
|                            | the Same Frequency                                                           |  |
| Reporting Server           | 4G Wire Ethernet                                                             |  |
| Mode                       |                                                                              |  |
| Wireless                   | WiFi Wireless Management and Upgrades                                        |  |
| Management                 |                                                                              |  |

## Hardware System

| Items | Contents                                        |
|-------|-------------------------------------------------|
| CPU   | Industrial-Grade 32-bit Communication Processor |
| FLASH | 32MB (Expandable up to 64MB)                    |
| DDR2  | 128MB                                           |

# Interface Type

| Items           | Contents                                                                    |
|-----------------|-----------------------------------------------------------------------------|
| Power Interface | Standard 3-pin power socket, with built-in reverse polarity protection and  |
|                 | overvoltage protection.                                                     |
| WAN (POE)       | WAN/LAN configurable, with 1 10/100M Ethernet port (RJ45 socket),           |
|                 | adaptive MDI/MDIX, and built-in 1.5KV electromagnetic isolation protection. |
| LAN             | 1 10/100M Ethernet port (RJ45 socket), adaptive MDI/MDIX, and built-in      |
|                 | 1.5KV electromagnetic isolation protection.                                 |

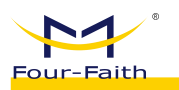

| Console          | Type-C USB                                                                  |
|------------------|-----------------------------------------------------------------------------|
| Reset Button     | By pressing this button, you can restore the parameter configuration of the |
|                  | ROUTER to its factory settings.                                             |
| TF Card          | 8GB/32GB, Customizable Support                                              |
| SIM Card         | Supports SIM Cards from the Three Major Carriers (3FF Cards)                |
| Antenna          | LoRa、WIFI、4G,3 Antenna Interfaces                                           |
| Indicator Lights | "PWR", "SYS", "WiFi","LoRa ","4G" 5 Indicator Lights                        |
|                  |                                                                             |

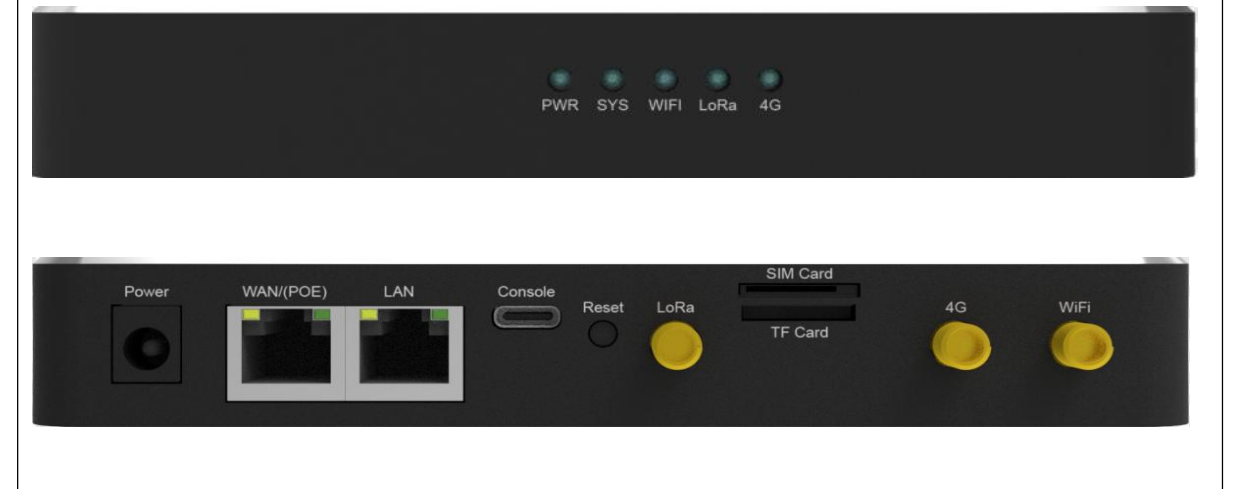

Note: There may be differences in accessories and interfaces for different models. Please refer to the actual product.

# **Power Supply**

| Items        | Contents                                                       |
|--------------|----------------------------------------------------------------|
|              | DC 12V/1.5A (Recommended), supports power supply voltage range |
| Power Supply | DC 9~36V                                                       |
|              | POE+ (802.3af/at) Power Consumption 25W max                    |

# **Power Consumption**

| Operational<br>Status | Power Consumption                      |
|-----------------------|----------------------------------------|
| Standby               | Average Current≤120mA@12V              |
|                       | Transmit Current≪460mA@12V(with 4G)    |
| Communication         | Transmit Current≤143mA@12V(without 4G) |
|                       | Receive Current≤120mA@12V              |

## **Physical Characteristics**

| Items      | Contents                                                   |
|------------|------------------------------------------------------------|
| Casing     | Aluminum Casing, IP30 Protection Level                     |
| Dimensions | 160X105X24 mm (Excluding Antenna and Mounting Accessories) |
| Weight     | 450g(Excluding Accessories)                                |

# **Other Parameters**

| Items     | Contents               |
|-----------|------------------------|
| Operating | -35~+75°C (-31~+167°F) |

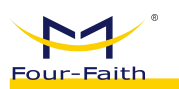

| Temperature |                                                                                     |
|-------------|-------------------------------------------------------------------------------------|
| Storage     | 10~+95%C ( 10~+195°E )                                                              |
| Temperature | -40 <sup>°</sup> + 85 <sup>°</sup> C <sup>°</sup> + 185 <sup>°</sup> F <sup>°</sup> |
| Relative    | 0.5% (no condensation)                                                              |
| Humidity    |                                                                                     |

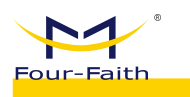

# **Chapter 2 Installation**

# 2.1 Overview

The router must be installed correctly in order to achieve its designed functionality. Usually, the installation of the equipment must be carried out under the guidance of authorized and qualified engineers from our company.

# > Precautions:

Please do not install the router while it is powered on.

# 2.2 Packing List

Please keep the packaging materials when you unpack the box, so that they can be used for operating if needed in the future. The list is as follows:

- ♦ 1 Router Host
- ♦ 1 Wireless Cellular Stick Antenna (SMA Male Connector)
- ♦ 1 WiFi Stick Antenna (SMA Female Connector)
- ♦ 1 LoRa Stick Antenna (SMA Male Connector)
- ♦ 1 Power Adapter
- ♦ 1 Ethernet Cable

Note: LoRa suction cup antenna is optional.

# 2.3 Installation and Cable Connection

# **Physical Dimensions:**

The physical dimensions are shown in the following diagram. (Unit: mm) The specifications for the mounting bracket and router device screws are: M3\*5mm countersunk screws.

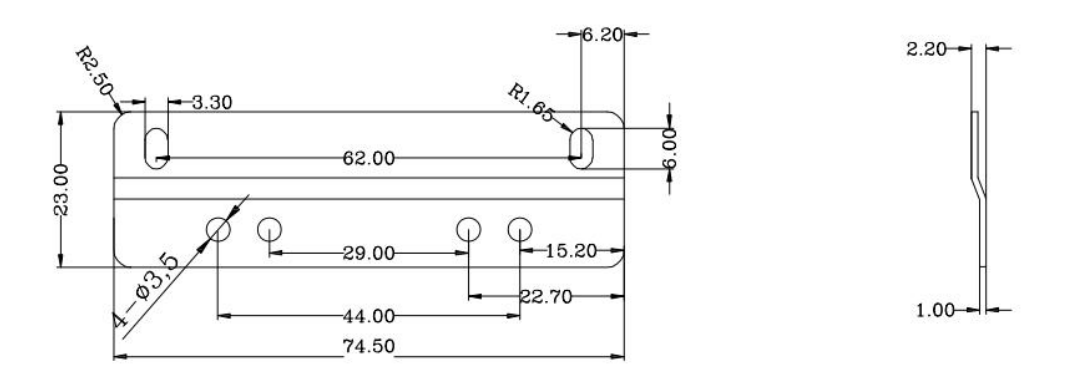

## **Bracket Dimensions**

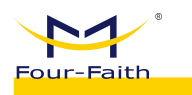

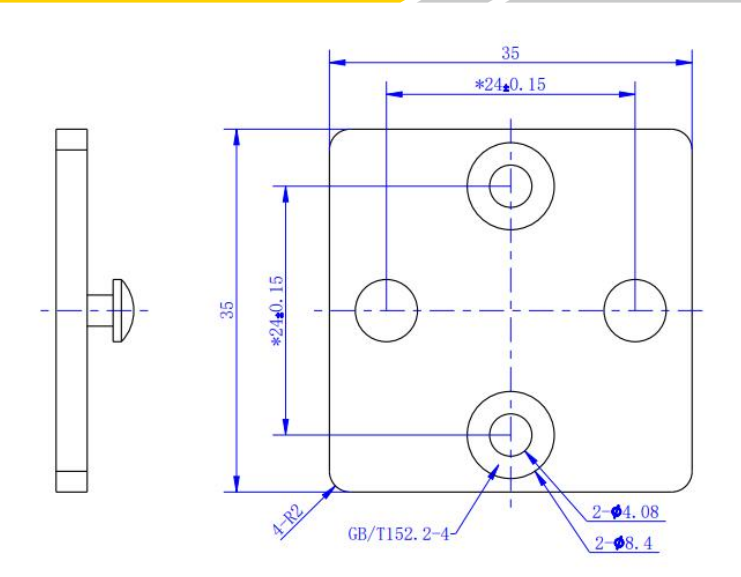

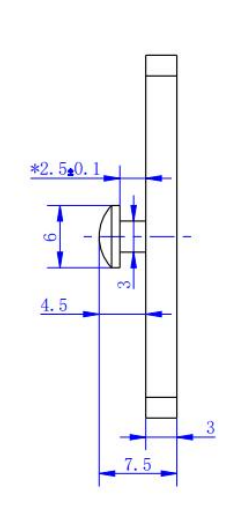

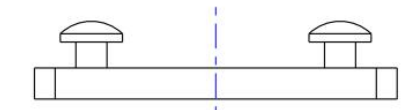

Wall Mount Bracket Dimensions

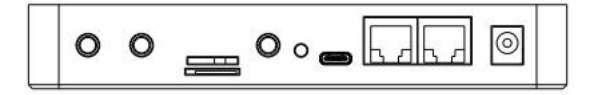

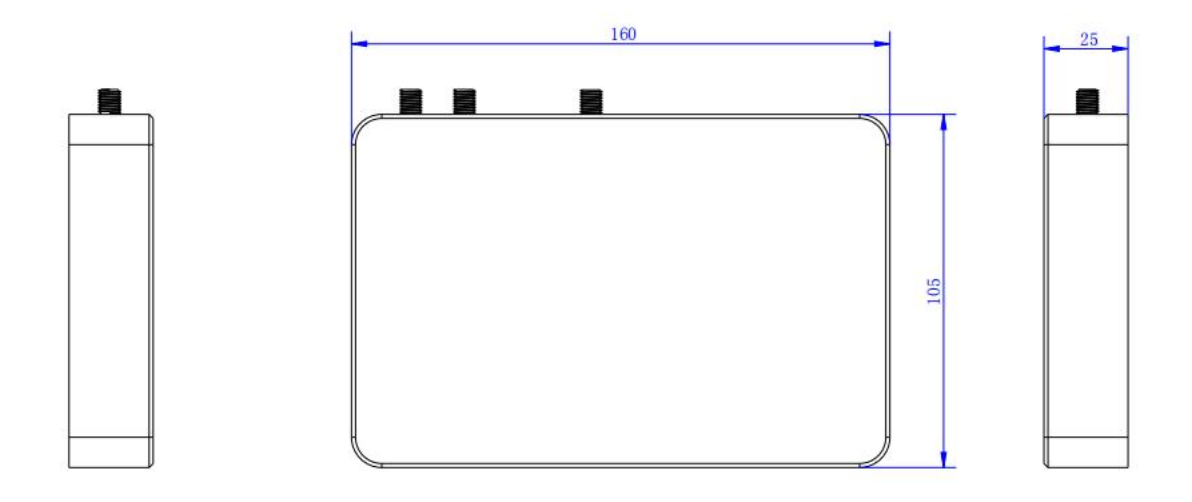

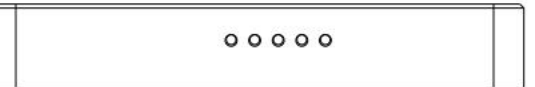

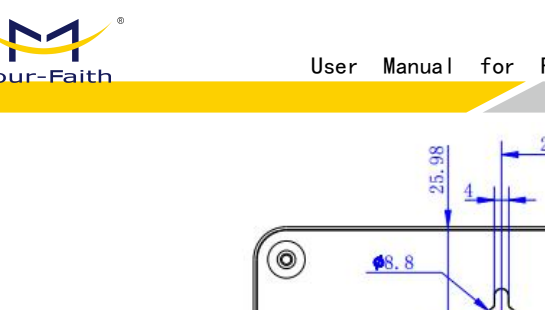

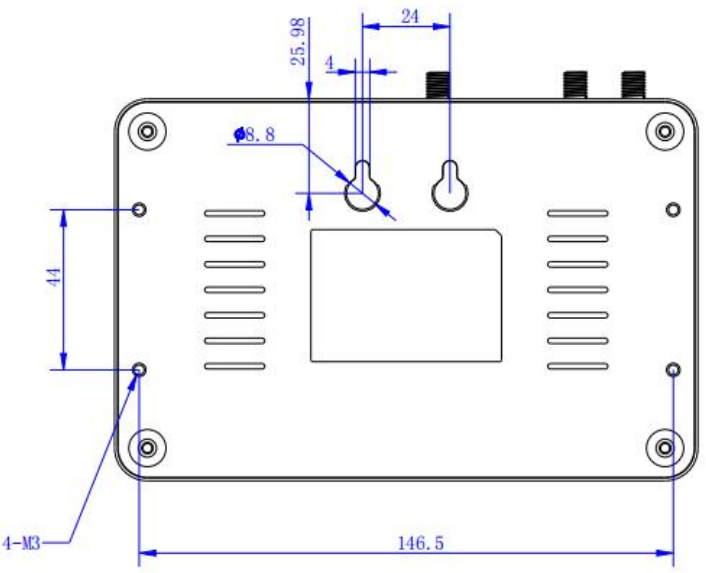

### **Router Dimensions**

Note: When using the mounting bracket to install the router, use M3 screws with a depth of 3-4mm screwed into the router. The mounting bracket and wall mount bracket are optional accessories.

## Antenna Installation:

Wireless Wide Area Network (WWAN) antenna interface is an SMA female socket (labeled as "4G"). Screw the provided wireless cellular stick antenna with an SMA male connector into this antenna interface and ensure it is tightened securely to maintain signal quality.

The Wireless Local Area Network (WLAN) antenna interface is an SMA female socket (labeled as "WIFI"). Screw the provided WIFI stick antenna with an SMA male connector into this antenna interface and ensure it is tightened securely to maintain signal quality.

The Long-Range (LoRa) antenna interface is an SMA female socket (labeled as "LoRa"). Screw the provided LoRa stick antenna with an SMA male connector into this antenna interface and ensure it is tightened securely to maintain signal quality.

Note: The wireless cellular 4G antenna, WiFi antenna, and LoRa antenna must not be connected in reverse, otherwise the device will not function properly.

## SIM/UIM Card Installation:

When installing the SIM/UIM card, please pay attention to the card's orientation. The golden contacts should face downward, and the cut corner should be positioned at the top-left corner. Gently push the card into the slot until you feel a slight resistance, indicating that the card is secured. To remove the card, simply press the "PUSH" area to release it.

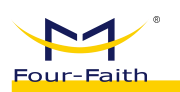

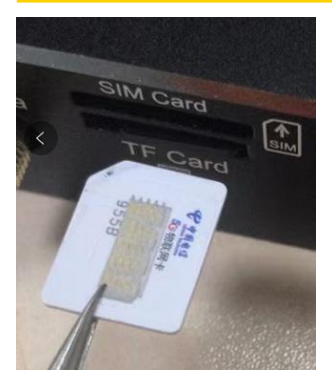

Note: Align the card's cut corner with the printed cut corner, and ensure that the golden contacts are facing downward.

## **Connect Ethernet Cable:**

Insert one end of the Ethernet cable into the LAN port of the Router, and the other end into the Ethernet interface of the user's device. The Ethernet cable connection should be as follows:

| RJ45-1 | RJ45-2 | Wire Color   |
|--------|--------|--------------|
| 1      | 1      | White/Orange |
| 2      | 2      | Orange       |
| 3      | 3      | White/Green  |
| 4      | 4      | Blue         |
| 5      | 5      | White/Blue   |
| 6      | 6      | Green        |
| 7      | 7      | White/Brown  |
| 8      | 8      | Brown        |

## Connect Console Wire (TYPE-C) :

Simply use a standard Type-C cable, connect one end to the Router device and the other end to a PC, then install the corresponding drivers.

Driver download address: <u>https://www.wch.cn/search?t=all&q=CH340C</u> Installation package:

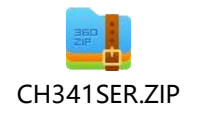

# **2.4 Power Instructions**

Routers are commonly used in complex external environments. In order to adapt to

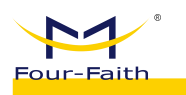

these challenging application scenarios and enhance the system's operational stability, advanced power supply technology is employed in the Router. Users can power the Router using the standard configuration of a 12VDC/1.5A power adapter or directly supply it with DC power in the range of 9-36V. When using an external power supply for the Router, it is essential to ensure the stability of the power source (with ripple less than 300mV) and guarantee that momentary voltage doesn't exceed 36V. Additionally, the power supply should provide a power output greater than 8W.

It is recommended to use the standard configuration of a 12VDC/1.5A power adapter or POE+ (802.3af/at) input.

# 2.5 Indicator Lights Explanation:

| Indicator Lights | Status   | Specification                                            |
|------------------|----------|----------------------------------------------------------|
| Power            | ON       | Device power normal                                      |
|                  | OFF      | The device is not powered on / in the shutdown period of |
|                  | OFF      | the scheduled power on/off function.                     |
| SYS              | Blinking | The system is running normally.                          |
|                  | OFF      | The system is not functioning properly.                  |
| WIFI             | OFF      | The WiFi is not active.                                  |
|                  | ON       | The WiFi is active.                                      |
| LoPo             | ON       | LoRa has been detected.                                  |
| LURA             | OFF      | LoRa not detected.                                       |
| 4G               | ON       | Device has logged into the network.                      |
|                  | OFF      | The device is not logged into the network.               |

The Router provides the following indicator lights: "PWR", "SYS", "WiFi", "LoRa", and "4G". The status explanations for each indicator light are as follows:

# **2.6 Reset Button Instructions**

The router is equipped with a reset button labeled "Reset." The function of this button is to restore the router's settings to the factory defaults. The procedure is as follows: Insert a pointed object into the "Reset" hole and gently hold down the reset button for about 15 seconds, then release it. At this point, the router will automatically restore the parameter settings to the factory defaults. After approximately 5 seconds, the router will automatically restart (the automatic restart phenomenon is as follows: the "SYS" indicator light will go off for about 10 seconds and then resume normal operation).

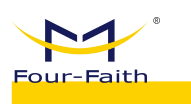

# Chapter 3 Quick Start Guide

# **3.1 Introduction to Solution Architecture**

# 3.1.1 Difference Between Embedded and Non-Embedded

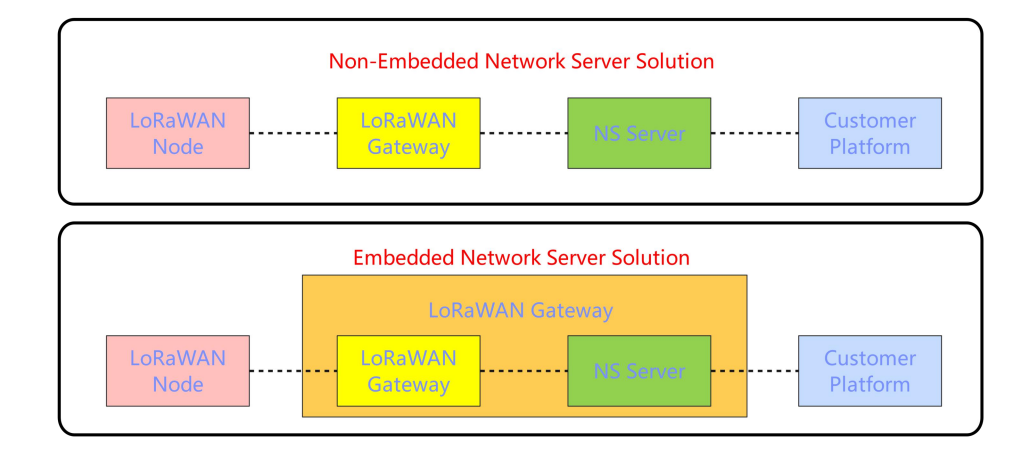

As shown in the diagram above, the main difference between the embedded and non-embedded solutions lies in the position of the Network Server (NS). In the non-embedded solution, the NS is typically deployed on a separate server, while in the embedded solution, the NS is deployed within the gateway itself.

✤ The advantage of the embedded solution (embedded mode) is that there is no need to deploy the Network Server (NS) on an external server, which reduces operational costs and allows for a quick and convenient setup of the entire LoRaWAN system. However, the drawback is that the performance and storage capacity of the gateway system are relatively lower compared to a dedicated server. This limitation affects the number of nodes that can be supported and the ability to cache large amounts of information.

The advantage of the non-embedded solution (external mode) is that servers have stronger performance and larger storage capacity, enabling them to manage a large number of gateways and nodes. This solution can be deployed through clustering to significantly enhance system performance and availability. However, the drawback is the need for additional server deployment to host the Network Server (NS), which requires maintenance and increases project costs. Setting up the system and troubleshooting may also require more time and effort.

# 3.1.2 System Framework

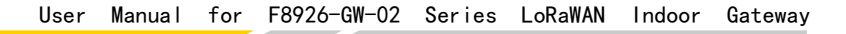

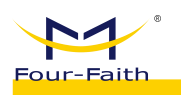

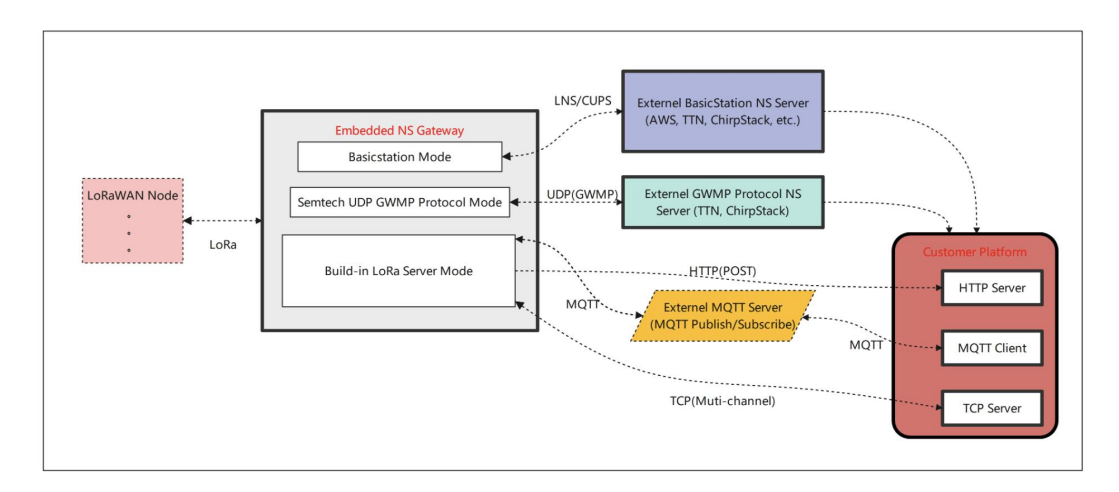

The gateway communicates with devices or terminals, and the direction of data flow is determined based on web configuration.

✤ In the Basics Station (BasicStation mode), data will be exchanged bidirectionally with the corresponding connected server. The gateway only functions as a data forwarding unit. In this scenario, device management, data encryption/decryption, and integration with customer platforms are all performed on the server side.

In the Semtech UDP GWMP Protocol (external NS mode), data will be communicated with the external Network Server (NS) using the standard UDP protocol. In this scenario, device management, data encryption/decryption, and integration with customer platforms will be handled within the external NS server. For instance, commonly used external NS servers include those provided by Four-Faith Cloud.

In the Built-in LoRa Server (internal NS mode), data will be routed to the NS server that is integrated within the gateway. In this scenario, device management, data encryption/decryption, and integration with customer platforms will be handled within the built-in NS server, also known as the LoRa Network Server. Clients can achieve data push functionality through configuration of an HTTP server (HTTP POST only supports uplink push and doesn't support downlink data), or through MQTT and TCP methods for both uplink and downlink data. The embedded NS serves as the core network for LoRaWAN. This product theoretically supports a large number of gateways and device connections. It manages tasks such as device provisioning, data encryption/decryption, uplink and downlink data transmission, and data pushing. Uplink data from devices, after being decrypted by LoRaWAN, establishes a connection with the customer platform via an interface. Customers can use MQTT for data publishing or TCP for downlink data, which is encrypted by LoRaWAN and sent to the specified device.

# **3.2 Accessing the Configuration Interface**

# 3.2.1 Accessing the Web Management Platform

1) Method 1: After powering on the gateway, the default WiFi SSID is "Four-Faith," and the default password is blank. Once successfully connected to the WiFi, the LAN IP address of the gateway is 192.168.1.1. You can then access the web management platform by

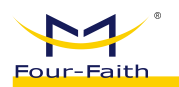

entering http://192.168.1.1 (or simply 192.168.1.1) into your browser's address bar.

2) Method 2: If you already know the WAN address of the gateway (e.g., set to static IP 192.168.1.88), you can directly access the web management platform by visiting http://192.168.1.88 in your web browser.

3) Login using the default credentials: Username: admin, Password: admin. Click "Login" to access the Web management platform.

Note: Please use Google Chrome browser as other browsers might have compatibility issues.

# **3.2.2** To add a device in the embedded mode

- 1. Identify the frequency band and corresponding frequencies for your device (e.g., a standard EU868 terminal, frequencies: 868.1MHz, 868.3MHz, 868.5MHz)
- 2. **Confirm if the embedded mode is enabled** (default is embedded mode). If not, change it to embedded mode.

Path: LoRa Gateway → Basic Settings

| Ģ | Status ^            | Dashboard / LoRa Gateway / LoRa Gateway |
|---|---------------------|-----------------------------------------|
|   | Overview            | 曽页 × Overview × ● LoRa Gateway ×        |
|   | LoRa Packet Logger  | Basic Frequency Band Set Packet Filter  |
|   | System Log          | * Gateway MAC 54D084FFFE9B006C          |
|   | Network ~           | Protocol Build-In LoRa Server           |
|   |                     | Keepalive Interval (s) 10               |
|   | LoRa Network Server | Internal UDP Port 1699                  |
|   | System ~            | Save & Modify                           |

3. Check if the gateway's frequency band and frequency points match (default frequency points are determined by regional parameters). If they don't match, modify them to match. Path: LoRa Gateway → Frequency Band Configuration

| Status ^            | E Dashboard / LoRa Gateway / LoRa Gateway                                                                                                    |
|---------------------|----------------------------------------------------------------------------------------------------|
| Overview            | 首页 × Overview × ● Lota Gateway × Application × Application Detail × LoRa Packet Logger ×                                                                    |
| LoRa Packet Logger  | Basic Frequency Band Set Packet Filter                                                                                                    |
| System Log          | Working Area (Frequency Band MHz) EU955 V RF beard type does not match frequency band (RF board type                                                        |
| 🕄 Network 🗸 🗸       | Is Customize preset group Custom frequency                                                                                                    |
| 🕅 LoRa Gateway      | Conform to LoRaWAN The page switching data will not be synchronized, and it will take effect after clicking Save & Modify on the corresponding page.        |
| LoRa Network Server | LoRaWAN Public                                                                                                    |
| ☺ System            | Multi-SF LoRa Channel (MHz)         867.1 ×         867.3 ×         867.5 ×         867.7 ×         867.9 ×         868.1 ×         868.3 ×         868.5 × |
|                     | Save & Modify                                                                                                    |

Add an application (configure it as automatic device addition mode for network).
 Path: LoRa Network Server => Applications => Add Application

|                      |                   | M            | C                   |                 | <b>C</b>          | L D WAN            | 1.1              |                         |   |
|----------------------|-------------------|--------------|---------------------|-----------------|-------------------|--------------------|------------------|-------------------------|---|
| Four-Faith           | User              | Manua I      | TOT F89             | 20-GW-02        | Serles            | LORAWAN            | Indoor           | Gateway                 |   |
| 🖵 Status 🔷           | E Dashboard /     | LoRa Network | Server / Applicatio | n               |                   |                    |                  |                         |   |
| Overview             | 首页 × Overview     | × LoRa Gate  | way × • Applicati   | × nc            |                   |                    |                  |                         |   |
| LoRa Packet Logger   | + New application |              | New application     | n               |                   |                    |                  | >                       | < |
| System Log           | 1D                | Name         |                     |                 |                   |                    |                  |                         |   |
| ⊠ Network ~          |                   | patest       | * Name              |                 |                   |                    |                  |                         |   |
| 🖗 LoRa Gateway       |                   |              | * AppKEY            | 16 bytes, or 32 | d LaDoWAN Dr      | wise will be added | automatically of | default                 |   |
| I aPa Natwork Server |                   |              | Auto Add Dev        | Application Key | pass verification | n.                 | automatically a  | ter Application Eor and |   |
| Chatra Containe      |                   |              | Description         |                 |                   |                    |                  |                         |   |
| Basic                |                   |              |                     |                 |                   |                    | ⊙ C:             | ancel O Confirm         |   |

In the above figure, both AppKEY and AppEUI are generated by clicking on the "default" on the right side (these values are default values provided by Four-Faith; for non-Four-Faith devices, please modify them accordingly). Choose either ClassA or ClassC based on the device type, then click "Confirm" to proceed with the addition. After adding, the following page will appear:

| + New app | plication |               |                     |              |             |                 |
|-----------|-----------|---------------|---------------------|--------------|-------------|-----------------|
| ID        | Name      | Device Number | CreateAt            | Auto Add Dev | Description | Operate         |
| 2         | pdtest    | 1             | 2022-05-18 13:56:31 | true         | pulse test  | View     Delete |

## 5. Device Onboarding

Device Initiation of Network Join Request and Verification of Successful Joining; if Joining Fails, Follow these Troubleshooting Steps:

1) Verify if the gateway can receive the network join request sent by the device (you can use a packet capture tool, path: Status  $\rightarrow$  LoRa Packet Logger).

2) If the gateway receives the network join request but does not see the join accept packet (Join Accept), it's usually due to a mismatch between the AppKey or AppEUI configured in the application and the device.

|   | Time                | DataType     | Freq. | RSSI | SNR | TxPwr | DataRate  | FCnt | DevAddr | FPort | Payload Size | Been Filtered | MAC Command                                               |  |
|---|---------------------|--------------|-------|------|-----|-------|-----------|------|---------|-------|--------------|---------------|-----------------------------------------------------------|--|
| > | 1970-01-01 05:07:26 | Join Accept  | 868.1 | 0    | D   | 14    | SF12BW125 | 0    |         | 0     | 17           | false         |                                                           |  |
| × | 1970-01-01 05:07:26 | Join Request | 868.1 | -75  | 11  | 0     | SF12BW125 | D    |         | D     | 23           | faise         | AppEUI: 753890477036668<br>0 DevEUI: 6E11000000000<br>000 |  |

## 6. Upstream Data from Devices

After the device successfully joins the network, instruct the device to send any data. You can then navigate to the corresponding application in the device list to view the data: Path: LoRa Network Server  $\rightarrow$  Applications  $\rightarrow$  Select the corresponding application (click to view)  $\rightarrow$  Find the corresponding device (click to view)  $\rightarrow$  Online Debugging

| -Faith                                     | User      | Manua I | for          | F8926-GW-02         | Series Lo        | oRaWAN | Indoor | Gateway           |
|--------------------------------------------|-----------|---------|--------------|---------------------|------------------|--------|--------|-------------------|
|                                            |           |         |              |                     |                  |        |        |                   |
| Application > pdtest > ff20230816165412 (T | EST111)   |         |              |                     |                  |        |        |                   |
| Overview Configure Activation              | Debug     |         |              |                     |                  |        |        |                   |
| Timed conding                              | 10        | Up      | odate log: 🧲 | D                   |                  |        |        | Export            |
| Timed sending                              | - 10 +    | Second  | Data ty      | pe Receiving time   | GatewayID        | RSSI   | SNR    | Data              |
| ED-14                                      |           |         | > Uplin      | 2023-08-16 16:56:31 | 54d0b4fffe9b006c | -66    | 7      | 34 34 34 34 34    |
| FPort - 10 T                               |           |         | > Uplint     | 2023-08-16 16:56:26 | 54d0b4fffe9b006c | -65    | 6.8    | 33 33 33 33 33 33 |
| Confirm type <b>O</b> UnConfirmed          | Confirmed |         | > Uplini     | 2023-08-16 16:56:14 | 54d0b4fffe9b006c | -66    | 10.3   | 33 32 31          |
| Data type 🧿 ASCII 🛛 HEX                    |           | _       |              |                     |                  |        |        |                   |
|                                            |           |         |              |                     |                  |        |        |                   |

#### 7. Send Data to Device

Send data to the device on the online debugging page of the device, as shown in the following figure:

| Overview | Configure      | Activation | Debug     |          |
|----------|----------------|------------|-----------|----------|
|          | Timed s        | ending     | - 10      | + Second |
|          | FPort -        | 10 +       |           |          |
| Con      | firm type 💿 Un | Confirmed  | Confirmed |          |
| C        | Data type 💿 AS |            |           |          |
|          | Data 6666      | 666        |           |          |
|          |                |            | -         | li       |

The Four-Faith module receives data as follows:

```
Rec Mac 18:< 60 AD 56 DA 00 AO 08 00 0A B9 7B AC 63 C3 99 30 95 A8 >
MType=3
address=0xda56ad
OnRx2
RxWinCon:Freq=869525000 Dr0=0 SBT=6 DR=0 BW=0 MPL=51
MacSta [->] Flags=0x13 State=0x1 NodeAckReq=1
MacSta [X] Flags=0x13 State=0x0
McpsCon
+ACK
McpsInd
+McpsInd
+McpsInd:UNCON
+RCV:10,12345
```

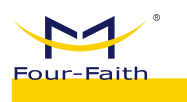

# Precaution:

The device types are divided into ClassA and ClassC, with the following data reception methods:

1. In ClassA mode, after sending data, it won't be directly delivered to the device. The data will be sent to the device only after the device sends an uplink data transmission.

2. In ClassC mode, when sending data, it will be directly delivered to the device. If the device doesn't receive the data, please verify whether the NS configuration type matches the device configuration type. If they don't match, make the necessary changes and rejoin the network before conducting data communication tests.

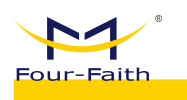

# Chapter 4 Detailed Introduction to Function Pages

# 4.1 Interface Management Configuration

# 4.1.1 Web Management Platform

1) Method 1: After the gateway is powered on, the default WiFi name is "Four-Faith" and the default password is blank. Once the WiFi connection is successful, the LAN address of the gateway will be set to 192.168.1.1. You can then log in by visiting http://192.168.1.1 (or simply entering 192.168.1.1) in your web browser.

2) Method 2: If you already know the WAN address of the gateway (for example, if it's set to a static IP like 192.168.1.88), you can directly access it by visiting http://192.168.1.88 in your web browser.

3) Login using the default credentials: Username - admin, Password - admin. Click on "Login" to access the Web Management Platform.

| <b>.</b>        |      |  |
|-----------------|------|--|
| LoRaWAN Gateway | A    |  |
| admin           | 7775 |  |
|                 |      |  |
|                 |      |  |

Note: Please use Google Chrome browser, other browsers may have compatibility issues.

# 4.1.2 Directory Details

Web: <u>www.four-faith.com</u> Address: Building A06, Phase III, Xiamen Jimei Software Park

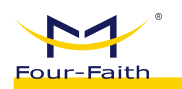

Below, we will introduce the functions of each page in the order of the directory:

Status

• Overview: The gateway listens to data statistics and displays system parameter information.

■ LoRa Message Recorder: Display of received data and downstream data on the gateway.

- System Log: Operational logs during runtime.
- Network

■ WAN Interface: Gateway WAN configuration, you can configure network information here, such as setting up DHCP or static IP.

- Wi-Fi: wifi Parameters and Security Configuration
- Network Diagnostics: Includes Ping, Traceroute, and Nslookup commands.
- Firewall: Basic firewall parameter configuration.

• LoRa Gateway: Gateway mode configuration, frequency channel parameter configuration, packet filtering, etc.

- LoRa Network Server
  - Status: Display of embedded NS statistical information.
  - Basic Settings: Configuration of NS-related parameters, such as ADR switch,

RX2 parameter settings, etc.

- Gateway: Display of gateway information.
- Application: Display of application information, including device list and

more.

- Multicast: Multicast management.
- Interfaces: Configuration of protocols for integration with client platforms,

data transformation, heartbeat settings, etc.

- System
  - System: Embedded NS version information, system time settings, etc.
  - Change Password: Modify the password for the Web management platform.
  - Reboot: Restart the gateway button.
  - Factory Reset: Factory reset button.

# 4.1.3 Management Configuration

# 4.1.3.1 Status

- 1. Overview
  - > Path: Status -> Overview

> **Function:** Displays communication statistics of the gateway, making it easy to view and analyze the RF environment around the gateway. This helps determine device communication status, identify potential interference, and make assessments regarding device connectivity.

- Details:
  - ♦ Received Packets: The number of packets received since system startup.
  - $\diamond$  Sent Packets: The number of packets sent since system startup.
  - ♦ Active Nodes: The number of uplink nodes received by the gateway.

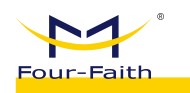

♦ Busy Nodes: Nodes that have sent uplink data twice within 10 seconds are considered busy nodes. This statistic reflects the count over the past hour.

♦ LoRa Channel Utilization Statistics: Channel utilization status in various time intervals over the past 24 hours.

♦ LoRa Data Rate Utilization Statistics: Data rate utilization status in various time intervals over the past 24 hours.

♦ LoRa Network Server: Includes system startup time, LoRa protocol, device count, NS device uplink count, NS device downlink count, and NS MQTT connection status.

♦ System: Includes host name, LAN MAC address, WAN MAC address, wireless MAC address, WAN IP address, LAN IP address, and WAN protocol.

♦ Wireless: Includes wireless switch, mode, network mode, name, channel, and transmission power.

| C Status ^          | E Dashboard / Status / Overview                                                                                        | X 🛛 🖻 🗸     |
|---------------------|----------------------------------------------------------------------------------------------------|-------------|
| Overview            | Device × • Overview ×                                                                                                  |             |
| LoRa Packet Logger  | Receive Count Receive Count Active Node 👽                                                                              | Busy Node   |
| System Log          |                                                                                                    | 1           |
| ፼ Network ⊻         | LoRa Channel Occupancy Statistics LoRa Rate Occupancy Statistics                                                       |             |
| 傑 LoRa Gateway      | -O- chan0 -O- chan1 -O- chan2 -O- chan3 -O- chan5 -O- chan5 -O- chan7 -O- st7 -O- st8 -O- st9 -O- st10 -O- st11 -O- st | 12          |
| LoRa Network Server | 25                                                                                                    |             |
| Status              | 2                                                                                                    |             |
| Basic               | 1 15                                                                                                    |             |
| Gateway             | 0.5                                                                                                    |             |
| Application         | 0.5                                                                                                    |             |
| Multicast Groups    | 0<br>17h 19h 21h 23h 1h 3h 5h 7h 9h 11h 13h 15h 17h 19h 21h 23h 1h 3h 5h 7h 9h                                         | 11h 13h 15h |
| Interface           | LoRa Network Server System                                                                                             |             |
| ੰ System ∽          | System Startup Time 2023-08-16 16:53:35 Host Name Four-Faith                                                           |             |
|                     |                                                                                                    |             |

Preview:

#### 2. LoRa Message Record

Path: Status -> LoRa Message Recorder

> Function:

■ Display LoRaWAN data received by the gateway and data sent by the gateway.

It can be used to analyze the communication between the gateway and devices, and allows for analysis of issues based on data types, such as unanswered join requests, missing downlink data, communication quality, and more.

> Details:

■ Update Log Switch: It is enabled by default. When disabled, it allows for expanding the view of data. While it's disabled, data is still received normally, and once enabled again, it automatically updates the list.

■ LoRaWAN Data Type Selection: This option is used to facilitate the analysis of communication issues by selecting different LoRaWAN data types.

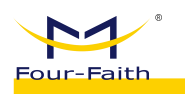

■ Packet Filter Status: Indicates whether the packet has been filtered. Filtered data will not be reported to the NS server. The filtering configuration can be found in LoRa Gateway → Packet Filter. The options are as follows: All - Displays both filtered and unfiltered data. Unfiltered - Displays only unfiltered data. BeFiltered - Displays only data that has been filtered.

- devAddr: Search by Short Address
- Time: Received Data Time
- DataType: Data Type
  - ♦ ALL
  - ♦ Join Request
  - ♦ Join Accept
  - Unconfirmed Data Up
  - Unconfirmed Data Down
  - Confirmed Data Up
  - Confirmed Data Down
- Freq: Communication Frequency Point
- RSSI: Signal Strength
- SNR: Signal-to-Noise Ratio
- TxPwr: Transmit Power, this value is 0 during uplink
- FCnt: Frame Count, can be used to determine if there are any packet losses or

retransmissions.

#### > Preview:

|                                                                     | Time                                                                                                    |                                              |                         |                 |               |              |                                     |                      |                                  |                |                |                         |  |
|---------------------------------------------------------------------|----------------------------------------------------------------------------------------------------|----------------------------------------------|-------------------------|-----------------|---------------|--------------|-------------------------------------|----------------------|----------------------------------|----------------|----------------|-------------------------|--|
| >                                                                   | 1970-01-01 07:29:35                                                                                                    | Unconfirmed Data Down                        | 868.1                   | -67             | 1.8           | D            | SF12BW125                           | 1426                 | 00da56ad                         | 8              | 12             | false                   |  |
| >                                                                   | 1970-01-01 07:29:33                                                                                                    | Unconfirmed Data Down                        | 868.5                   | D               | 0             | 14           | SF12BW125                           | 1426                 | 00da56ad                         | 8              | 12             | false                   |  |
| ~                                                                   | 1970-01-01 07:29:33                                                                                                    | Confirmed Data Up                            | 868.5                   | -74             | 8.3           | D            | SF12BW125                           | 1387                 | 00da56ad                         | 32             | 22             | false                   |  |
| a<br>b<br>c<br>c<br>d                                               | ask: 0,<br>Filtered: false,<br>rd: 0,<br>nan: 7,<br>odr: "4/5",<br>sta: "gK1W2gAAawUgI6n8G<br>stab: "gK1W2gA awUgI6n8G                                                                                                    | 2509X0UYfH9uLQ==",                           |                         |                 |               |              |                                     |                      |                                  |                |                |                         |  |
| d<br>f<br>n<br>r<br>r<br>s<br>s<br>t<br>t<br>t<br>t<br>}            | <pre>att: "SF12BH125", 00 cv<br/>eq: 508.5,<br/>sr: 8.3,<br/>dui: "LCRA",<br/>fch: 1,<br/>ss1: -74,<br/>ic: 22,<br/>tc: 22,<br/>tc: 22,<br/>tc: 11,<br/>mms: null,<br/>mst: null,<br/>sst: 1145115140</pre>                                                                                                    | (c) 100 00 22 23 09 (c) 34                   | a c3 00 5e 83           | 18 7c 7t 6      | 20,           |              |                                     |                      |                                  |                |                |                         |  |
| d<br>ff<br>l<br>m<br>r<br>r<br>r<br>s<br>s<br>t<br>t<br>t<br>t<br>} | <pre>tr: "SF12BH125", 00 to<br/>eq: 508.5,<br/>sr: 8.3,<br/>dui: "LCRA",<br/>fch: 1,<br/>ss1: -74,<br/>is: call,<br/>ss1: -74,<br/>is: call,<br/>ss1: -74,<br/>is: call,<br/>ss1: sn11,<br/>ss1: sn11,<br/>ss</pre> | Unconfirmed Data Up                          | 868.1                   | -94             | 4             | 0            | SF128W125                           | 4986                 | 01423761                         | 21             | 23             | false                   |  |
| d<br>ffl1<br>mrrrs<br>sttt<br>}<br>>                                | ttr: "SF120m125", 00 to<br>eq: 000.5,<br>sq: 000.5,<br>sq: 000.7,<br>fch: 1,<br>sg: -null,<br>sg: -null,<br>me: null,<br>me: null,<br>me: 1145115140<br>1970-01-01 07.28.33<br>1970-01-01 07.28.29                                                                                                    | Unconfirmed Data Up<br>Unconfirmed Data Up   | 868.1<br>868.5          | -94<br>-67      | 4<br>1.3      | D            | SF128W125<br>SF128W125              | 4986<br>1425         | 01423761<br>00da56ad             | 21<br>45       | 23<br>12       | Tatse<br>Tatse          |  |
| <pre>d f f i m r r s s t t t } &gt; &gt; &gt;</pre>                 | th: 'SriJbm125', 'd 'd 'd<br>ee: 808.5,<br>dd: 'loR*',<br>tig: null,<br>ssi: -74,<br>tig: null,<br>ssi: -74,<br>tig: null,<br>tig: null,                                                                                                    | Unconfirmed Data Up<br>Unconfirmed Data Down | 868.1<br>868.1<br>868.1 | -94<br>-67<br>0 | 4<br>1.3<br>0 | 0<br>0<br>14 | SF128W125<br>SF128W125<br>SF128W125 | 4996<br>1425<br>1425 | 01423761<br>00da56ad<br>00da56ad | 21<br>45<br>45 | 23<br>12<br>12 | faise<br>faise<br>faise |  |

## 3. LoRa Packet Logger

➢ Path: Status → LoRa Packet Logger

> **Function:** The logs can be used to analyze the overall operation of the gateway, abnormal device communication situations, and other anomalies.

- > Details:
  - $\diamond$  Switch: Enabled by default, when paused, new data is stored in the browser

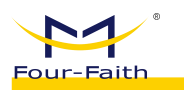

cache and will be updated when re-enabled.新

## > Preview:

| 🖵 Status 🔷          | 🗉 Dashboard / Status / System Log                                                                                                    |
|---------------------|----------------------------------------------------------------------------------------------------|
| Overview            | Device × Overview × • System Log ×                                                                                                    |
| LoRa Packet Logger  | Update log:                                                                                                    |
| System Log          | time-************************************                                                                                                    |
| t23 Network ∽       | Imm=*2223-06-16 1659:15" Invert-INT 0 mag/=series to generative, add = 10.1063.1122-8002, type = 1 directs<br>Imm=*2023-06-16 1659:15" Invert-INT 0 mag/=series to generative, add = 10.1863.1123.24802, type = Publicati<br>Imm=*2023-08-16 1659:16" Invert-INT 0 msg="senit to gateway, add = 10.1863.1123.24802, type = Publicati<br>Imm=*2023-08-16 1659:16" Invert-INT 0 msg="senit to gateway, add = 10.1863.1123.24802, type = Publicati<br>Imm=*2023-08-16 1659:16" Invert-INT 0 msg="senit to gateway, add = 10.1863.1123.24802, type = Publicati<br>Imm=*2023-08-16 1659:16" Invert-INT 0 msg="senit to gateway, add = 10.1863.1123.24802, type = Publicati<br>Imm=*2023-08-16 1659:16" Invert-INT 0 msg="senit to gateway, add = 10.1863.1123.24802, type = Publicati<br>Imm=*2023-08-16 1659:16" Invert-INT 0 msg="senit to gateway, add = 10.1863.1123.24802, type = Publicati<br>Imm=*2023-08-16 1659:16" Invert-INT 0 msg="senit to gateway, add = 10.1863.1123.24802, type = Publicati<br>Imm=*2023-08-16 1659:16" Invert-INT 0 msg="senit to gateway, add = 10.1863.1123.24802, type = Publicati<br>Imm=*2023-08-16 1659:16" Invert-INT 0 msg="senit to gateway, add = 10.1863.1123.24802, type = Publicati<br>Imm=*2023-08-16 1659:16" Invert-INT 0 msg="senit to gateway, add = 10.1863.1123.24802, type = Publicati<br>Imm=*2023-08-16 1659:16" Invert-INT 0 msg="senit to gateway, add = 10.1863.1123.24802, type = Publicati<br>Imm=*2023-08-16 1659:16" Intervert-INT 0 msg="senit to gateway, add = 10.1863.1123.24802, type = Publicati<br>Imm=*2023-08-16 1659:16" Intervert-INT 0 msg="senit to gateway, add = 10.1863.1123.24802, type = Publicati<br>Imm=*2023-08-16 1659:16" Intervert-INT 0 msg="senit to gateway, add = 10.1863.1123.24802, type = Publicati<br>Imm=*2023-08-16 1659:16" Intervert-INT 0 msg="senit to gateway, add = 10.1863.1123.24802, type = Publicati<br>Imm=*2023-08-1659:16" Intervert-INT 0 msg="senit to gateway, add = 10.1863.1123.24802, type = Publicati<br>Imm=*2023-08-1659:16" Intervert-INT 0 msg="senit to gateway, add = 10.1863.1123.24802, type = Publicati<br>Imm=*2023-08-1659:16" Intervert- |
| '№ LoRa Gateway     | time="2023-08-16 16:59:16" level=DEBUG msg="Uplink PhyPayload = 40cbc7e30000030015/28de8c3fe8aa5b3db8, Gatewayld = 54d0b4fffe9b006c, Frequency = 868300000, Rssi = -66, LoraSnr = 9.5"<br>time="2023-08-16 16:59:16" level=INFC msg="send to gateway, add = 10.168:1.123:43403, type = PushCR/"                                                                                                    |
| LoRa Network Server | шпе- zиzэлилги тоцо, то текеникто поу- гол полт увлемау, акил – то, тоо, т, гдунунчо, уре – PUSID818                                                                                                    |

# 4.1.3.2 Network

# 1. Network

➢ Path: Network → WAN Interface

**Function:** Used to configure network parameters, such as setting up static IP,

DHCP, etc.

- > Details:
  - $\diamond$  Configure various modes based on the mode parameters.
- > Preview:

| 🖵 Status 🔷         | E Dashboard / Network / WAN Interface                       |
|--------------------|-------------------------------------------------------------|
| Overview           | Device × Overview × System Log × • WAN Interface ×          |
| LoRa Packet Logger | Connection Type Automatic Configuration - DHCP $\checkmark$ |
| System Log         | Wan Nat Disable C Enable                                    |
| ⊠ Network ^        | STP Disable Enable                                          |
| WAN Interface      | Save & Modify                                               |
| Wi-Fi              |                                                             |

## 2. WIFI

- ➢ Path: Network → WiFi
- **Function:** wifi Parameter Configuration, Security Configuration
- ➤ Detail:
  - $\diamond$  Configure various modes based on the mode parameters.
- > Preview:

| Pur-Faith                   | Us       | er Manua       | al for      | F8926-GW-02          | Series       | LoRaWAN      | Indoor | Gateway |
|-----------------------------|----------|----------------|-------------|----------------------|--------------|--------------|--------|---------|
|                             |          |                |             |                      |              |              |        |         |
| 🖵 Status 🔷                  | Ξ Dash   | nboard / Netwo | ork / Wi-Fi |                      |              |              |        |         |
| Overview                    | Device × | Overview ×     | System Log  | × WAN Interface ×    | • Wi-Fi ×    |              |        |         |
| LoRa Packet Logger          | Basic    | Wireless S     | ecurity     |                      |              |              |        |         |
| System Log                  |          |                |             | Wireless             | Network Dis  | sable 🚺 Ena  | ble    |         |
| Ø Network ∧                 |          |                |             | Wirele               | ess Mode     | AP           | ~      |         |
| WAN Interface               |          |                |             | Wireless Netwo       | ork Mode     | Mixed        | ~      |         |
| Wi-Fi                       |          |                |             | Wireless Network Nam | ne (SSID)    | LORAWANEU868 |        |         |
| Diagnose                    |          |                |             | Wireless             | Channel      | Auto         | ~      |         |
| Firewall                    |          |                |             | Chanr                | nel Width    | Auto 🗸       |        |         |
| <sup>ା</sup> ଅ LoRa Gateway |          |                |             | Wireless SSID B      | roadcast Dis | sable 🚺 Ena  | able   |         |
| a LoRa Network Server∖      |          |                |             |                      |              | 🔮 Save & Mo  | dify   |         |

### 3. Network Diagnosis

- ➢ Path: Network → Network Diagnosis
- **Function**: Support Ping, Traceroute, NsLookup Commands
- **Details**:
  - ♦ Ping: A program used to test network connectivity.
- $\diamond$  Traceroute: The command uses the ICMP protocol to trace all the routers between your computer and the target computer.

 $\diamond$  NsLookup: It is a command-line tool for monitoring whether DNS servers in the network can perform proper domain name resolution.

### > Preview:

| ☐ Status ^         | Dashboard / Network / Diagnose                                                                                                    |                         |              |
|--------------------|----------------------------------------------------------------------------------------------------|-------------------------|--------------|
| Overview           | Device × Overview × System Log × WAN Interfac                                                                                                    | 2e × WI-FI × Olagnose × |              |
| LoRa Packet Logger | Network Tool                                                                                                    |                         |              |
| System Log         | 8.8.8.8                                                                                                    | 120.42.46.98            | 120.42.46.98 |
| ⊠ Network ∧        | # Ping                                                                                                    | Traceroute              | ₩ Nslookup   |
| WAN Interface      | DING 8 8 8 8 (8 8 8 8): 56 data twice                                                                                                    |                         |              |
| Wi-Fi              | 64 bytes from 8.8.8.8: seq=0 ttl=109 time=191.662<br>64 bytes from 8.8.8.8: seq=1 ttl=109 time=190.482                                                       | ! ms<br>2 ms            |              |
|                    | 64 bytes from 8.8.8.8: seq=3 ttl=109 time=191.155                                                                                                    | i ms                    |              |
| Firewall           | <ul> <li> 8.8.8.8 ping statistics</li> <li>4 packets transmitted, 3 packets received, 25% pa<br/>round-trip min/avg/max = 190.482/191.099/191.66.</li> </ul> | icket loss<br>i2 ms     |              |
| 🕅 LoRa Gateway     |                                                                                                    |                         |              |

- 4. Firewall
  - ▶ Path: Network  $\rightarrow$  Firewall
  - **Function:** Configuration of Firewall Parameters
  - > Details:
    - $\diamond$  Configure parameters according to the page display.

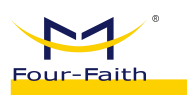

#### Preview:

| Generation Status      | ⊒ Dashboard                                   | d / Network / F  | Firewall       |                          |         |            |              |      |
|------------------------|-----------------------------------------------|------------------|----------------|--------------------------|---------|------------|--------------|------|
| Overview               | Device × Ove                                  | erview × Syste   | em Log 🛛 ×     | WAN Interface $\ \times$ | WI-FI × | Diagnose × | • Firewall × |      |
| LoRa Packet Logger     | Security                                      |                  |                |                          |         |            |              |      |
| System Log             | Firewall Pro                                  | otection         |                |                          |         |            |              |      |
| Network                | 🗌 SPI Fi                                      | irewall          |                |                          |         |            |              | <br> |
| WAN Interface          | Additional F                                  | Filters          |                |                          |         |            |              | <br> |
| Wi-Fi                  | Filter I                                      | Proxy<br>Cookies |                |                          |         |            |              |      |
| Diagnose               | 🔲 Filter .                                    | Java Applets     |                |                          |         |            |              |      |
| Firewall               | Filter /                                      | ActiveX          |                |                          |         |            |              | <br> |
| '⊯' LoRa Gateway       | Block WAN                                     | Requests         |                |                          |         |            |              | <br> |
| ᡦ LoRa Network Server∖ | <ul><li>☑ Block.</li><li>☑ Filter I</li></ul> | Anonymous WAI    | N Request<br>) | s (ping)                 |         |            |              |      |
| Status                 | Block                                         | WAN SNMP acc     | ess            |                          |         |            |              |      |
| Basic                  | Impede WA                                     | N DoS/Brutefo    | orce           |                          |         |            |              |      |
| Gateway                | 🔲 Limit S                                     | SSH Access       |                |                          |         |            |              | <br> |

### 4.1.3.2 LoRa Gateway

- 1. Basic Settings
  - ▶ Path: LoRa Gateway  $\rightarrow$  Basic Settings
- **Function:** Gateway Protocol Configuration, which can be configured as Build-in LoRa Server, Semtech UDP GWMP Protocol, Basics Station mode.
  - > Details:
    - ♦ Semtech UDP GWMP Protocol GWMP Forwarding Mode

■ Gateway MAC: Gateway's unique identifier, with a length of 8 bytes (16 characters), typically not modified.

- Protocol: UDP GWMP Protocol, which connects to an external NS server, with the gateway acting as a data forwarding role.
  - Server Address: IP or Domain Name
  - Server Port: Port Number (e.g. 1700)

Server Timeout Time (milliseconds): The timeout duration for waiting for acknowledgment when sending data reports. Generally, no modifications are needed.

Keepalive Interval (seconds): The interval duration for the "pull\_data" command in the protocol. Generally, no modifications are needed.

■ Internal UDP Communication Port: In the case of gateway cascading applications, this port number, configured as the server port for the gateway, should match the server port of the sub-gateway.

| Four-Faith         | User Manual for F8926-GW-02 Series LoRaWAN In                            | door Gateway            |
|--------------------|--------------------------------------------------------------------------|-------------------------|
| 🖵 Status 🔷         | Dashboard / LoRa Gateway / LoRa Gateway                                  |                         |
| Overview           | Device × Overview × System Log × WAN Interface × WI-FI × Diagnose × Fire | wall × • LoRa Gateway × |
| LoRa Packet Logger | Basic Frequency Band Set Beacon Set Packet Filter                        |                         |
| System Log         | * Gateway MAC 54D0B4FFFE9B00                                             | 60                      |
| ຜ Network ^        | Protocol Semtech UDP GW                                                  | MP Protocol V           |
| WAN Interface      | Server Address 47.90.209.17                                              |                         |
| Wi-Fi              | Server Port(UDP) 27915                                                   |                         |
| Diagnose           | Server Timeout(ms) 100                                                   |                         |
| Firewall           | Keepalive Interval (s) 10                                                |                         |
| 🕅 LoRa Gateway     | Internal UDP Port 1699                                                   |                         |
|                    | Save & h                                                                 | fodify                  |

♦ Build-in LoRa Server - Built-in NS Mode

■ Gateway MAC: Gateway's unique identifier, which is 8 bytes in length (16 bits), is usually not modified.

■ Protocol: Built-in NS mode, equivalent to deploying NS inside the gateway.

• Keepalive Interval(s): The interval time for the pull\_data command in the protocol, usually not modified.

■ Internal UDP Communication Port: In gateway cascading applications, configure this port number as the server port of the sub-gateway.

| Basic | Frequency Band Set | Packet Filter          |                      |
|-------|--------------------|------------------------|----------------------|
|       |                    | * Gateway MAC          | 54D0B4FFFE9B006C     |
|       |                    | Protocol               | Build-in LoRa Server |
|       |                    | Keepalive Interval (s) | 10                   |
|       |                    | Internal UDP Port      | 1699                 |
|       |                    |                        | Save & Modify        |

♦ Basics Station - More secure and reliable protocols (via WebSocket or HTTP) are used to connect to the Network Server (NS)

■ Gateway MAC: The unique identifier of the gateway, with a length of 8 bytes (16 characters). Generally, it is not modified.

- Protocol: Basicstation Mode
- Server: LNS Protocol (for regular data communication) or CUPS Protocol (for adding gateway upgrade-related protocols).

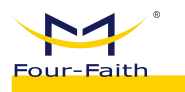

■ URI: Server Address (IP or domain name) for connection.

■ Port: Server corresponding port.

Authentication Mode: Security authentication mode (detailed

introduction of various modes' application scenarios will be provided later), below is a brief introduction of each mode:

• No Authentication: Establish regular WebSocket or HTTP connections without the need for authentication (e.g. ChirpStack configured in this mode and integrated with TTN platform).

| Authentication Mode | No Authentication | ~ |
|---------------------|-------------------|---|
|                     |                   |   |

• TLS Server Authentication: TLS server identity authentication is achieved by establishing TLS connections (wss, https) to authenticate the server (LNS or CUPS) (e.g. ChirpStack configured in this mode).

| Authentication Mode | TLS Server Authentication | ~ |  |
|---------------------|---------------------------|---|--|
| trust               |                           |   |  |
|                     |                           |   |  |
|                     |                           |   |  |

• TLS Server and Client Authentication: TLS server and client identity authentication is achieved by the gateway establishing TLS connections (wss, https) to authenticate the server (LNS or CUPS), and the server verifies the gateway by requesting its certificate and a signature with a private key (e.g. when integrating with the AWS platform).

| Authentication Mode | TLS Server and Client Authentication $\sim$ |    |
|---------------------|---------------------------------------------|----|
| trust               |                                             |    |
|                     |                                             | li |
| certificate         |                                             |    |
|                     |                                             | h  |
| key                 |                                             |    |
|                     |                                             |    |

• TLS Server Authentication and Client Token: The gateway authenticates the server (LNS or CUPS) by establishing a TLS connection (wss, https), and the server verifies the gateway's identity by inspecting the secure token provided by the gateway (e.g. when integrating with TTN platform).

| ur-Eaith | User                  | Manual                     | for           | F8926-GW-C          | )2 Series        | LoRaWAN           | Indoor | Gateway |
|----------|-----------------------|----------------------------|---------------|---------------------|------------------|-------------------|--------|---------|
|          |                       |                            |               |                     |                  |                   |        |         |
| Aut      | hentication Mode      | TLS Server                 | Authentic     | ation and Client To | ken              | ~                 |        |         |
|          | trust                 |                            |               |                     |                  |                   |        |         |
|          |                       |                            |               |                     |                  |                   |        |         |
|          |                       |                            |               |                     |                  |                   |        | ,       |
|          | tokan                 |                            |               |                     |                  |                   |        |         |
|          | token                 |                            |               |                     |                  |                   |        |         |
| Preview  | V <b>:</b>            |                            |               |                     |                  |                   |        |         |
|          |                       |                            |               |                     |                  |                   |        |         |
| *        | Gateway MAC           | 54D0B4                     | FFFE9B0       | 006C                |                  |                   |        |         |
|          |                       |                            |               |                     |                  |                   |        |         |
|          | Protocol              | Basics S                   | station       |                     |                  |                   |        |         |
|          |                       |                            |               |                     |                  | ~                 |        |         |
|          | Server                | LNS Ser                    | ver           |                     |                  | ~                 |        |         |
|          | Server                | LNS Ser                    | ver           |                     |                  | ~                 |        |         |
|          | Server                | LNS Ser                    | ver<br>9Q4NHF | 15TTZ8X.Ins.lora    | wan.us-east-1.ai | wazonaws.com      |        |         |
|          | Server<br>URI<br>Port | LNS Ser<br>wss://A3        | ver<br>9Q4NHF | 15TTZ8X.Ins.lora    | wan.us-east-1.a  | w<br>mazonaws.com |        |         |
|          | Server<br>URI<br>Port | LNS Ser<br>wss://A3<br>443 | ver<br>9Q4NHF | 45TTZ8X.Ins.lora    | wan.us-east-1.ai | wazonaws.com      |        |         |

## 2. Frequency Band Configuration

➢ Path: LoRa Gateway → Frequency Band Settings

➤ **Function:** Configuration of Gateway Frequencies, applicable to modes: Semtech UDP GWMP Protocol or Build-in LoRa Server. For Basics Station mode, frequency settings are configured in the NS server.

- > Details:
  - $\diamond$  Frequency configuration is primarily supported through three methods:

■ Custom Frequency Mode: This method provides a straightforward way to visualize the allocated frequency points, as shown in the diagram below. The left-colored frequency points (e.g. 867.1) are deletable, while the right-colored frequency points (e.g. 868.1) are essential and cannot be removed as they represent mandatory fields for the frequency band. To delete a frequency point, simply click the "×" icon next to it. To add a new frequency point, click the "+ Add" button on the far right.

| 🖵 Status 🛛 🔿                 | 🗉 Dashboard / LoRa Gateway / LoRa Gateway 🕹                                                                                                    |
|------------------------------|----------------------------------------------------------------------------------------------------|
| Overview                     | 描页 × Overview × ● LoRa Gateway ×                                                                                                    |
| LoRa Packet Logger           | Basic Frequency Band Set Packet Filter                                                                                                    |
| System Log                   | Working Area (Frequency Band MHz) EU865 V RF board type does not match frequency band (RF board type = 470, Bandhame = EU866)                       |
| ⊠ Network ⊻                  | Is Customize preset group Custom frequency                                                                                                    |
| 'X <sup>I</sup> LoRa Gateway | Conform to LoRaWAN The page switching data will not be synchronized, and it will take effect after cicking Save & Modify on the corresponding page. |
| LoRa Network Server          | LoRaWAN Public 🗾                                                                                                    |
| ☺ System ∽                   | Multi-SF LoRa Channel (MHz)         867.1         ×         867.5         ×         867.7         ×         868.1         ×         868.5         × |
|                              | Save & Modify                                                                                                    |

■ Preset Group Mode: This method is the most convenient. Based on your needs, you can select the corresponding preset group. The displayed frequency

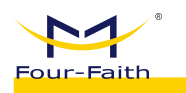

points represent the starting frequency and ending frequency, with a general interval of 0.2MHz between them. There are a total of 8 frequency points in this preset group.

| Basic | Frequency Band Set | Packet Filter          |                                             |   |
|-------|--------------------|------------------------|---------------------------------------------|---|
|       | Work               | ing Area (Frequency Ba | nd MHz) EU868                               | ~ |
|       |                    | ls Cu                  | stomize preset group custom frequency       |   |
|       |                    | Frequency band g       | channel 0 ~ channel 7 (867.1MHz ~ 868.5MHz) | ~ |
|       |                    |                        | Save & Modify                               |   |

■ Custom Frequency Points + Conform to LoRaWAN Mode: This method aligns closely with the gateway's configuration file structure and is the most comprehensive configuration approach. When the other two methods cannot meet the requirements, this method should be used for configuration.

| Basic | Frequency Ba | nd Set Pa   | cket Filter    |                |                    |                        |                          |                          |                         |                          |                                    |
|-------|--------------|-------------|----------------|----------------|--------------------|------------------------|--------------------------|--------------------------|-------------------------|--------------------------|------------------------------------|
|       |              | Working Are | a (Frequency E | and MHz)       | U868               |                        |                          | ∼ RF b                   | oard type does not mat  | ch frequency band [ RF t | poard type = 470, Bandname = EU868 |
|       |              |             | ls (           | customize pres | set group 🚺        | custom freque          | ncy                      |                          |                         |                          |                                    |
|       |              |             | Conform to     | LoRaWAN        | The page switching | data will not be synch | onized, and it will take | effect after clicking Si | ive & Modify on the cor | responding page.         |                                    |
|       |              |             | LoRaW          | AN Public      |                    |                        |                          |                          |                         |                          |                                    |
|       |              | Radio       | 0 Center Freq  | uency(Hz) 8    | 57500000           |                        |                          |                          |                         |                          |                                    |
|       |              | Radio       | 1 Center Freq  | uency(Hz) 8    | 58500000           |                        |                          |                          |                         |                          |                                    |
|       |              | Mir         | nimum Tx Freq  | uency(Hz) 8    | 53000000           |                        |                          |                          |                         |                          |                                    |
|       |              | Ma          | ximum Tx Freq  | uency(Hz) 8    | 7000000            |                        |                          |                          |                         |                          |                                    |
|       | chan.ID      | MultiSF 0   | MultiSF 1      | MultiSF 2      | MultiSF 3          | MultiSF 4              | MultiSF 5                | MultiSF 6                | MultiSF 7               | LoRa std                 | FSK                                |
|       | Enable       |             |                |                |                    |                        |                          |                          |                         |                          |                                    |
|       | Radio        | Radio 0     | Radio 0        | Radio 0        | Radio 0            | Radio 0                | Radio 1                  | Radio 1                  | Radio 1                 | Radio 1                  | Radio 1                            |
|       | lf(Hz)       | -400000     | -200000        | 0              | 200000             | 400000                 | -400000                  | -200000                  | 0                       | -200000                  | 300000                             |
|       | Freq.        | 867.1MHz    | 867.3MHz       | 867.5MHz       | 867.7MHz           | 867.9MHz               | 868.1MHz                 | 868.3MHz                 | 868.5MHz                | 868.3MHz                 | 868.8MHz                           |
|       | Bandwidth    | 125KHz      | 125KHz         | 125KHz         | 125KHz             | 125KHz                 | 125KHz                   | 125KHz                   | 125KHz                  | 250KHz                   | 125KHz                             |

#### > Preview:

| Working Area (Frequency Band MHz)                                                                                                    | EU868            |                 | RF board type does n    | ot match frequency band [ RF board type = 470, Bandname = EU868 | J |
|----------------------------------------------------------------------------------------------------|------------------|-----------------|-------------------------|-----------------------------------------------------------------|---|
| Is Customize                                                                                                    | preset group 🚺 d | ustom frequency |                         |                                                                 |   |
| Conform to LoRaWAN The page switching data will not be synchronized, and it will take effect after clicking Save & Modify on the corresponding page. |                  |                 | the corresponding page. |                                                                 |   |
| LoRaWAN Public                                                                                                    |                  |                 |                         |                                                                 |   |
| Multi-SF LoRa Channel (MHz)                                                                                                    | 867.1 × 867.3    | × 867.5 × 867.7 | × 867.9 × 868.1 ×       | 868.3 × 868.5 ×                                                 |   |
|                                                                                                    | Save & Modify    |                 |                         |                                                                 |   |

#### 3. Beacon Set

Web: <u>www.four-faith.com</u>

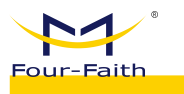

▶ **Path:** LoRa Gateway  $\rightarrow$  Beacon Set

**Function:** Configuring the ClassB parameters of the gateway can be done using the Semtech UDP GWMP Protocol mode.

- litech UDP GwMP Protocol h
- Details:
  - $\diamond$  Beacon Period: Period, when set to 0, indicates that it is turned off.
  - ♦ Beacon Frequency (Hz): Frequency Point
  - ♦ Beacon Spreading Factor: Spreading Factor
  - ♦ Beacon Bandwidth: Beacon Packet Bandwidth
  - ♦ Beacon Tx Power: Transmission Power
- > Preview:

|        |           | Packet Filter  | Beacon Set   | Frequency Band Set | Basic |
|--------|-----------|----------------|--------------|--------------------|-------|
|        | 0         | Beacon Period  | 1            |                    |       |
|        | 869525000 | requency (Hz)  | Beacon F     |                    |       |
|        | 1         | annel Number   | Beacon Ch    |                    |       |
|        | 0         | ency Step (Hz) | Beacon Frequ |                    |       |
| ~      | SF9       | reading Factor | Beacon Sp    |                    |       |
|        | 125000    | con Bandwidth  | Bead         |                    |       |
|        | 0         | acon Infodesc  | Be           |                    |       |
| lodify | Save & N  |                |              |                    |       |

#### 4. Packet Filter

▶ Path: LoRa Gateway → Packet Filter

> Function: At the gateway side, packets can be filtered based on configured rules to reduce the amount of irrelevant data transmitted to the NS server, thus easing the processing load on the NS. This can be configured using the Semtech UDP GWMP Protocol or Build-in LoRa Server modes.

## > Details:

♦ Supports configuring NetID and JoinEUI.

♦ NetID: Network ID filtering, the short address portion allocated during device joining is related to the network ID. By configuring this value, non-joining interference data can be effectively filtered out. In the embedded mode, this value can be configured to the network ID configured for this gateway, thereby effectively avoiding interference from other devices' data.

♦ JoinEUI(AppEUI): JoinEUI filtering, a component of the device's triplet, can be configured with multiple sets of range values here. Once set, JoinEUI values outside the specified ranges will be filtered.

Preview:
| Basic | Frequency Band Set | Beacon Set | Packet Filter |                                               |                                                  |                                         |                                          |
|-------|--------------------|------------|---------------|-----------------------------------------------|--------------------------------------------------|-----------------------------------------|------------------------------------------|
|       |                    |            |               | Add NetID Add the netID for uplink data filte | ering, the value can be used LoRa Netwo          | ork Server->Basic Settings->Network     | ID (e.g. 000001)                         |
|       |                    |            | NetID - 1:    | g. 000001                                     | Delete                                           |                                         |                                          |
|       |                    |            |               | Add JoinEUI Add the JoinEUI range for join    | n data filtering, fill in the start value in the | front box, and fill in the end value in | the back box. (e.g. 0000000000000000 - 0 |
|       |                    |            |               |                                               |                                                  |                                         |                                          |

# 4.1.3.3 LoRa Network Server

## 1. Status

- ➢ Path: LoRa Network Server → Status
- > Function: Display statistics of flow to the embedded NS server.
- > Details:

♦ Basic Information: Mainly includes the number of gateways, the number of devices, and the statistics of device uplink and downlink data counts.

This can be used to analyze the communication quality between gateways and nodes, based on the distribution of RSSI (Received Signal Strength Indicator), SNR (Signal-to-Noise Ratio), and DataRate values.

♦ Communication Distribution: This displays the curve chart of uplink and downlink communication situations, allowing analysis of whether the distribution of uplink and downlink data matches the expected patterns.

## > Preview:

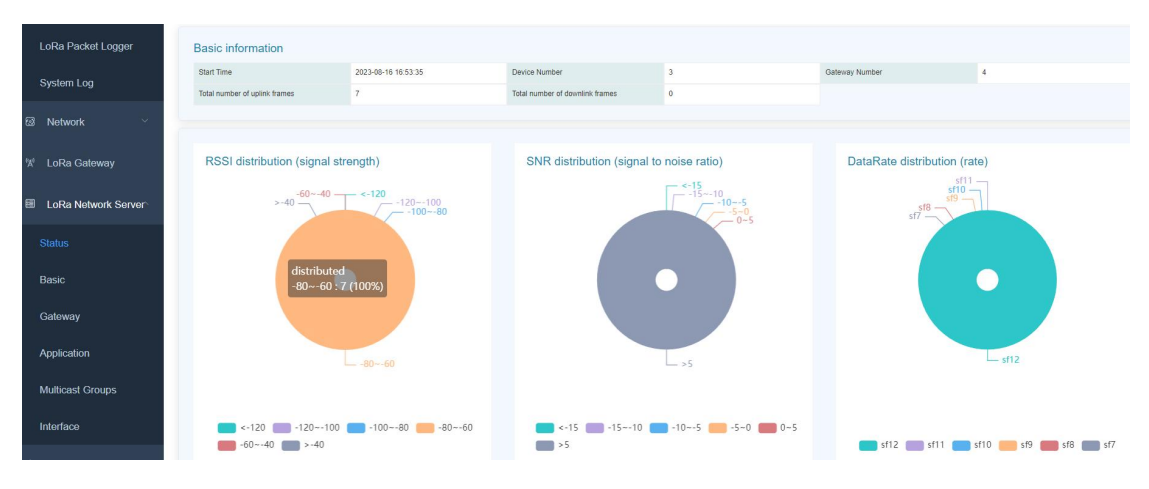

| Faith                        | User                   | Manua I | for | F8926-GW-02 | Series       | LoRaWAN | Indoor | Gatewa |
|------------------------------|------------------------|---------|-----|-------------|--------------|---------|--------|--------|
|                              |                        |         |     |             |              |         |        |        |
| Communication distribution ( | uplink and downlink da | a)      |     |             |              |         |        |        |
| 6.94                         |                        |         |     |             |              |         |        |        |
| 6                            |                        |         |     |             |              |         |        |        |
|                              |                        |         |     |             |              |         |        |        |
| 5                            |                        |         |     |             |              |         |        |        |
| 4                            |                        |         |     |             |              |         |        |        |
|                              |                        |         |     |             |              |         |        |        |
| 5                            |                        |         |     |             | 20h          |         |        |        |
| 2                            |                        |         |     |             | odownlink: 0 |         |        |        |
|                              |                        |         |     |             |              |         |        |        |

## 2. Basic Setting

- ➢ Path: LoRa Network Server → Basic Setting
- **Function:** Configuring NS Server Parameters
- > Details:

♦ Operating Region: Corresponds to the frequency band in the regional parameter table. This setting cannot be configured here and should remain consistent with the configuration in LoRa Gateway → Frequency Band Configuration → Operating Region.

Enable Dynamic Data Rate Adjustment (ADR): Determines whether the Adaptive Data Rate (ADR) feature is enabled.

♦ ADR Margin: This value affects the sensitivity of ADR adjustment. A larger value makes the adjustment less aggressive, while a smaller value makes the adjustment more aggressive.

- ♦ Minimum Data Rate: The lowest data rate used for ADR adjustment.
- ♦ Maximum Data Rate: The highest data rate used for ADR adjustment.

♦ Network ID: A parameter used to generate the device's short address. It can be configured in the filtering parameters to avoid interference.

- ♦ Rx2 Frequency: Frequency of rx2 Window
- ♦ Rx2 Datarate: Datarate of rx2 Window

♦ Downlink Transmit Power (dBm): The transmit power configuration for downlink messages. When set to -1, it will follow the transmit power specifications defined in the regional parameters table.

> Preview:

| Four-Faith | User                            | Manua I      | for        | F8926- | GW-02 | Series | LoRaWA     | N Indoor                     | Gateway                    |
|------------|---------------------------------|--------------|------------|--------|-------|--------|------------|------------------------------|----------------------------|
|            |                                 |              |            |        |       |        |            |                              |                            |
|            | Working Area (Frequency Band MH | Iz) EU868    |            |        |       |        |            |                              |                            |
|            | AL                              | DR 🔵         |            |        |       |        |            |                              |                            |
|            | ADR margin (d                   | <b>B)</b> 10 |            |        |       |        |            |                              |                            |
|            | Minimum Ra                      | te LoRa:SF   | =12/125kHz |        |       |        | $\sim$     |                              |                            |
|            | Maximum Ra                      | te LoRa:SF   | -7/125kHz  |        |       |        | ~          |                              |                            |
|            | Network                         | ID 000000    |            |        |       |        | Network id | entifier (NetID, 3 bytes) en | coded as HEX (e.g. 010203) |
|            | Rx 2 Frequency (H               | lz) 8695250  | 000        |        |       |        |            |                              |                            |
|            | Rx 2 Datara                     | te LoRa:Sf   | =12/125kHz |        |       |        | $\sim$     |                              |                            |
|            |                                 |              | Save & M   | lodify |       |        |            |                              |                            |

#### 3. Gateway

➢ Path: LoRa Network Server → Gateway

➢ Function: Gateway Addition, Modification, and Deletion in Embedded NS: Gateways are usually automatically added when they connect and typically do not require manual addition.

> Details:

♦ Displaying the Gateway List: The list shows detailed information for each gateway, including online status and more.

> Preview:

| + Add | ⊘ Export         |                  |                     |                     |          |           |             |           |                 |
|-------|------------------|------------------|---------------------|---------------------|----------|-----------|-------------|-----------|-----------------|
| ID    | Gateway MAC      | Name             | FirstSeenAt         | LastSeenAT          | Latitude | Longitude | Altitude(m) | is Online | Operrate        |
| 1     | 54d0b4fffe9b006c | 54d0b4fffe9b006c | 2022-05-16 15:16:48 | 2023-08-16 17:06:01 | 0        | 0         | 0           | true      | 🖉 Edit 🔲 Delete |

#### 4. Application

▶ Path: LoRa Network Server → Application

> **Function:** It is equivalent to the grouping function, where different groups correspond to different application scenarios for easier management.

#### > Details:

♦ Add Application: After clicking the "Add" button, the following page will open.

■ Name: This is equivalent to the group name, just for identification purposes.

■ AppKEY: The AppKEY corresponding to the terminal, which is used to verify the value when adding devices automatically (clicking on the right side of "default" will change it to the default value of Four-Faith).

■ Auto-Add Devices: When selected, devices can be added automatically without the need to add them in advance. Once the AppKEY and AppEUI validation is successful, devices will be added automatically.

■ AppEUI (JoinEUI): One of the triplets required for device configuration. When enabling auto-add devices, this needs to be configured (clicking on the "default" option will change it to the default value provided by Four-Faith).

Type: The device type corresponding to auto-added devices, either

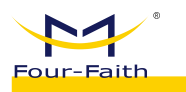

ClassA or ClassC.

New application

Description: Description information.

| Name         | pdtest                                                                                                    | $\odot$    |
|--------------|----------------------------------------------------------------------------------------------------|------------|
| * AppKEY     | 2b7e151628aed2a6abf7158809cf4f3c $\odot$                                                                    | default    |
| Auto Add Dev | If enabled, LoRaWAN Device will be added automatically after Application Application Key pass verification. | on EUI and |
| AppEUI       | 7538904770366680                                                                                            | default    |
|              |                                                                                                    |            |
| Туре         | Please select V Join automatically adds device types                                                        |            |

♦ Delete: It is not possible to delete the application if devices are associated with
 it. You must delete the devices first before deleting the application.

 $\diamond$  View: Once inside the application, you can access the list of devices and other related information.

• Device Management: Detailed explanation of device addition, deletion, modification, and retrieval.

■ Application Configuration: Similar to the creation process, here you can modify existing applications.

■ Interface Management: Configure HTTP POST, when this feature is enabled, all data from devices under this application will be pushed to the specified address using the HTTP POST method.

| Device   | e Manage    | Application Set Inte | grations         |                    |      |           |             |                  |                 |
|----------|-------------|----------------------|------------------|--------------------|------|-----------|-------------|------------------|-----------------|
| Please I | nput DevEul | Q Search             | + Add Add In I   | Bulk 🗍 Delete In E | Bulk | ⊙ Export  |             |                  |                 |
|          | ID          | LastSeenAT 🌩         | DevEUI           | Name               | Туре | Join Mode | Device addr | Description      | Operate         |
|          | 20          | 2023-08-11 10:53:49  | ff00058005000090 | #00058005000090    | С    | OTAA      | 01e97ee4    |                  | View     Delete |
|          | 22          | 2023-08-16 16:59:33  | ff20230816165412 | TEST111            | с    | OTAA      | 00e3c7cb    |                  | © View 🗐 Delete |
|          | 23          | 2023-08-16 17:01:43  | ffddee0000000002 | dev_00000002       | A    | OTAA      | 01bed7a7    | auto join device | View     Delete |

40

×

| Device Manage | Application Set | Integrations      |       |                     |                  |     |  |
|---------------|-----------------|-------------------|-------|---------------------|------------------|-----|--|
|               |                 | HTTP push s       | witch |                     |                  |     |  |
|               |                 | Uplink Data       |       | ample: http://192.1 | 68 1 1 8080/upl  | ink |  |
|               |                 | Join Notification |       | ample: http://192.1 | 68.1.1:8080/ioin |     |  |
|               |                 |                   |       | New bood parame     | tore             |     |  |
|               |                 |                   |       | New nead parame     | iters            |     |  |
|               |                 |                   |       | Save 8              | s modity         |     |  |

|                                                        | Operate         |
|--------------------------------------------------------|-----------------|
| 2. pdlest 3 2022-05-18 13:56:31 <b>true</b> pulse test | © View 🗍 Delete |

## 5. Devices

➢ Path: LoRa Network Server → Devices

Function: Device Addition, Deletion, Modification, and Query: Web Entry: LoRa Network Server -> Applications -> View -> Device Management

> Details:

Add New Device: Setting the Basic Parameters of the Device. Joining methods include OTAA (where the device initiates joining) or ABP (where no joining is required). When the AppKEY of this device is different from the AppKEY of the application, you can specify a specific AppKEY here.

New device

| * DevEUI    | The unique code of the device, the length is 8 bytes, such as: 0102 |           |  |  |  |  |  |
|-------------|---------------------------------------------------------------------|-----------|--|--|--|--|--|
| Name        |                                                                     |           |  |  |  |  |  |
| Туре        | ClassA                                                              |           |  |  |  |  |  |
| Join Mode   | ode OTAA ~                                                          |           |  |  |  |  |  |
| MAC Version | 1.0.2 🗸                                                             |           |  |  |  |  |  |
| AppKEY      | When empty, application.AppKEY will be used.                        |           |  |  |  |  |  |
| Description | Description                                                         |           |  |  |  |  |  |
|             | (a) Cancel                                                          | O Confirm |  |  |  |  |  |

■ ABP Mode: In this mode, you need to input the Short Address and Session Keys information as shown in the boxes.

41

×

| New device              |                                                               |      |
|-------------------------|---------------------------------------------------------------|------|
| * DevEUI                | The unique code of the device, the length is 8 bytes, such as | 0102 |
| Name                    |                                                               |      |
| Туре                    | ClassA                                                        | ~    |
| Join Mode               | ABP                                                           | ~    |
| MAC Version             | 1.0.2                                                         | ~    |
| Device addr             | For example: 01020304                                         |      |
| Application Session Key | For example: 01020304050607080900010203040506                 | S    |
| Network Session Key     | For example: 01020304050607080900010203040506                 | C    |
| Description             | Description                                                   |      |

♦ Bulk Add: The parameters for bulk adding devices are similar to adding a single device. However, it's important to note that bulk adding can only be used for adding OTAA devices.

| Start DevEui  | ff01020304050607                            | 0   |
|---------------|---------------------------------------------|-----|
| Device Number | - 10                                        | +   |
| Туре          | ClassA                                      | ~   |
| MAC Version   | 1.0.2                                       | ~   |
| AppKEY        | When empty, application AppKEY will be used | d., |

✤ Bulk Delete: To perform a bulk deletion, you need to first check the checkboxes next to the devices you want to delete, and then click on the "Bulk Delete" button.

| Four-Faith |        |        | User Ma              | anual for         | F8926-GW-02      | Ser  | ies L     | _oRaWAN I   | ndoor Gateway    | /               |
|------------|--------|--------|----------------------|-------------------|------------------|------|-----------|-------------|------------------|-----------------|
|            | Device | Manage | Application Set Inte | egrations         | In Bulk          |      | Export    |             |                  |                 |
|            |        | ID     | LastSeenAT 🔶         | DevEUI            | Name             | Туре | Join Mode | Device addr | Description      | Operate         |
|            |        | 20     | 2023-08-11 10:53:49  | ff00058005000090  | ff00058005000090 | С    | OTAA      | 01e97ee4    |                  | View     Delete |
|            |        | 22     | 2023-08-16 16:59:33  | ff20230816165412  | TEST111          | С    | OTAA      | 00e3c7cb    |                  | © View Delete   |
|            |        | 23     | 2023-08-16 17:01:43  | ffddee00000000002 | dev_00000002     | A    | OTAA      | 01bed7a7    | auto join device | View Delete     |

♦ Export: This option allows you to export the device information as an Excel spreadsheet, providing an easy way for backup and management.

♦ Device Details: By clicking on the "View" option next to the corresponding device, you can access the detailed information about that device.

• Overview: This section displays the device's uplink information and relevant statistical data. It can be used to analyze packet loss and other device communication issues.

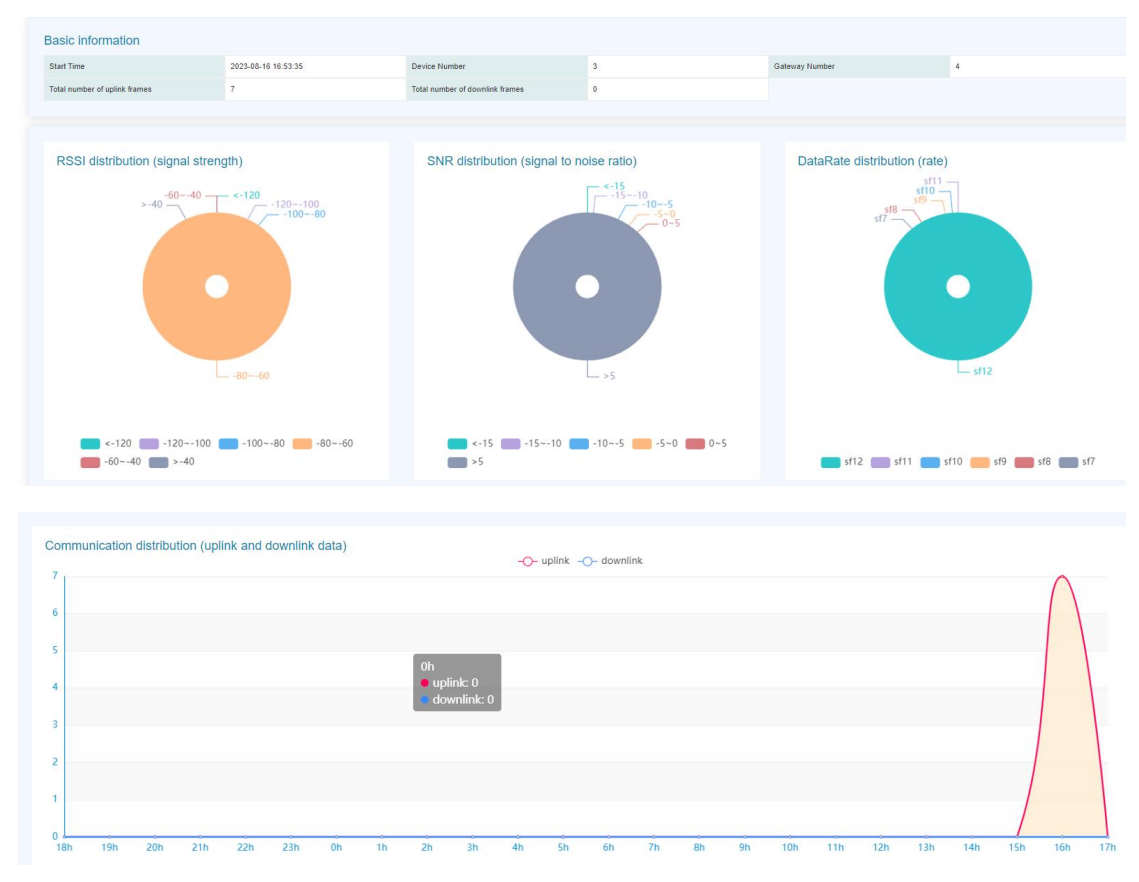

■ Configuration: Adjust parameters for the device.

| ر<br>User Manu<br>ا                                                                                                    | al for I                                            |                                                                               |                                                                                                    |                                                                                                    |                                                                                                    |                                                     |                                                                           |
|----------------------------------------------------------------------------------------------------|-----------------------------------------------------|-------------------------------------------------------------------------------|----------------------------------------------------------------------------------------------------|----------------------------------------------------------------------------------------------------|----------------------------------------------------------------------------------------------------|-----------------------------------------------------|---------------------------------------------------------------------------|
| New device                                                                                                    |                                                     |                                                                               |                                                                                                    |                                                                                                    |                                                                                                    |                                                     | ×                                                                         |
| * DevEUI                                                                                                    | The unique                                          | code of the de                                                                | vice, the length is                                                                                                    | 8 bytes, such a                                                                                                    | as: 010/                                                                                                    |                                                     |                                                                           |
| Name                                                                                                    |                                                     |                                                                               |                                                                                                    |                                                                                                    |                                                                                                    |                                                     |                                                                           |
| Туре                                                                                                    | ClassA                                              |                                                                               |                                                                                                    |                                                                                                    | $\sim$                                                                                                    |                                                     |                                                                           |
| Join Mode                                                                                                    | OTAA                                                |                                                                               |                                                                                                    |                                                                                                    | ~                                                                                                    |                                                     |                                                                           |
| MAC Version                                                                                                    | 1.0.2                                               |                                                                               |                                                                                                    |                                                                                                    | $\sim$                                                                                                    |                                                     |                                                                           |
| AppKEY                                                                                                    | When empl                                           | ty, application A                                                             | AppKEY will be us                                                                                                    | ed.                                                                                                    |                                                                                                    |                                                     |                                                                           |
| Description                                                                                                    | Description                                         |                                                                               |                                                                                                    |                                                                                                    |                                                                                                    |                                                     |                                                                           |
|                                                                                                    |                                                     |                                                                               |                                                                                                    |                                                                                                    |                                                                                                    |                                                     |                                                                           |
| Activation Infornetwork.           Overview         Configure                                                                                                    | rmation: D                                          | Display para                                                                  | ameters after                                                                                                    | the device                                                                                                    | ioins                                                                                                    | the                                                 | Confirm                                                                   |
| Activation Information network.           Overview         Configure                                                                                                    | mation: D                                           | Display para                                                                  | ameters after<br>Device addr                                                                                                    | the device                                                                                                    | joins                                                                                                    | the                                                 | Confirm                                                                   |
| Activation Infornetwork.           Overview         Configure                                                                                                    | Activation                                          | Display para<br>Debug<br>App                                                  | ameters after<br>Device addr<br>lication session                                                                                                    | the device<br>oss 00e3c7cb                                                                                                    | joins                                                                                                    | the                                                 | 024399be                                                                  |
| Activation Infornetwork.           Overview         Configure                                                                                                    | Activation                                          | Display para<br>Debug<br>App                                                  | ameters after<br>Device addr<br>lication session                                                                                                    | the device<br>ss 00e3c7cb<br>(ey cc13949ft<br>(ey e4762cda                                                                                                    | ; joins<br>; joins<br>; join | 193f795a5                                           | 024399be<br>13b99cdcf                                                     |
| Activation Infornetwork.           Overview         Configure                                                                                                    | Activation                                          | Display para<br>Debug<br>App<br>N                                             | ameters after<br>Device addr<br>lication session<br>letwork session                                                                                                    | the device<br>of the device<br>of the device<br>of the device<br>of the device<br>of the device<br>of the device<br>of the device                                                                                                    | e joins                                                                                                    | 193f795a5                                           | 024399be<br>13b99cdcf                                                     |
| Activation Infor<br>network.<br>Overview Configure                                                                                                    | Activation                                          | Display para<br>Debug<br>App<br>N<br>U<br>Dow                                 | ameters after<br>Device addr<br>lication session<br>letwork session<br>plink frame-cour                                                                                                    | the device<br>the device<br>output of the device<br>output of the device                                                                                                    | e joins                                                                                                    | 193f795a5                                           | 024399be<br>13b99cdcf                                                     |
| <ul> <li>Activation Infornetwork.</li> <li>Overview Configure</li> <li>Online Debuggi</li> </ul>                                                                                                    | ng: Allow                                           | Display para<br>Debug<br>App<br>N<br>U<br>Dow                                 | ameters after<br>Device addr<br>lication session<br>letwork session<br>plink frame-cour<br>mlink frame-cour<br>downlink (sc                                                                                                    | the device<br>the device<br>output of the device<br>output of the device<br>output of the device<br>the device<br>output of the device<br>output of the device<br>output o                                                                                                    | e joins<br>e joins<br>e730db<br>3196263<br>ownlin                                                                                                    | the<br>193f795a5<br>541349fd <sup>2</sup><br>k) and | 024399be<br>13b99cdcf                                                     |
| Activation Infornetwork.     Overview Configure     Online Debuggited isplays uplink data for determined to the second second seco                                                                                                    | Activation<br>Activation                            | Display para<br>Debug<br>App<br>N<br>U<br>Dow<br>rs for data c<br>purposes.   | Device addr<br>Device addr<br>lication session<br>letwork session<br>plink frame-cour<br>mlink frame-cour<br>downlink (sc                                                                                                    | the device<br>the device<br>oss 00e3c7cb<br>(ey cc13949ft<br>(ey e4762cda<br>ther 7<br>ther 1<br>heduled do                                                                                                    | e730db <sup>*</sup><br>3196263                                                                                                    | the<br>193f795a5<br>541349fd<br>k) and              | 024399be<br>13b99cdcf                                                     |
| Activation Infornetwork.     Overview Configure     Online Debuggi displays uplink data for de     Overview Configure Activation Debuggi                                                                                                    | ng: Allow<br>cbugging I                             | Display para<br>Debug<br>App<br>N<br>U<br>Dow<br>rs for data o<br>purposes.   | ameters after<br>Device addr<br>lication session<br>letwork session<br>lplink frame-cour<br>mlink frame-cour<br>downlink (sc                                                                                                    | the device<br>the device<br>output of the device<br>output of the device<br>ter 7<br>ter 1<br>heduled do                                                                                                    | e joins<br>e joins<br>e730db<br>3196263                                                                                                    | the<br>193f795a5<br>541349fd <sup>2</sup><br>k) and | 024399be<br>13b99cdcf                                                     |
| Activation Infornation      Activation Infornation      Overview Configure      Overview Configure      Online Debuggin      displays uplink data for de      Overview Configure Activation Debug      Timed sending      Debug      Timed sending      Debugging      Timed sending      Debugging      Timed sending      Debugging      Timed sending      Debugging      Timed sending      Debugging      Timed sending      Debugging      Timed sending      Debugging      Debugging                                                                                                    | Activation<br>Activation<br>ng: Allow<br>ebugging p | Display para<br>Debug<br>App<br>N<br>U<br>Dow<br>os for data o<br>purposes.   | ameters after<br>Device addr<br>lication session<br>letwork session<br>lplink frame-cour<br>nlink frame-cour<br>downlink (sc                                                                                                    | the device<br>the device<br>output of the device<br>the device<br>the devi                                                                       | e joins<br>e joins<br>e730db<br>3196263<br>ownlin                                                                                                    | the<br>193f795a5<br>541349fd<br>k) and              | Confirm<br>024399be<br>13b99cdcf<br>13b99cdcf                             |
| <ul> <li>Activation Infornetwork.</li> <li>Overview Configure</li> <li>Online Debuggit</li> <li>displays uplink data for determing</li> <li>Overview Configure Activation Debug</li> </ul>                                                                                                    | Activation<br>Activation<br>ng: Allow<br>ebugging p | Display para<br>Debug<br>App<br>N<br>U<br>Dow<br>of for data of<br>purposes.  | Device addr<br>Device addr<br>lication session<br>letwork session<br>plink frame-cour<br>mlink frame-cour<br>downlink (sc<br>Receiving time<br>2023-06-16 17.18.26                                                                                              | the device<br>the device<br>output<br>the device<br>the device                                                                     | erancel<br>joins<br>oe730db<br>3196263<br>ownlin                                                                                                    | the<br>193f795a5<br>541349fd<br>k) and              | 024399be<br>13b99cdcf<br>13b99cdcf<br>Data<br>3434343434                  |
| <ul> <li>Activation Infornation network.</li> <li>Overview Configure</li> <li>Online Debugging displays uplink data for destruction</li> <li>Online Debugging displays uplink data for destruction</li> </ul>                                                                                                    | Activation<br>Activation<br>ng: Allow<br>ebugging p | Display para<br>Debug<br>App<br>N<br>U<br>Dow<br>os for data o<br>purposes.   | ameters after<br>Device addr<br>lication session<br>letwork session<br>lplink frame-cour<br>nlink frame-cour<br>downlink (sc<br>Receiving time<br>2023-08-16 17:18-26                                                                                           | the device<br>the device<br>of the device<br>of the device<br>the device<br>tess 00e3c7cb<br>tey cc13949ft<br>tey e4762cda<br>ther 7<br>ther 1<br>heduled do                                                                                                    | e joins<br>e joins<br>e730db<br>3196263<br>ownlin                                                                                                    | the<br>193f795a5<br>541349fd<br>k) and              | Confirm<br>024399be<br>13b99cdcf<br>13b99cdcf<br>13b3434343434            |
| <ul> <li>Activation Infornation intervents.</li> <li>Overview Configure</li> <li>Configure</li> <li>Configure</li> <l< td=""><td>Activation<br/>Activation<br/>ng: Allow<br/>ebugging p</td><td>Display para<br/>Debug<br/>App<br/>N<br/>U<br/>Dow<br/>ors for data of<br/>purposes.</td><td>Device addr<br/>Device addr<br/>lication session<br/>letwork session<br/>lplink frame-cour<br/>mlink frame-cour<br/>downlink (sc<br/>2023-08-16 17:18:26</td><td>the device<br/>the device<br/>of the device<br/>of the device<br/>the device<br/>the device<br/>the device<br/>the device<br/>the device</td><td>e joins<br/>e joins<br/>e730db<br/>3196263<br/>ownlin</td><td>the<br/>193f795a5<br/>541349fd<sup>4</sup><br/>k) and</td><td>Confirm<br/>024399be<br/>13b99cdcf<br/>13b99cdcf<br/>0ata<br/>0ata<br/>34343434</td></l<></ul> | Activation<br>Activation<br>ng: Allow<br>ebugging p | Display para<br>Debug<br>App<br>N<br>U<br>Dow<br>ors for data of<br>purposes. | Device addr<br>Device addr<br>lication session<br>letwork session<br>lplink frame-cour<br>mlink frame-cour<br>downlink (sc<br>2023-08-16 17:18:26                                                                                                    | the device<br>the device<br>of the device<br>of the device<br>the device<br>the device<br>the device<br>the device<br>the device                                                                                                    | e joins<br>e joins<br>e730db<br>3196263<br>ownlin                                                                                                    | the<br>193f795a5<br>541349fd <sup>4</sup><br>k) and | Confirm<br>024399be<br>13b99cdcf<br>13b99cdcf<br>0ata<br>0ata<br>34343434 |
| <ul> <li>Activation Infornation network.</li> <li>Overview Configure</li> <li>Configure Configure</li> <li>Configure Activation Debugging</li> <li>Configure Activation Debug</li> <li>Timed sending Configure</li> <li>Fired sending Configure</li> <li>Configure Activation Debug</li> <li>Timed sending Configure</li> <li>Configure Activation Debug</li> <li>Fired sending Configure</li> <li>Configure Activation Debug</li> </ul>                                                                                                    | Activation<br>Activation<br>ng: Allow<br>ebugging p | Display para<br>Debug<br>App<br>N<br>U<br>Dow<br>of for data of<br>purposes.  | Device addr<br>Device addr<br>lication session<br>letwork session<br>lplink frame-cour<br>mlink frame-cour<br>downlink (sc<br>Receiving time<br>2023-06-16 17:18:26                                                                                             | the device<br>the device<br>output<br>output<br>output<br>the device<br>output<br>the device<br>output | e730db<br>3196263<br>ownlin                                                                                                    | the<br>193f795a5<br>541349fd<br>k) and              | Confirm<br>024399be<br>13b99cdcf<br>13b99cdcf<br>0434343434               |
| Activation Infornation Infornation Infornation Information Informatio Information Information Information Information Infor                                                                                                    | Activation<br>Activation<br>ng: Allow<br>ebugging p | Display para<br>Debug<br>App<br>N<br>U<br>Dow<br>os for data o<br>purposes.   | ameters after<br>Device addr<br>lication session<br>letwork session<br>lplink frame-cour<br>nlink frame-cour<br>downlink (sc<br>exercise<br>2023-06-16 17:18/26<br>D: "2",<br>mer: "pittert",<br>"based:<br>"based:<br>"2",<br>"test111",<br>"addbafffebboocc", | the device<br>the device<br>ass 00e3c7cb<br>(ey cc13949ft<br>(ey e4762cda<br>ther 7<br>ther 1<br>heduled doc<br>Gateway(D<br>54004###90006c                                                                                                    | e joins<br>e joins<br>be730db<br>3196263<br>ownlin                                                                                                    | the<br>193f795a5<br>541349fd <sup>1</sup><br>k) and | Confirm<br>024399be<br>13b99cdcf<br>13b99cdcf<br>13b34343434              |

> Preview:

| -Fa       | ®<br>ith     |                      | User Manua                              | al for           | F8926-0     | GW-02     | Series      | LoRaWAN | Indoor | Gatewa   |
|-----------|--------------|----------------------|-----------------------------------------|------------------|-------------|-----------|-------------|---------|--------|----------|
| Applicati | ion > pdtest |                      |                                         |                  |             |           |             |         |        |          |
| Devic     | e Manage     | Application Set Inte | grations                                |                  |             |           |             |         |        |          |
| Please    | Input DevEui | Q Search             | + Add Add In Bui                        | k 🗇 Delete In Bu | lk 🛛 🛇 Expo | tro       |             |         |        |          |
|           | ID           | LastSeenAT 🔶         | DevEUI                                  | Name             | Туре        | Join Mode | Device addr | Descrip | ption  | Oper     |
|           | 20           | 2023-08-11 10:53:49  | #00058005000090                         | ff00058005000090 | c           | OTAA      | 01e97ee4    |         |        | (D) View |
|           | 20           | 2020-00-11 10:00.45  | 100000000000000000000000000000000000000 |                  |             | 0.0.01    |             |         |        |          |

## 6. Multicast

22

➢ Path: LoRa Network Server → Multicast

➤ **Function:** In this context, multicast refers to the ability to send data to multiple devices with the same configuration parameters within the NS. Multicast data can be sent using MQTT, and you can also test sending multicast data through the web interface.

> Details:

2023-08-16 17:18:26

♦ Add Multicast: Below are the corresponding values for Four-Faith devices

00e3c7cb

© View Delete

OTAA

| Uplink Channel Start Frequency      | 868700000                               |
|-------------------------------------|-----------------------------------------|
| Uplink Channel Number               | 3                                       |
| Iulticast Param                     |                                         |
| Device Address                      | 00:00:01                                |
| NwkSKey                             | 00:00:00:00:00:00:00:00:00:00:00:00:00: |
| AppSKey                             | 00:00:00:00:00:00:00:00:00:00:00:00:00: |
| X2                                  |                                         |
| Receive frequency                   | 869525000                               |
| Receive speed                       | 0                                       |
| utomatic reporting of successful ne | etwork addition                         |
| Enable                              | e 🔻                                     |

 $\diamond$  Based on the values provided above, configure the multicast parameters.

| Edit                             |               |                                         |               |         |           |         |    |
|----------------------------------|---------------|-----------------------------------------|---------------|---------|-----------|---------|----|
|                                  |               |                                         |               |         |           |         |    |
|                                  | * Name        | mutilcast                               |               |         |           |         |    |
| * Multica                        | ast Address   | 00000001                                |               |         |           |         | S  |
| * Multicast network s            | session key   | 000000000000000000000000000000000000000 | 0000000000000 | 2       |           |         | G  |
| * Multicast application s        | session key   | 000000000000000000000000000000000000000 | 000000000     | 3       |           |         | 0  |
| Multicast                        | -group type   | Class-C                                 |               |         |           |         |    |
|                                  | Data-rate     | 0                                       |               |         |           |         |    |
| Free                             | quency (Hz)   | 869525000                               |               |         |           |         |    |
| After creation     Add Wulticast | n, you will b | e able to see the follo                 | wing mu       | lticast | list info | ormatio | n. |
|                                  |               |                                         |               |         |           |         |    |

SSCOM V5.13.1 Serial/Net data debugger,A PORT COM\_Settings Display Send\_Data

[17:34:32.986]IN←◆1234|

♦ During actual usage, multicast data can be sent using MQTT or TCP. Please refer to the data format for more details.

③ Cancel

⊘ Confirm

# 7. Interface

- ➢ Path: LoRa Network Server → Interface
- > Function: Configuration page for integrating the internal NS with a customer

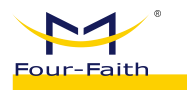

platform is available, supporting both MQTT and TCP communication methods. Data can be transformed using JavaScript functions, and heartbeat configurations are also supported.

- Details:
  - ♦ Protocol Configuration
    - NONE: Not enabled.

■ MQTT: MQTT parameter configuration, specific topics and data formats are detailed in the data format section.

| Protocol config | Data conver | Heartbeat config |                                                           |         |
|-----------------|-------------|------------------|-----------------------------------------------------------|---------|
|                 |             | Protocol type    | MQTT                                                      |         |
|                 |             | MQTT Switch      | close open                                                |         |
|                 |             | Server addr      | 47.90.209.17                                              |         |
|                 |             | Server port      | 18868                                                     |         |
|                 |             | ClientID         | Ev4gzOBP                                                  |         |
|                 |             | CleanSession     |                                                           |         |
|                 |             | QOS              | exactly once 🗸                                            |         |
|                 |             | Keepalive(sec)   | 20                                                        |         |
|                 |             | User auth        |                                                           |         |
|                 |             | User Name        | ZSC                                                       |         |
|                 |             | Password         | 123456                                                    |         |
|                 |             | SSL/TLS Mode     | Disable                                                   |         |
|                 |             | Join topic       | application/{{application_ID}}/device/{{device_EUI}}/join | default |

■ TCP: Integrating with TCP servers allows for simultaneous connections to multiple servers, and the connection status can be used to determine the connection situation.

| Protocol config | Data conver | Heartbeat config |                                                                                                    |
|-----------------|-------------|------------------|----------------------------------------------------------------------------------------------------|
|                 |             | Protocol ty      | ре ТСР 🗸                                                                                                    |
|                 |             | TCP -            | 1: Switch status: close open                                                                                                    |
|                 |             |                  | Server addr: ws1.omnicam.com.sg                                                                                                    |
|                 |             |                  | Server port: 60000                                                                                                    |
|                 |             |                  | Connect status:                                                                                                    |
|                 |             |                  | + Add Connect                                                                                                    |
|                 |             | Cache frame numb | er 0 v When the network is abnormal, the galeway caches the latest data quantity and sends if our immediately after the connection is successful. If it is 0, it will not be cached |
|                 |             |                  | (recommended value 100)                                                                                                    |

 ◇ Data transformation: If no configuration is done here, the default data format will be used for communication. If you need to transform data, you can configure functions for the conversion. After uplink and downlink data reaches the gateway, it can be transformed using specified functions before forwarding.

Uplink transformation

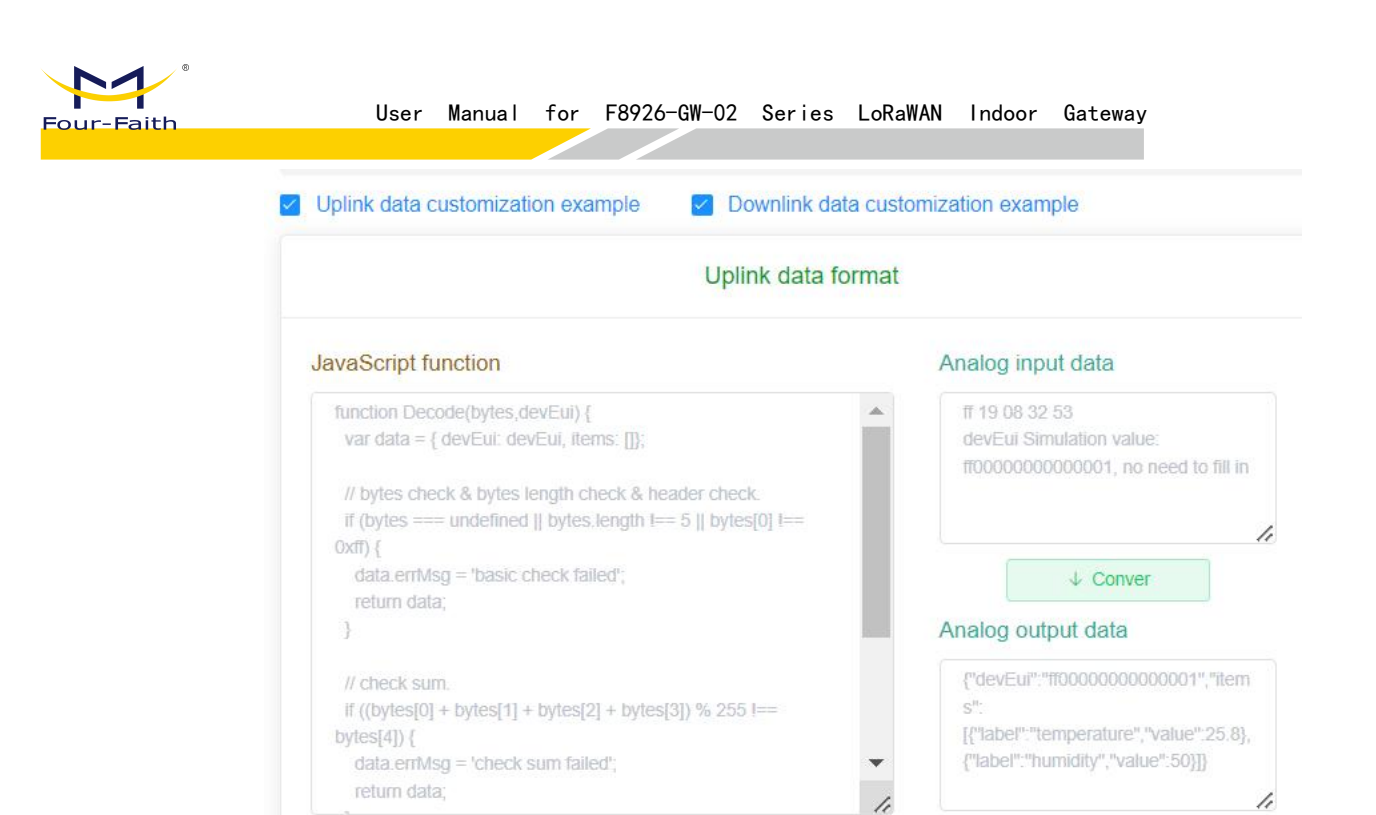

#### Downlink transformation

C Default template

🖹 Сору

| avaScript function                                                                                                    | Analog input data                                                      |
|----------------------------------------------------------------------------------------------------|------------------------------------------------------------------------|
| function Encode(obj) {<br>var bytes = [];<br>bytes[0] = 10; // port<br>bytes[1] = 0; // 0-unconfirmed, 1-confirmed                         | {"devEul": "ff000000000000001",<br>"cmdCode": 1, "heartbeatCycle": 60} |
| <pre>// bytes 2~9 = devEui. for (var i = 0; i &lt; obj.devEui.length; i+=2) {     bytes.push(parseInt(obj.devEui.substr(i, 2), 16));</pre> | ↓ Conver                                                               |
| }                                                                                                    | Analog output data                                                     |
| <pre>// bytes 10~n Send to device content.<br/>bytes[10] = obj.cmdCode;<br/>bytes[11] = obj.heartbeatCycle;<br/>return bytes;</pre>        | 01 3c                                                                  |
| }                                                                                                    | 1                                                                      |

🗇 Clear

■ TCP packet generation tool: During the testing phase of using TCP to connect to the server, you can use this tool to generate corresponding data for testing by sending it through the TCP server. In actual projects, you can write a program to generate the data.

| Four-Fa                                | aith                                                                               | User                          | Manua I                 | for            | F8926-GW-02                        | Series                 | LoRaWAN                    | Indoor                | Gateway                |
|----------------------------------------|------------------------------------------------------------------------------------|-------------------------------|-------------------------|----------------|------------------------------------|------------------------|----------------------------|-----------------------|------------------------|
|                                        |                                                                                    |                               |                         | TCP pa         | ckage tool                         |                        |                            |                       |                        |
| This tool is used<br>Downlink data. (t | to group TCP protocol package (HEX+JSON)<br>vas64 online tool: https://base64.us/) | , copy part of json conte     | nt (template in default | data format) t | o JSON content box (modify devEul) | , and the converted re | sult can be sent to gatewa | y through TCP assista | nt to realize $\times$ |
| JSON Object                            | {"devEui":"0102030405060708","confirmed                                            | ":false, "iPort": 10, "data": | 'YWJjZA=="}             |                |                                    |                        |                            |                       | default                |
|                                        |                                                                                    |                               | ↓ Conver                |                |                                    |                        |                            |                       |                        |

♦ Heartbeat Configuration: You can configure the heartbeat switch, heartbeat interval time, and heartbeat data format. It supports configuring a custom string as the heartbeat data. Heartbeat is mainly used to periodically report status information. The gateway can also use heartbeats to determine the connection status between itself and the MQTT server.

| After the heartbea<br>of heartbeat cycle<br>customization | at is turned on, it will<br>is to not subscribe to | regularly pu<br>heartbeat c | sh the heartbea<br>lata as the basi | at content (M<br>s for judging | QTT/TCP) to the<br>the gateway disc | client pl<br>connectio |
|-----------------------------------------------------------|----------------------------------------------------|-----------------------------|-------------------------------------|--------------------------------|-------------------------------------|------------------------|
| Heart                                                     | beat switch clo                                    | se 🔵                        | open                                |                                |                                     |                        |
| interv                                                    | Heartbeat //                                       |                             | 60                                  | +                              |                                     |                        |
| Heartbeat                                                 | data format def                                    | ault 🔵                      | customize                           |                                |                                     |                        |
|                                                           |                                                    |                             |                                     |                                |                                     |                        |

# 4.1.3.4 System

Conver result

#### 1. System

➢ Path: System → System

➢ Function: View Program Version, Configure Token Duration, Time Settings and Language Switch

#### > Details:

 $\diamond$  System Program Version: Use this to trouble shoot related issues by checking the version.

 $\diamond$  Token Expiry Time: The shorter the time, the more frequent the need for webpage login.

♦ NTP Time Configuration: Configure NTP

> Preview:

| Basic language |            |              |                |                                  |                      |                         |                     |                    |
|----------------|------------|--------------|----------------|----------------------------------|----------------------|-------------------------|---------------------|--------------------|
| System Params  |            |              |                |                                  |                      |                         |                     |                    |
| System Version |            |              |                |                                  |                      |                         |                     |                    |
| Token valid    | 2592000    | When the t   | oken expires   | , you need to log in again.      |                      |                         |                     |                    |
| time(Sec.)     |            |              |                |                                  |                      |                         |                     |                    |
| Log level      | DEBUG      | ✓ The higher | the log level, | , the more information you can v | riew. For example, D | EBUG- logs of all types | are printed, FATAL- | Logs of only FATAL |
|                | displayed. |              |                |                                  |                      |                         |                     |                    |
|                |            | <br>         |                |                                  |                      |                         |                     |                    |

# Save & Modify

- 2. Change Password
  - ▶ Path: System → Change Password
  - **Function:** Change the gateway system password, length range 5-32.
  - > Details:

 $\diamond$  Enter the new password and confirm the password. After modification, log out of the system. When logging in again, use the new password.

> Preview:

| * New Password     | Not less than 5 bits     |  |
|--------------------|--------------------------|--|
| * Confirm Password | Same as the new password |  |

#### 3. Restart

- ▶ Path: System  $\rightarrow$  Restart
- ➢ Function: Restart Gateway
- **Details**:
  - $\diamond$  Click to restart the gateway.
- > Preview:

System Reboot

# C Execute Reboot

## 4. Restore to factory settings.

▶ Path: System  $\rightarrow$  Restore to factory settings.

**Function:** Clicking on this will restore the gateway to its factory settings, primarily affecting router-related parameters such as network settings (LoRa-related parameters like device lists, join information, etc., will not be deleted).

- ➢ Details:
  - $\diamond$  Clicking this button will initiate the factory reset process.
- > Preview:

| Four-Faith       | User | Manua I | for | F8926-GW-02 | Series | LoRaWAN | Indoor | Gateway |
|------------------|------|---------|-----|-------------|--------|---------|--------|---------|
| System Reboot    |      |         |     |             |        |         |        |         |
| C Execute Reboot |      |         |     |             |        |         |        |         |

# 4.1.4 Data Format

# 4.1.4.1 Data Explanation

# 1. Data Format Explanation

Protocol for connecting to the client includes MQTT, TCP, and HTTP. Both MQTT and TCP support two-way communication, while HTTP only supports the gateway pushing data to the client using the POST method and does not support downlink. Below is the data explanation for various protocols:

- MQTT Data: Topic + JSON Content
- TCP Data: Header + JSON Content
- HTTP Data: URL + JSON Content

# Note: The JSON content data format is consistent within the same type, and if JavaScript function transformation is applied, it will be applied to all data.

## 2. MQTT Data Flow

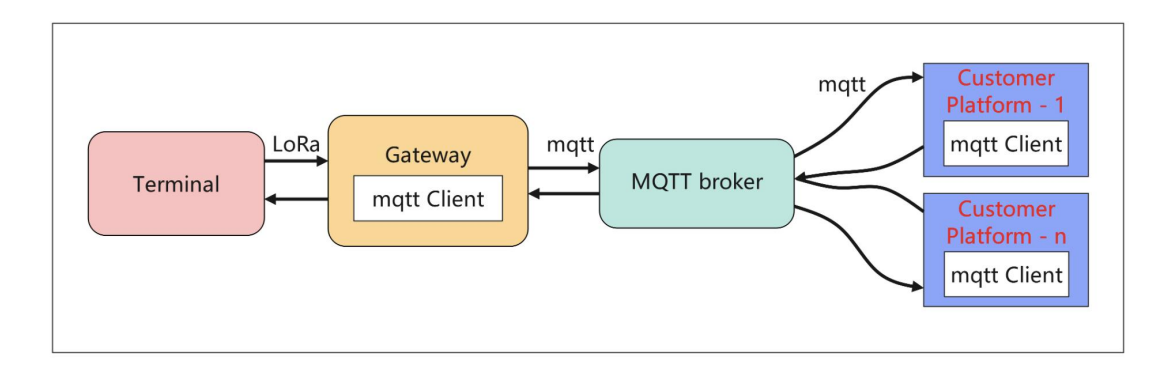

As shown in the diagram, in this mode, you need to deploy an MQTT Broker first. Both the gateway and the client platform establish connections with it and subscribe to relevant topics according to the topic format. If the client needs multiple sets of data, multiple clients can connect and subscribe. In comparison to the TCP mode, this method involves an additional step of setting up an external MQTT server.

# **3.** TCP

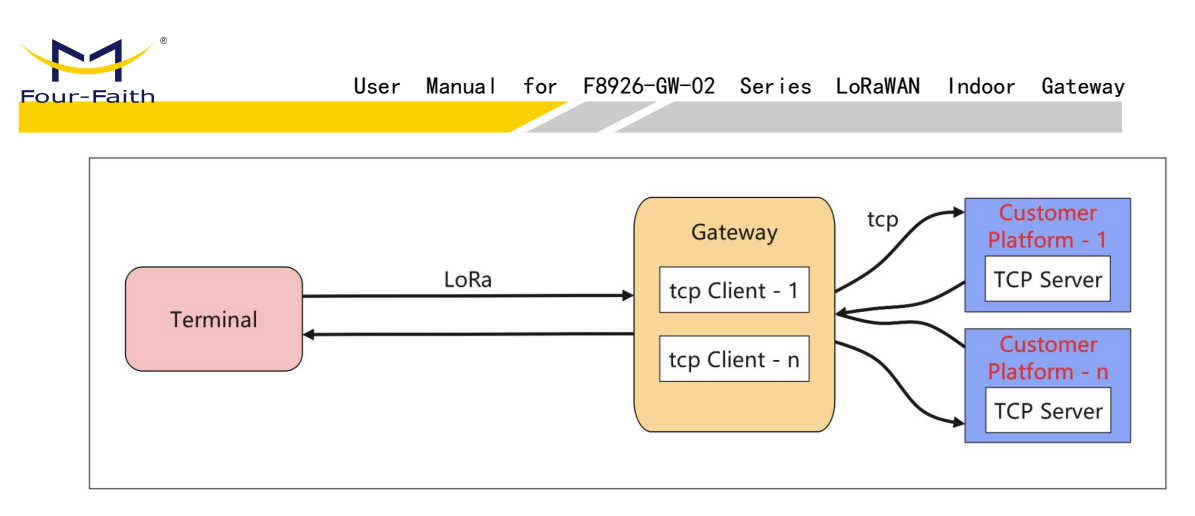

As depicted in the diagram above, in this mode, the client platform opens a TCP server, while the gateway is configured in TCP mode and points to the corresponding server's IP and port. This configuration allows for the establishment of multiple TCP connections simultaneously.

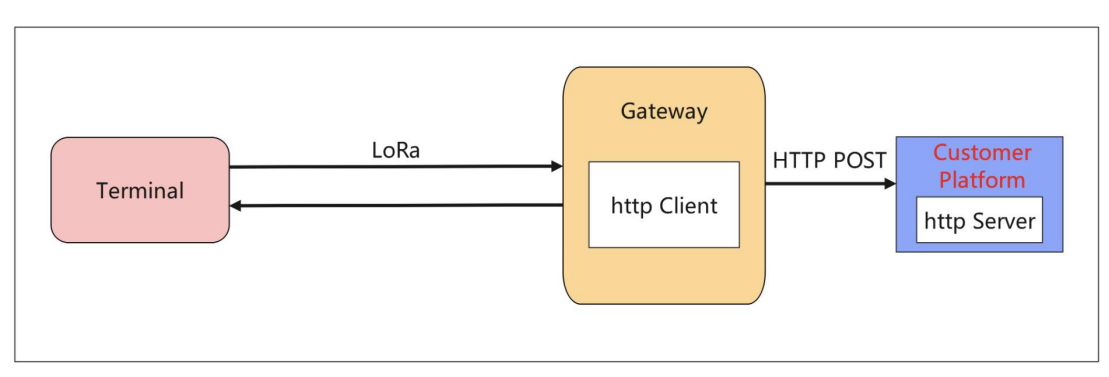

As shown in the diagram above, the configuration for this mode is within the interface settings of each application. This mode only supports data pushing and does not support downstream data.

# 4.1.4.2 MQTT Data Format

# 1. MQTT Topic and Data Format

• The default MQTT topic format is as follows:

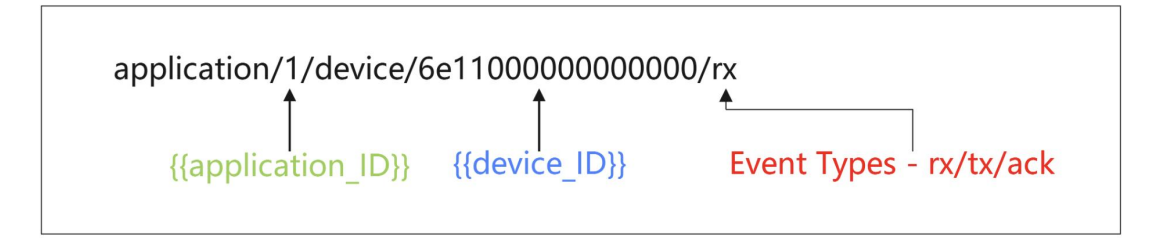

• The MQTT approach primarily consists of topics and data content. Topics are displayed and can be modified within the interface.

The default topic includes {{application\_ID}} and {{device\_EUI}}

■ {{application\_ID}}: Application ID, it will be replaced with the corresponding application ID of the device when reporting data (e.g.,

# 4. HTTP

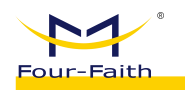

application/1/device/6e110000000000/rx). For downlink data, it also needs to be replaced with the actual application ID of the device (e.g., application/1/device/6e110000000000/tx).

■ {{device\_EUI}}: Device unique identifier, it will be replaced with the device's EUI when reporting data (e.g., application/1/device/6e110000000000/rx). For downlink data, it also needs to be replaced with the actual device EUI (e.g., application/1/device/6e110000000000/tx). When this field is included in the topic, the JSON content of the downlink data can omit the device's unique identifier.

Modification Description

• You can modify the topic, for example, change it to "lorawan/uplink" or similar.

•  $\{\{application_ID\}\}$ : This can be removed, and after removal, the topic will only lack the application ID.

■ {{device\_EUI}}: If removed, the topic won't be able to identify the corresponding device. Therefore, the JSON content of the downlink data must include the device's unique identifier (as explained in the following content).

Example of Subscribed Topics

■ Subscribe to a Single Device for a Single Event:

application/1/device/6e110000000000/rx

■ Subscribe to All Events for a Single Device: application/1/device/6e110000000000/+

■ Subscribe to a Single Event for All Devices in an Application: application/1/device/+/rx

■ Subscribe to All Events for All Devices in an Application: application/1/device/#

■ Subscribe to a Single Event for All Devices in All Applications: application/+/device/+/rx

■ Subscribe to All Events for All Devices in All Applications: application/+/device/+/+ or application/#

The data content is in JSON format, and the specific format is detailed below. It's important to note that if the {{device\_EUI}} placeholder is removed from the downlink topic, the topic won't be able to identify the specific device. In this case, you need to look for the "devEui" field in the data content. If the "devEui" field is also absent, the specific device data will be lost.

#### 2. Uplink Data

Execution Condition: Forward when receiving business data reports from successfully joined devices.

- Default Topic Format: application/{{application\_ID}}/device/{{device\_EUI}}/rx
- Default Topic Example: application/1/device/6e110000000000/rx
- Default JSON Data Content Example:

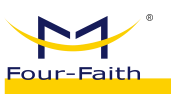

ł "applicationID": "1", "applicationName": "temperature", "deviceName": "dev\_00000000", "devEui": "6e1100000000000", "rxInfo": [{ "gatewayID": "ff000000000000a", "name": "ff0000000000000a", "time": "", // Only when the gateway can receive GPS signals will there be actual values. "rssi": -76, "loRaSNR": 7.5, "location": { "latitude": 0, "longitude": 0, "altitude": 0 } }], "txInfo": { "frequency": 868100000, "dr": 0 }, "adr": false, "fCnt": 6, "fPort": 32, "data": "MTQ10TYzNTgy" // Base64 encoding, you can refer to the "Base64 Encoding and Decoding" section later for more information.

}

#### 3. Join Data

Execution condition: Pushed upon receiving a device's join request and responding \*

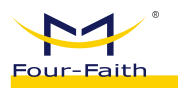

to the join accept message.

- Default Topic format: application/{{application\_ID}}/device/{{device\_EUI}}/join
- Default Topic Example: application/1/device/6e1100000000000/join
- Default Data Content Example:

{

"applicationID": "1",

"applicationName": "temperature",

"deviceName": "dev\_00000000",

"devEui": "6e1100000000000",

"devAddr": "01b0e489"

}

#### 4. Downlink Data

- Execution Condition: Sending business data to the device
- Default Topic Format: application/{{application\_ID}}/device/{{device\_EUI}}/tx
- Default Topic Example: application/1/device/6e110000000000/tx
- Default JSON Data Content Example:

{

"devEui": "6e1100000000000",

"confirmed": true,

"fPort": 12,

"data": "MTIzNA==" // Base64 encoded, please refer to the "Base64 Encoding and Decoding" section

below. This corresponds to "1234".

}

Convenient test data (the data above contains spaces, which might cause transmission failures):

{"devEui":"6e110000000000","confirmed":true,"fPort":12,"data":"MTIzNA=="}

#### 5. Downlink acknowledgment packet response:

• Execution condition: After receiving the downlink acknowledgment packet, push the data when the device responds.

- Default Topic Format: application/{{application\_ID}}/device/{{device\_EUI}}/ack
- Default Topic Example: application/1/device/6e110000000000/ack
- Default JSON Data Content Example:

{

"applicationID": "1",

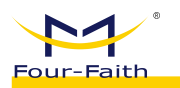

"applicationName": "temperature",

"deviceName": "dev\_00000000",

"devEui": "6e1100000000000",

"acknowledged": true

}

6. Downlink multicast data.

• Execution condition: When multicast information needs to be sent to devices with the same triplets as the multicast group.

- Default Topic Format: mcast\_group/{{mcast\_ID}}/tx
- Default Topic Example: mcast\_group/1/tx
- Default JSON Data Content Example:

```
{
```

"multicastGroupId": 1,

"fPort": 10,

"data": "YWJjZA==" // base64 Encoding

}

Convenient test data

```
{"multicastGroupId":1,"fPort":10,"data":"YWJjZA=="}
```

7. Heartbeat data

Execution condition: Heartbeat switch is turned on, heartbeat interval > 0, heartbeat content is not empty.

- Default Topic: lorawan/heartbeat
- Default JSON Data Content Example:

{

"gateways": [{

"gatewayID": "ff000000000000a",

"gatewayName": "ff0000000000000a",

```
"lastSeenAt": "2022-04-29 14:18:36",
```

"isOnline": true,

"longitude": 0,

"latitude": 0

}],

| Four-Faith          | User | Manua I | for | F8926-GW-02 | Series | LoRaWAN | Indoor | Gateway |
|---------------------|------|---------|-----|-------------|--------|---------|--------|---------|
| "applications": [{  |      |         |     |             |        |         |        |         |
| "applicationID": 1, |      |         |     |             |        |         |        |         |
| "name": "app",      |      |         |     |             |        |         |        |         |
| "deviceNum": 1,     |      |         |     |             |        |         |        |         |
| "activatNum": 1,    |      |         |     |             |        |         |        |         |
| "isAutoJoin": false |      |         |     |             |        |         |        |         |
| }]                  |      |         |     |             |        |         |        |         |
| }                   |      |         |     |             |        |         |        |         |

# 4.1.4.3 TCP Data Format

# 1. TCP Data Format

| Offset | Byte count | Function                         | Identifier  | Value example         |
|--------|------------|----------------------------------|-------------|-----------------------|
| 0      | 1          | Frame header                     | header      | 0xFE                  |
| 1      | 1          | Version number (currently V1)    | version     | 0x01                  |
| 2      | 2          | JSON data length<br>(big-endian) | length      | 0x0001                |
| 4      | 1          | Data Type                        | type        | 0x00-Heartbeat Packet |
| 5      | 2          | Random key Random                | random      | 0x1234                |
|        |            | number (big endian)              |             |                       |
| 7      | n          | JSON Content                     | JSON Object | {}                    |

• The first 7 bytes are the TCP data header, and starting from the 7th byte is the JSON content. This JSON content is the same as that used in MQTT and HTTP.

# 2. Uplink Data

| Offset | Byte  | Function | Value or Description |
|--------|-------|----------|----------------------|
|        | count |          |                      |
| 0      | 1     | header   | 0xFE                 |
| 1      | 1     | version  | 0x01                 |
| 2      | 2     | length   | 0x018A               |
| 4      | 1     | type     | 0x01                 |

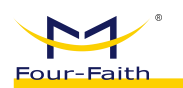

| 5 | 2   | random      | 0x1234                                 |
|---|-----|-------------|----------------------------------------|
| 7 | 394 | JSON object | {                                      |
|   |     |             | "applicationID": "2",                  |
|   |     |             | "applicationName": "app1",             |
|   |     |             | "deviceName": "dev_00000001",          |
|   |     |             | "devEui": "ff0000000000001",           |
|   |     |             | "rxInfo": [                            |
|   |     |             | {                                      |
|   |     |             | "gatewayID": "54c345fffed5a1e3",       |
|   |     |             | "name": "54c345fffed5a1e3",            |
|   |     |             | "time": "2021-11-19T01:51:01.136686Z", |
|   |     |             | "rssi": -107,                          |
|   |     |             | "loRaSNR": 7.5,                        |
|   |     |             | "location": {                          |
|   |     |             | "longitude": 118.03394,                |
|   |     |             | "latitude": 24.48405,                  |
|   |     |             | "altitude": 89                         |
|   |     |             | }                                      |
|   |     |             | }                                      |
|   |     |             | ],                                     |
|   |     |             | "txInfo": {                            |
|   |     |             | "frequency": 923400000,                |
|   |     |             | "dr": 4                                |
|   |     |             | },                                     |
|   |     |             | "adr": false,                          |
|   |     |             | "fCnt": 4,                             |
|   |     |             | "fPort": 32,                           |
|   |     |             | "data": "YWJjZA=="                     |

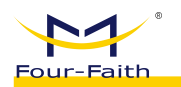

|  | }               |                                                                  |                     |
|--|-----------------|------------------------------------------------------------------|---------------------|
|  | ,               | Description                                                      | Туре                |
|  | applicationID   | Application ID                                                   | string              |
|  | applicationName | Application Name                                                 | string              |
|  | deviceName      | Device Name                                                      | string              |
|  | devEui          | Device EUI                                                       | string              |
|  | rxInfo          | Information about the receiving gateway                          | Array of structures |
|  | - gatewayID     | Gateway unique identifier                                        | string              |
|  | - name          | Gateway Name                                                     | string              |
|  | - time          | GPS Time                                                         | string              |
|  | - rssi          | Signal strength                                                  | float64             |
|  | - loRaSNR       | Signal-to-Noise Ratio                                            | float64             |
|  | - location      | GPS Location (When GPS signal is not available, the value is {}) |                     |
|  | - longitude     | Longitude                                                        | float64             |
|  | - latitude      | Latitude                                                         | float64             |
|  | - altitude      | Altitude                                                         | float64             |
|  | TxInfo          | Device Data Transmission Parameters                              |                     |
|  | - frequency     | Frequency Point                                                  | uint32              |
|  | - dr            | Rate                                                             | uint8               |
|  | adr             | Whether ADR request is enabled                                   | bool                |
|  | fCnt            | Uplink frame counter                                             | uint32              |
|  | fPort           | Uplink Port                                                      | uint8               |
|  | data            | Business data (in base64 encoded format)                         | string              |

#### 3. Activation data

| Offset | Byte<br>Count | Function | Value or Description |
|--------|---------------|----------|----------------------|
| 0      | 1             | header   | 0xFE                 |

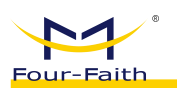

| User Manual | for | F8926-GW-02 | Series | LoRaWAN | Indoor | Gateway |
|-------------|-----|-------------|--------|---------|--------|---------|
|-------------|-----|-------------|--------|---------|--------|---------|

| 1 | 1   | version | 0x01                     |                                         |        |  |  |  |  |
|---|-----|---------|--------------------------|-----------------------------------------|--------|--|--|--|--|
| 2 | 2   | length  | 0x007B                   | 0x007B                                  |        |  |  |  |  |
| 4 | 1   | type    | 0x03                     |                                         |        |  |  |  |  |
| 5 | 2   | random  | 0x1234                   |                                         |        |  |  |  |  |
| 7 | 123 | JSON    | {                        | {                                       |        |  |  |  |  |
|   |     | object  | "applicationID": "2"     | "applicationID": "2",                   |        |  |  |  |  |
|   |     |         | "applicationName":       | "applicationName": "app1",              |        |  |  |  |  |
|   |     |         | "deviceName": "dev       | "deviceName": "dev_00000001",           |        |  |  |  |  |
|   |     |         | "devEui": "ff000000      | "devEui": "ff000000000001",             |        |  |  |  |  |
|   |     |         | "devAddr": "032013       | ac"                                     |        |  |  |  |  |
|   |     |         | }                        |                                         |        |  |  |  |  |
|   |     |         |                          | Description                             | Туре   |  |  |  |  |
|   |     |         | applicationID            | Application ID                          | string |  |  |  |  |
|   |     |         | applicationName          | applicationName Application Name string |        |  |  |  |  |
|   |     |         | deviceName               | Device Name                             | string |  |  |  |  |
|   |     |         | devEui Device EUI string |                                         |        |  |  |  |  |
|   |     |         | devAddr                  | Short address assigned to the device    | string |  |  |  |  |
|   |     |         |                          | during activation                       |        |  |  |  |  |

## 4. Downlink Data

| Offset | Byte  | Function | Value or Description         |
|--------|-------|----------|------------------------------|
|        | Count |          |                              |
| 0      | 1     | header   | 0xFE                         |
| 1      | 1     | version  | 0x01                         |
| 2      | 2     | length   | 0x004D                       |
| 4      | 1     | type     | 0x02                         |
| 5      | 2     | random   | 0x1234                       |
| 7      | 77    | JSON     | {                            |
|        |       | object   | "devEui": "ff0000000000001", |
|        |       |          | "confirmed": false,          |

| Four-Faith | User Manual for                       | F8926-GW-O2 Series LoF                  | RaWAN Indoor Gateway |  |  |
|------------|---------------------------------------|-----------------------------------------|----------------------|--|--|
|            | "fPort": 10,<br>"data": "YWJjZA=<br>} | '                                       |                      |  |  |
|            |                                       | Description                             |                      |  |  |
|            | devEui                                | Device EUI                              | string               |  |  |
|            | confirmed                             | Confirmation packet flag (de false)     | efault: bool         |  |  |
|            | fPort                                 | Port (Default 10)                       | uint8                |  |  |
|            | data                                  | Sending business data (base<br>encoded) | 64 string            |  |  |

Convenient test data (the data above may contain spaces, which can sometimes cause sending failures)

{"devEui":"ff000000000001","confirmed":true,"fPort":10,"data":"MTIzNA=="}

Note: You can use the TCP Packet Generator tool available on the web page (Path: LoRa Network Server -> Interfaces -> Data Conversion -> TCP Packet Generator) to generate the corresponding data for testing, as shown below:

|                                     | TCP package tool                                                                                                    |         |
|-------------------------------------|----------------------------------------------------------------------------------------------------|---------|
| This tool is used<br>Downlink data. | to group TCP protocol package (HEX+JSON), copy part of json content (template in default data format) to JSON content box (modify devEul), and the converted result can be sent to gateway through TCP assistant to reali (based online tox) https://based.us/) | ize ×   |
| JSON Object                         | ["dev/Eur":10102030405660708", "confirmed" failse, "IPort":10, "diatat":"YWJ[ZA=="]                                                                                                    | default |
|                                     |                                                                                                    |         |

Among them, the data that can be used for testing when sending downlink data to a TCP server is as follows (during testing, you usually need to modify the devEui):

fe01004b0204427b22646576455549223a2266663030303030303030303030303031222c22636f6e6669726d65642 23a747275652c2266506f7274223a31302c2264617461223a224d54497a4e413d3d227d

| 5. | Response | for a | Down | link | Cont | firma | tion | Packet |
|----|----------|-------|------|------|------|-------|------|--------|
|----|----------|-------|------|------|------|-------|------|--------|

| Offset | Byte<br>Count | Function | Value or Description |
|--------|---------------|----------|----------------------|
| 0      | 1             | header   | 0xFE                 |
| 1      | 1             | version  | 0x01                 |
| 2      | 2             | length   | 0x0000               |
| 4      | 1             | type     | 0x05                 |

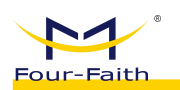

| 5 | 2  | random | 0x1234                        |                                 |        |  |  |  |
|---|----|--------|-------------------------------|---------------------------------|--------|--|--|--|
| 7 | 77 | JSON   | {                             |                                 |        |  |  |  |
|   |    | object | "applicationID": "1",         |                                 |        |  |  |  |
|   |    |        | "applicationName":            | "applicationName": "app1",      |        |  |  |  |
|   |    |        | "deviceName": "dev            | /_00000000",                    |        |  |  |  |
|   |    |        | "devEui": "6e0000000          | 0000000",                       |        |  |  |  |
|   |    |        | "acknowledged": true          |                                 |        |  |  |  |
|   |    |        | }                             |                                 |        |  |  |  |
|   |    |        |                               | Description                     | Туре   |  |  |  |
|   |    |        | applicationID                 | Application ID                  | String |  |  |  |
|   |    |        | applicationName               | Application Corresponding Name  | String |  |  |  |
|   |    |        | deviceName Device Name String |                                 |        |  |  |  |
|   |    |        | devEui                        | Device EUI                      | String |  |  |  |
|   |    |        | acknowledged                  | Response status: Success - true | Bool   |  |  |  |

# 6. Downlink Multicast Data

| Offset | Byte<br>Count | Function | Value or Description |             |      |  |
|--------|---------------|----------|----------------------|-------------|------|--|
| 0      | 1             | header   | 0xFE                 |             |      |  |
| 1      | 1             | version  | 0x01                 |             |      |  |
| 2      | 2             | length   | 0x0000               |             |      |  |
| 4      | 1             | type     | 0x04                 |             |      |  |
| 5      | 2             | random   | 0x1234               |             |      |  |
| 7      | 77            | JSON     | {                    |             |      |  |
|        |               | object   | "multicastGroupId":  | 1,          |      |  |
|        |               |          | "fPort": 10,         |             |      |  |
|        |               |          | "data": "YWJjZA=="   |             |      |  |
|        |               |          | }                    |             |      |  |
|        |               |          |                      | Description | Туре |  |

| Four-Faith | User | Manual     | for    | F8926-GW-02 | Series          | LoRaWAN | Indoor | Gateway |
|------------|------|------------|--------|-------------|-----------------|---------|--------|---------|
|            |      | multicastG | roupId | Multicast   | ID              |         |        | int     |
|            |      | fPort      |        | Port (De    | fault 10)       |         |        | uint8   |
|            |      | data       |        | Sending b   | ousiness data ( | Base64  |        | string  |

#### Convenient test data

| {"multicastGroupId":1,"fPort":10,"data | ":"YWJjZA=="} |
|----------------------------------------|---------------|
|----------------------------------------|---------------|

# Note: You can use the TCP packet tool on the web page (Path: LoRa Network Server $\rightarrow$ Interfaces $\rightarrow$ Data Conversion $\rightarrow$ TCP Packet Tool) to generate corresponding data for testing, as shown below:

TCP package tool

| JSON Object      | {"devEui":"0102030405060708", "confirmed".false, "fF | Port":10,"data":"YWJjZA=="} | default |
|------------------|------------------------------------------------------|-----------------------------|---------|
|                  |                                                      | ↓ Conver                    |         |
| Comments and the |                                                      |                             |         |

The converted result can be used for testing by sending it to the TCP server. The example content above is as follows:

fe01003304341e7b226d756c74696361737447726f75704964223a312c2266506f7274223a31302c2264617461 223a2259574a6a5a413d3d227d

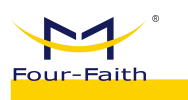

# 7. Heartbeat Data

| Offset | Byte  | Function | Value or Description |                                     |         |  |  |  |
|--------|-------|----------|----------------------|-------------------------------------|---------|--|--|--|
|        | Count |          |                      |                                     |         |  |  |  |
| 0      | 1     | header   | 0xFE                 |                                     |         |  |  |  |
| 1      | 1     | version  | 0x01                 |                                     |         |  |  |  |
| 2      | 2     | length   | 0x01BC               |                                     |         |  |  |  |
| 4      | 1     | type     | 0x00                 |                                     |         |  |  |  |
| 5      | 2     | random   | 0x1234               |                                     |         |  |  |  |
| 7      | n     | JSON     | {                    |                                     |         |  |  |  |
|        |       | object   | "gateways": [{       |                                     |         |  |  |  |
|        |       |          | "gateway             | yID": "54D0B4FFFE3AB6CE",           |         |  |  |  |
|        |       |          | "lastSee             | enAt": "2021-11-18 15:34:02",       |         |  |  |  |
|        |       |          | "isOnlin             | ne": true,                          |         |  |  |  |
|        |       |          | "longitu             | ıde": 118.03394,                    |         |  |  |  |
|        |       |          | "latitud             | de": 24.48405                       |         |  |  |  |
|        |       |          | }],                  |                                     |         |  |  |  |
|        |       |          | "applications":      | [{                                  |         |  |  |  |
|        |       |          | "applica             | "applicationID": 1,                 |         |  |  |  |
|        |       |          | "name":              | "Smoke Detector",                   |         |  |  |  |
|        |       |          | "devicel             | Num": 10,                           |         |  |  |  |
|        |       |          | "activat             | tNum": 7,                           |         |  |  |  |
|        |       |          | "isAuto              | Join": false                        |         |  |  |  |
|        |       |          | }]                   |                                     |         |  |  |  |
|        |       |          | }                    |                                     |         |  |  |  |
|        |       |          |                      | Description                         | Туре    |  |  |  |
|        |       |          | gateways             | Array of Gateway Information        |         |  |  |  |
|        |       |          | - gatewayID          | Gateway Unique Identifier           | string  |  |  |  |
|        |       |          | - lastSeenAt         | Gateway Last Uplink Time            | string  |  |  |  |
|        |       |          | - isOnline           | Online status, true: online, false: | bool    |  |  |  |
|        |       |          |                      | offline                             |         |  |  |  |
|        |       |          | - longitude          | Longitude                           | float64 |  |  |  |
|        |       |          | - latitude           | Latitude                            | float64 |  |  |  |
|        |       |          | applications         | Application information array       |         |  |  |  |
|        |       |          | - applicationID      | Application ID                      | int     |  |  |  |
|        |       |          | - name               | Application Name                    | string  |  |  |  |
|        |       |          | - deviceNum          | Total number of devices under this  | int     |  |  |  |
|        |       |          |                      | application                         |         |  |  |  |
|        |       |          | - activatNum         | Number of devices that are already  | int     |  |  |  |
|        |       |          |                      | activated (joined)                  |         |  |  |  |
|        |       |          | - isAutoJoin         | Whether this application allows     | bool    |  |  |  |
|        |       |          |                      | automatic device provisioning       |         |  |  |  |

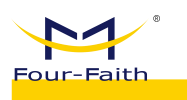

# 4.1.4.4 HTTP Push Data Format

HTTP is configured for each application, configuration path: LoRa Network Server
 -> Applications -> View (corresponding to the APP) -> Interface Management.

The data content for HTTP push is in JSON format, and its content is consistent with the JSON content for MQTT and TCP methods (please refer to the previous two sections).

✤ When a JavaScript function is configured for parsing, the JSON data will no longer use the default data format; instead, it will use the transformed data format.

• The HTTP method only supports data pushing and does not support downstream data.

## 4.1.4.5 JavaScript Function Transformation Method

The purpose of the function transformation method

■ The function transformation method allows for converting hexadecimal or string data reported by devices during uplink transmission into corresponding JSON format field data. This enables seamless integration with specific platforms without requiring customizations.

■ When sending downlink data, the function converts the JSON data sent by the client platform into corresponding hexadecimal data, which is then transmitted to the device.

When this conversion function is not configured, the default data format is used.

The gateway supports function conversion for both uplink and downlink data, and by default, both are in a disabled state.

#### 1. Uplink Data Transformation

✤ When the device reports data as hexadecimal values like "ff 19 08 32 53", you can transform it into the following JSON format:

{"devEui":"ff000000000001","items":[{"label":"temperature","value":25.8},{"label":"hum idity","value":50}]} (where ff is the protocol fixed header, 19 is the temperature integer part, 08 is the temperature decimal part, 32 is the humidity value, and 53 is the checksum). Once this transformation is successfully configured, the JSON-format data received by the client will be as described.

❖ Configuration Path: LoRa Network Server → Interface → Data Transformation
 → Upstream Data Format

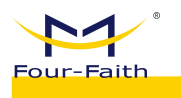

#### Uplink data format

| vaScript function                                                                                                    | Ana | alog input data                                                                                                    |
|----------------------------------------------------------------------------------------------------|-----|----------------------------------------------------------------------------------------------------|
| function Decode(bytes,devEui) {<br>var data = { devEui: devEui, items: []};                                                   |     | 19 08 32 53<br>evEui Simulation value:                                                                               |
| // bytes check & bytes length check & header check.                                                                           |     | 000000000001, 10 1660 10 111 11                                                                                      |
| if (bytes === undefined    bytes.length !== 5    bytes[0] !==                                                                 |     |                                                                                                    |
| Oxff) {                                                                                                    |     |                                                                                                    |
| data.errMsg = 'basic check failed';                                                                                           |     | ↓ Conver                                                                                                    |
| return data;                                                                                                    |     |                                                                                                    |
| 1                                                                                                    | An  | eteb turtu pole                                                                                                    |
| 1                                                                                                    |     | alog output data                                                                                                    |
| // check sum.                                                                                                    |     | 'devEui":"ff00000000000001","item                                                                                    |
| // check sum.<br>if ((bytes[0] + bytes[1] + bytes[2] + bytes[3]) % 255 !==                                                    |     | 'devEui":"ff000000000000001","item                                                                                   |
| // check sum.<br>if ((bytes[0] + bytes[1] + bytes[2] + bytes[3]) % 255 !==<br>bytes[4]) {                                     | S E | 'devEui":"ff00000000000001","item<br>":<br>"fabel":"temperature","value":25.8},                                      |
| // check sum.<br>if ((bytes[0] + bytes[1] + bytes[2] + bytes[3]) % 255 I==<br>bytes[4]) {<br>data.emMsg = 'check sum failed'; |     | "devEui":"ff000000000000001","item<br>":<br>"label":"temperature","value":25.8},<br>"label":"humidity","value":50}]] |

#### 2. Downlink Data Transformation

When the device sends data {"devEui": "ff000000000001", "cmdCode": 1,
 "heartbeatCycle": 60} and applies a function transformation ---(function transformation)--->
 01 3c (01-command code for heartbeat cycle configuration, 3c-heartbeat cycle value), it will be transformed into 013c and sent to the terminal.

♦ Configuration Path: LoRa Network Server → Interfaces → Data Transformation
 → Downlink Data Format

#### Downlink data format

| avaScript function                                                                                                    | Analog input data                                                    |
|----------------------------------------------------------------------------------------------------|----------------------------------------------------------------------|
| function Encode(obj) {<br>var bytes = [];<br>bytes[0] = 10; // port<br>bytes[1] = 0; // 0-unconfirmed, 1-confirmed                           | {"devEui": "ff0000000000001",<br>"cmdCode": 1, "heartbeatCycle": 60} |
| <pre>// bytes 2~9 = devEui. for (var i = 0; i &lt; obj.devEui.length; i+=2) {     bytes.push(parseInt(obj.devEui.substr(i, 2), 16)); }</pre> | ↓ Conver                                                             |
| <pre>// bytes 10~n Send to device content.<br/>bytes[10] = obj.cmdCode;<br/>bytes[11] = obj.heartbeatCycle;<br/>return bytes;</pre>          | 01 3c                                                                |
| }                                                                                                    | 1                                                                    |

# 4.1.5 Common Platform Integration

# 4.1.5.1 Four-Faith Cloud NS

The standard network server (NS) used by Four-Faith Cloud adopts the Semtech

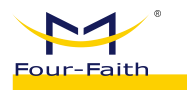

UDP GWMP Protocol.

- In this mode, the gateway implements the data forwarding function.
- ♦ Configuration Path: LoRa Gateway → Basic Settings, Main configurations

include protocol selection, server address, and server port (UDP). The specific settings are as follows:

|                                                                                                 | and Set Beacon Set                                                         | Packet Filter          |                           |
|-------------------------------------------------------------------------------------------------|----------------------------------------------------------------------------|------------------------|---------------------------|
|                                                                                                 |                                                                            | * Gateway MAC          | 54D0B4FFFE9B006C          |
|                                                                                                 |                                                                            | Protocol               | Semtech UDP GWMP Protocol |
|                                                                                                 |                                                                            | Server Address         | 47,90,209.17              |
|                                                                                                 |                                                                            | Server Port(UDP)       | 27915                     |
|                                                                                                 |                                                                            | Server Timeout(ms)     | 100                       |
|                                                                                                 | P                                                                          | Keepalive Interval (s) | 10                        |
|                                                                                                 |                                                                            | Internal UDP Port      | 1699                      |
|                                                                                                 |                                                                            |                        | Save & Modify             |
| <ul> <li>Open C</li> <li>Create</li> </ul>                                                      | CSTool: <u>http://47.</u>                                                  | 90.209.17:518          | 68/#/ns/gateways          |
| <ul> <li>Open C</li> <li>Create</li> <li>Add Gateway</li> <li>* GwID</li> </ul>                 | CSTool: <u>http://47.</u><br>Gateway<br>eg: 0102030405060                  | 90.209.17:518<br>9708  | 68/#/ns/gateways          |
| <ul> <li>Open C</li> <li>Create</li> <li>Add Gateway</li> <li>* GwID</li> <li>* Name</li> </ul> | CSTool: <u>http://47.</u><br>Gateway<br>eg: 0102030405060<br>eg: gateway_1 | 90.209.17:518<br>0708  | 68/#/ns/gateways          |

• Viewing Gateway Status: As shown in the following image, it is evident that the gateway is currently online.

| Keyword          | Q Search + Ad    | d Gateway        |           |                     |                     |                 |
|------------------|------------------|------------------|-----------|---------------------|---------------------|-----------------|
| GwiD             | Name             | Description      | Is Online | First Up Time       | Last Up Time        | Operate         |
| 54d0b4fffe36d12c | 54D0B4FFFE36D12C | 54D0B4FFFE36D12C | false     | 2023-07-31 16:19:49 | 2023-07-31 16:39:19 | © View 🗈 Delete |

# 4.1.5.2 ChirpStack Platform (GWMP)

ChirpStack is a versatile open-source Network Server (NS) that supports multiple connectivity methods. One of the commonly used methods for integration is through the GWMP (Gateway Management Protocol) protocol.

♦ Configuration Path: LoRa Gateway → Basic Settings, Main Configuration

Protocol, Server Address, Server Port(UDP), Specific configurations are as follows:

| Four-Faith User        | Manua I              | for    | F8926-GW-02  | Series | LoRaWAN | Indoor | Gateway |
|------------------------|----------------------|--------|--------------|--------|---------|--------|---------|
| * Gateway MAC          | 54D0B4FF             | FE9B0  | 06C          |        |         |        |         |
| Protocol               | Semtech U            | JDP GV | VMP Protocol |        | ~       |        |         |
| Server Address         | 47.90.209            | .17    |              |        |         |        |         |
| Server Port(UDP)       | 27 <mark>91</mark> 5 |        |              |        |         |        |         |
| Server Timeout(ms)     | 100                  |        |              |        |         |        |         |
| Keepalive Interval (s) | 10                   |        |              |        |         |        |         |
| Internal UDP Port      | 1699                 |        |              |        |         |        |         |
|                        | 0                    | Save & | Modify       |        |         |        |         |

# 4.1.5.3 ChirpStack Platform (LNS)

ChirpStack can be configured to use the Basicstation protocol for integration. This mode of integration is generally referred to as LNS (LoRa Network Server). It supports two modes: No Authentication and TLS Server Authentication. The following examples illustrate the configuration for both modes of integration.

#### 1. LNS - No Authentication

• By configuring the protocol, server protocol type, URI, port, and mode selection, you can make the necessary changes. Once these modifications are successfully applied, the configuration will be updated.

| * Gateway MAC       | 54D0B4FFFE9B006C                             |              |   |
|---------------------|----------------------------------------------|--------------|---|
| Protocol            | Basics Station                               | ~            |   |
| Server              | LNS Server                                   | $\sim$       |   |
| URI                 | wss://A39Q4NHH5TTZ8X.Ins.lorawan.us-east-1.a | mazonaws.com |   |
| Port                | 443                                          |              |   |
| Authentication Mode | No Authentication                            |              | ~ |
|                     | Save & Modify                                |              |   |

✤ The "Last seen at" on the platform indicates the gateway's connection status.

| Four-Faith       | User   | Manua I   | for     | F8926-GW-02      | Series | LoRaWAN   | Indoor   | Gateway |
|------------------|--------|-----------|---------|------------------|--------|-----------|----------|---------|
| Gateways / FF000 | 000000 | 00000a    |         |                  |        |           |          |         |
| GATEWAY DETAILS  | GATEWA | Y CONFIGU | IRATION | CERTIFIC/        | ATE    | GATEWAY D | ISCOVERY |         |
| Gateway detai    | ls     |           |         |                  |        |           |          |         |
| Gateway ID       |        |           |         | ff000000000000   | 10a    |           |          |         |
| Altitude         |        |           |         | 0 meters         |        |           |          |         |
| GPS coordinates  |        |           |         | 0, 0             |        |           |          |         |
| Last seen at     |        |           |         | Apr 21, 2022 5:1 | 3 PM   |           |          |         |

#### 2. LNS - TLS Server Authentication

✤ When configuring the gateway, the URI should match the corresponding domain name of the server, and the "trust" content is derived from the server's .pem file content.

| * Gateway MAC       | 54D0B4FFFE9B006C                                                                                                    |        |
|---------------------|----------------------------------------------------------------------------------------------------|--------|
| Protocol            | Basics Station V                                                                                                    |        |
| Server              | LNS Server                                                                                                    |        |
| URI                 | wss://A39Q4NHH5TTZ8X.lns.lorawan.us-east-1.amazonaws.com                                                                                                    |        |
| Port                | 443                                                                                                    |        |
| Authentication Mode | TLS Server Authentication                                                                                                    |        |
| trust               | BEGIN CERTIFICATE<br>MIIEdTCCA12gAwlBAgIJAKcOSkw0grd/MA0GCSqGSIb3DQEBCwUAMGgxCzAJBgNV<br>BAYTAIVTMSUwlwYDVQQKExxTdGFyZmllbGQgVGVjaG5vbG9naWVzLCBJbmMuMTlw<br>MAYDVQQLEyITdGFyZmllbGQgQ2xhc3MgMiBDZXJ0aWZpY2F0aW9uIEF1dGhvcml0<br>eTAeFw0wOTA5MDIwMDAwMDBaFw0zNDA2MjgxNzM5MTZaMIGYMQswCQYDVQQGEwJV | *<br>* |
|                     | Save & Modify                                                                                                    |        |

✤ The "Last seen at" on the platform indicates the gateway's connection status.

| Four-Faith        | User                 | Manua I    | for        | F8926-GW-02   | Series | LoRaWAN | Indoor | Gateway |
|-------------------|----------------------|------------|------------|---------------|--------|---------|--------|---------|
|                   |                      |            |            |               |        |         |        |         |
| Gateways / FF0000 | 00000000000a         |            |            |               |        |         |        |         |
|                   |                      |            |            |               |        |         |        |         |
| GATEWAY DETAILS   | GATEWAY CONFIGURATIO | ON CEP     | RTIFICATE  | GATEWAY DISCO | VERY   |         |        |         |
| 2                 |                      |            |            |               |        |         |        |         |
| Catoway dotail    | c                    |            |            |               |        |         |        |         |
| Galeway detail    | 5                    |            |            |               |        |         |        |         |
| Gateway ID        |                      | ff000000   | 000000a    |               |        |         |        |         |
|                   |                      |            |            |               |        |         |        |         |
| Altitude          |                      | 0 meters   |            |               |        |         |        |         |
| GPS coordinates   |                      | 0, 0       |            |               |        |         |        |         |
|                   |                      | -          |            | _             |        |         |        |         |
| Last seen at      |                      | Apr 21, 20 | 22 5:14 PM | Λ             |        |         |        |         |

# 4.1.5.4 AWS Platform (LNS)

✤ Create a gateway on the AWS platform.

| dd gateway Info                                                                                           |  |
|----------------------------------------------------------------------------------------------------|--|
| Gateway details Info                                                                                      |  |
| Gateway's EUI                                                                                             |  |
| 54D0B4FFFE9B006C                                                                                          |  |
| Enter the 16-digit alphanumeric EUI code found on your gateway.                                           |  |
| Frequency band (RFRegion)                                                                                 |  |
| EU868                                                                                                    |  |
| Choose the LoRa specific frequency band (RFRegion) used where the gateway is deployed.<br>Name - optional |  |
| 54D0B4FFFE9B006C                                                                                          |  |
| Give your gateway a descriptive name to make it easier to locate.<br>Description - <i>optional</i>        |  |
| aws_test                                                                                                  |  |
|                                                                                                    |  |
| Enter a description of the gateway.                                                                       |  |

• Download the corresponding keys generated by the gateway and configure the corresponding parameters for the gateway. Choose the mode "TLS Server and Client Authentication." In the following image, boxes with the same color represent matching content.

|                                                                                                    | 0301                                                                                                    | Manua I                                                                                                    | for                                                                                                    | F8926-GW-02                                                                                                    | Series                                                                                                    | LoRaWAN                                                                                                    | Indoor      | G                                     |
|----------------------------------------------------------------------------------------------------|----------------------------------------------------------------------------------------------------|----------------------------------------------------------------------------------------------------|----------------------------------------------------------------------------------------------------|----------------------------------------------------------------------------------------------------|----------------------------------------------------------------------------------------------------|----------------------------------------------------------------------------------------------------|-------------|---------------------------------------|
|                                                                                                    |                                                                                                    |                                                                                                    |                                                                                                    |                                                                                                    |                                                                                                    |                                                                                                    |             |                                       |
| Gateway certifica                                                                                                    | ite                                                                                                    |                                                                                                    |                                                                                                    |                                                                                                    |                                                                                                    |                                                                                                    |             |                                       |
| Create a certificate so that                                                                                                    | your gateway can co                                                                                                    | mmunicate sec                                                                                                    | curely with                                                                                                    | AWS IoT. Download th                                                                                                    | e certificate fil                                                                                                    | les so that you ca                                                                                                    | n upload    |                                       |
| them to your gateway.                                                                                                    |                                                                                                    |                                                                                                    |                                                                                                    |                                                                                                    |                                                                                                    |                                                                                                    |             |                                       |
|                                                                                                    | O Certificate                                                                                                    | e created and                                                                                                    | 1 associat                                                                                                    | ted with your gatew                                                                                                    | av                                                                                                    |                                                                                                    |             |                                       |
| Create certificate                                                                                                    | 0                                                                                                    |                                                                                                    |                                                                                                    | j j                                                                                                    |                                                                                                    |                                                                                                    |             |                                       |
| These certificate files                                                                                                    | were created. Dov                                                                                                    | wnload them                                                                                                    | n and sav                                                                                                    | ve them to upload t                                                                                                    | o your gate                                                                                                    | way.                                                                                                    |             |                                       |
| Colores (Process)                                                                                                    | 11 -                                                                                                    |                                                                                                    |                                                                                                    |                                                                                                    | 4622 02                                                                                                    |                                                                                                    |             |                                       |
| Gateway certificate n                                                                                                    | ne                                                                                                    |                                                                                                    |                                                                                                    | 90008100-0050                                                                                                    | -4622-9200-                                                                                                    | 046006551410                                                                                                    | o.cert.pem  |                                       |
| Private key file                                                                                                    |                                                                                                    |                                                                                                    |                                                                                                    | 96bb8f00-db5c-4                                                                                                    | 622-92ee-b4                                                                                                    | 4600653f41b.p                                                                                                    | orivate.key |                                       |
| N Download certi                                                                                                    | ificate files                                                                                                    |                                                                                                    |                                                                                                    |                                                                                                    |                                                                                                    |                                                                                                    |             |                                       |
| E boundad cert                                                                                                    | incare mes                                                                                                    |                                                                                                    |                                                                                                    |                                                                                                    |                                                                                                    |                                                                                                    |             |                                       |
| Provisioning cross                                                                                                    | lentials                                                                                                    |                                                                                                    |                                                                                                    |                                                                                                    |                                                                                                    |                                                                                                    |             |                                       |
| Choose the endpoint that                                                                                                    | your gateway support                                                                                                    | ts. Then, copy f                                                                                                    | the endpo                                                                                                    | int and download the s                                                                                                    | erver trust cer                                                                                                    | tificate so that yo                                                                                                    | u can add   |                                       |
| them to your gateway.                                                                                                    |                                                                                                    |                                                                                                    |                                                                                                    |                                                                                                    |                                                                                                    |                                                                                                    |             |                                       |
|                                                                                                    | nd Hedata Casual                                                                                                    | radaalat                                                                                                    |                                                                                                    |                                                                                                    |                                                                                                    |                                                                                                    |             |                                       |
| https://A3904                                                                                                    | NHHSTTZ8X.cups.                                                                                                    | endpoint<br>lorawan.us-                                                                                                    | -past-1.                                                                                                    | amazonaws.com:44                                                                                                    | 13                                                                                                    | - Ta Co                                                                                                    | av.         |                                       |
|                                                                                                    | d. C                                                                                                    |                                                                                                    |                                                                                                    |                                                                                                    |                                                                                                    | L co                                                                                                    | <i>,</i> ,, |                                       |
| LNS (LORAWAN Netwo                                                                                                    | INCETT28X 105 10                                                                                                    | t<br>mawan us-a                                                                                                    | ast-1 a                                                                                                    | 53700 aus com 662                                                                                                    |                                                                                                    | 5                                                                                                    |             |                                       |
| 1001111000                                                                                                    | 110112001210120                                                                                                    | n anan . us - e                                                                                                    | 036-110                                                                                                    | 1020100310001 445                                                                                                    |                                                                                                    | Dr col                                                                                                    | <i>y</i>    |                                       |
| Download your server                                                                                                    | trust certificate so<br>er trust certificat                                                                                                    | you can uple                                                                                                    | oad the o                                                                                                    | ertificate for the er                                                                                                    | dpoint your                                                                                                    | gateway suppo                                                                                                    | orts.       |                                       |
| Download your server                                                                                                    | trust certificate so<br>er trust certificat<br>54D0B4FFFE9B0                                                                                                    | you can uple                                                                                                    | oad the o                                                                                                    | ertificate for the er<br>ins.trust                                                                                                    | dpoint your                                                                                                    | gateway suppo                                                                                                    | orts.       |                                       |
| Download your server                                                                                                    | trust certificate so<br>er trust certificat<br>54D0B4FFFE9B0                                                                                                    | you can uple                                                                                                    | oad the o                                                                                                    | ertificate for the er<br>ins.trust                                                                                                    | dpoint your                                                                                                    | gateway suppo                                                                                                    | orts.       |                                       |
| Download your server<br>Download serv<br>* Gateway MAC<br>Protocol                                                                                | trust certificate so<br>er trust certificat<br>54D0B4FFFE9B0<br>Basics Station                                                                                                    | you can uplo                                                                                                    | oad the o                                                                                                    | ertificate for the er<br>ins.trust                                                                                                    | dpoint your                                                                                                    | gateway suppo                                                                                                    | orts.       |                                       |
| Download your server<br>Download server<br>Gateway MAC<br>Protocol<br>Server                                                                      | trust certificate so<br>er trust certificat<br>54D0B4FFFE9B0<br>Basics Station<br>LNS Server                                                                                                    | you can uple<br>es                                                                                                    | oad the o                                                                                                    | ertificate for the er<br>ins.trust<br>v                                                                                                    | dpoint your                                                                                                    | gateway suppo                                                                                                    | orts.       |                                       |
| Download your server<br>Download server<br>* Gateway MAC<br>Protocol<br>Server                                                                    | trust certificate so<br>er trust certificat<br>54D0B4FFFE9B0<br>Basics Station<br>LNS Server                                                                                                    | you can uple<br>es                                                                                                    | oad the c                                                                                                    | ertificate for the er<br>ins.trust                                                                                                    | dpoint your                                                                                                    | gateway suppo                                                                                                    | orts.       |                                       |
| Download your server<br>Download server<br>Gateway MAC<br>Protocol<br>Server<br>URI                                                               | trust certificate so<br>er trust certificat<br>54D0B4FFFE9B0<br>Basics Station<br>LNS Server<br>wss://A39Q4NHF                                                                                                    | you can uple<br>es<br>006C                                                                                                    | oad the c                                                                                                    | ertificate for the er<br>ins.trust<br>~<br>~<br>-east-1.amazonaws.co                                                                                                    | dpoint your                                                                                                    | gateway suppo                                                                                                    | orts.       |                                       |
| Download your server<br>Download server<br>* Gateway MAC<br>Protocol<br>Server<br>URI<br>Port                                                     | trust certificate so<br>er trust certificat<br>54D0B4FFFE9B0<br>Basics Station<br>LNS Server<br>wss://A39Q4NHH                                                                                                    | you can uple<br>es<br>006C<br>H5TTZ8X.Ins.Ic                                                                                                    | oad the o                                                                                                    | ertificate for the er<br>ins.trust<br>~<br>~                                                                                                    | dpoint your                                                                                                    | gateway suppo                                                                                                    | orts.       |                                       |
| Download your server<br>Download server<br>Gateway MAC<br>Protocol<br>Server<br>URI<br>Port<br>Authentication Mode                                | trust certificate so<br>er trust certificat<br>54D0B4FFFE9B0<br>Basics Station<br>LNS Server<br>wss://A39Q4NHF<br>443<br>TLS Server and 0                                                                                                    | you can uple<br>es<br>0006C<br>15TTZ8X.Ins.k                                                                                                    | orawan.us                                                                                                    | ertificate for the er<br>ins.trust<br>~<br>-east-1.amazonaws.co                                                                                                    | dpoint your                                                                                                    | gateway suppo                                                                                                    | orts.       |                                       |
| Download your server<br>Download server<br>* Gateway MAC<br>Protocol<br>Server<br>URI<br>Port<br>Authentication Mode                              | trust certificate so<br>er trust certificat<br>54D0B4FFFE9B0<br>Basics Station<br>LNS Server<br>wss://A39Q4NHF<br>443<br>TLS Server and 0                                                                                                    | you can uple<br>es<br>006C<br>H5TTZ8X.Ins.Ic                                                                                                    | oad the o                                                                                                    | ertificate for the er<br>ins.trust<br>~ -east-1.amazonaws.co                                                                                                    | om                                                                                                    | gateway suppo                                                                                                    | orts.       |                                       |
| Download your server<br>Download server<br>Gateway MAC<br>Protocol<br>Server<br>URI<br>Port<br>Authentication Mode<br>trust                       | trust certificate so<br>er trust certificat<br>54D0B4FFFE9B0<br>Basics Station<br>LNS Server<br>wss://A39Q4NHH<br>443<br>TLS Server and 0<br>BEGIN CERT                                                                                                    | you can uple<br>es<br>006C<br>15TTZ8X.Ins.kc<br>Client Authenti                                                                                                    | orawan.us                                                                                                    | ertificate for the er<br>ins.trust<br>~ -east-1.amazonaws.co                                                                                                    | m                                                                                                    | gateway suppo                                                                                                    | orts.       |                                       |
| Download your server<br>Download server<br>* Gateway MAC<br>Protocol<br>Server<br>URI<br>Port<br>Authentication Mode<br>trust                     | trust certificate so<br>er trust certificat<br>54D0B4FFFE9B0<br>Basics Station<br>LNS Server<br>wss://A39Q4NHF<br>443<br>TLS Server and C<br>BEGIN CERT<br>MILEdTCCA12gA<br>BAYTAIVTMSUW                                                                                                    | you can uple<br>es<br>006C<br>15TTZ8X.Ins.k<br>Client Authenti<br>ITFICATE<br>WIBAgIJAKCC<br>IWYDVQQKES                                                                                                    | cation                                                                                                    | ertificate for the er<br>ins.trust<br>~ -east-1.amazonaws.co<br>MA0GCSqGSIb3DQE<br>mIIbGQgVGVjaG5vbc                                                                                                    | bm<br>BCwUAMGgx<br>S9naWVzLCB.                                                                                                    | gateway suppo<br>gateway suppo<br>czajBgNV<br>JomMuMTIw                                                                                                    | orts.       |                                       |
| Download your server<br>Download server<br>Gateway MAC<br>Protocol<br>Server<br>URI<br>Port<br>Authentication Mode<br>trust                       | trust certificate so<br>er trust certificate<br>54D0B4FFFE9B0<br>Basics Station<br>LNS Server<br>wss://A39Q4NHH<br>443<br>TLS Server and 0<br>BEGIN CERT<br>MILEdTCCA129A<br>BAYTAI/TASUM<br>MAYDVQQLEyIT<br>eTAEFw0w0TA5                                                                                                    | you can uple<br>es<br>0006C<br>H5TTZ8X.Ins.Ic<br>Client Authentia<br>TIFICATE<br>WIBAGJJAKCD<br>IWYDVQQKED<br>MDIWMDAWM                                                                                                    | cation<br>Cation<br>Cation | ertificate for the er<br>ins.trust                                                                                                    | BCwUAMGgx<br>S9naWVzLCB<br>F0aW9uIEF10<br>MIGYMGswC                                                                                                    | gateway suppo<br>gateway suppo<br>CzAJBgNV<br>JbmMuMTIw<br>dGhvcmI0<br>QYDVQQGEwJN                                                                           | orts.       |                                       |
| Download your server<br>Download server<br>Gateway MAC<br>Protocol<br>Server<br>URI<br>Port<br>Authentication Mode<br>trust                       | trust certificate so<br>er trust certificat<br>54D0B4FFFE9B0<br>Basics Station<br>LNS Server<br>wss://A39Q4NHF<br>443<br>TLS Server and O<br>BEGIN CERT<br>MILEdTCCA12gA<br>BAYTAIVTMSUW<br>MAYDVQQLEyIT<br>eTAEFw0w0TA5                                                                                                    | you can uple<br>es<br>006C<br>15TTZ8X.Ins.Ic<br>Client Authenti<br>TIFICATE<br>wkBAgIJAKcC<br>IWYDVQQKE<br>idGFyZmIIbGC<br>MDIWMDAwM                                                                                            | cation<br>Skw0grd/<br>xxTdGFyZ<br>gQ2xhc3<br>DBaFw0z                                                                                                    | ertificate for the er<br>ins.trust<br>-east-1.amazonaws.cr<br>MA0GCSqGSIb3DQE<br>(mIIbGQgVGVjaG5vbC<br>MgMiBDZXJ0aWZPY2<br>NDA2MjgxN2M5MT22                                                                                                    | BCwUAMGgx<br>BCwUAMGgx<br>SanaWvzLCB.<br>F0aW9uIEF10<br>MIGYMQswC                                                                                                    | gateway suppo<br>gateway suppo<br>CzAJBgNV<br>JomMuMTIw<br>dGhvcmI0<br>QYDVQQGEwJN                                                                           | orts.       |                                       |
| Download your server<br>Download server<br>Gateway MAC<br>Protocol<br>Server<br>URI<br>Port<br>Authentication Mode<br>trust                       | trust certificate so<br>er trust certificat<br>54D0B4FFFE9B0<br>Basics Station<br>LNS Server<br>wss://A39Q4NHH<br>443<br>TLS Server and 0<br>BEGIN CERT<br>MILEdTCCA12gA<br>BAYTAIVTMSUW<br>MAYDVQQLEyIT<br>eTAeFw0w0TA5                                                                                                    | you can uple<br>es<br>006C<br>45TTZ8X.Ins.Ic<br>Client Authenti<br>TIFICATE<br>WIBAgIJAKcC<br>MDIWMDAWM<br>TIFICATE                                                                                                    | cation<br>Skw0grd/<br>Skw0grd/                                                                                                    | ertificate for the er<br>ins.trust                                                                                                    | BCwUAMGgx<br>BBCwUAMGgx<br>90naWVzLCB,<br>2F0aW9uIEF10<br>MIGYMQswC                                                                                                    | gateway suppo<br>gateway suppo<br>czAJBgNV<br>////////////////////////////////////                                                                           | orts.       |                                       |
| Download your server<br>Download server<br>Gateway MAC<br>Protocol<br>Server<br>URI<br>Port<br>Authentication Mode<br>trust                       | trust certificate so<br>er trust certificate<br>54D0B4FFFE9B0<br>Basics Station<br>LNS Server<br>wss://A39Q4NHH<br>443<br>TLS Server and 0<br>BEGIN CERT<br>MIEdTCCA12gA<br>BAYTAIVTMSUW<br>MAYDVQQLEyIT<br>eTAEFW0WOTA55<br>BEGIN CERT<br>MIDWTCCAKGg<br>BQAWTTFLMEK0                                                                                | you can uple<br>es<br>006C<br>45TTZ8X.Ins.lc<br>Client Authenti<br>TIFICATE<br>WMBAGJAKCC<br>MWBAGJAKCC<br>MUYDVQQKEs<br>1GGFyZmIBGG<br>MDIWMDAWM                                                                               | oad the contraction<br>orawan.us<br>cation<br>oxtdGFy2<br>QQ2xhc3<br>DBaFw0z<br>SWNYHp7E<br>2W1hem9                                                                                                    | ertificate for the er<br>ins.trust                                                                                                    | BCwUAMGgxi<br>BCwUAMGgxi<br>SanaWvzLCB.<br>F0aW9uEF10<br>MIGYMQswC<br>DQYJKoZINvc<br>(BPPUFtYXpv                                                                                                    | gateway suppo<br>gateway suppo<br>CzAJBgNV<br>JomMuMTIw<br>dGhvcmI0<br>QYDVQQGEwJV                                                                           | orts.       |                                       |
| Download your server<br>Download server<br>Gateway MAC<br>Protocol<br>Server<br>URI<br>Port<br>Authentication Mode<br>trust<br>certificate        | trust certificate so<br>er trust certificat<br>54D0B4FFFE9B0<br>Basics Station<br>LNS Server<br>wss://A39Q4NHF<br>443<br>TLS Server and O<br>BEGIN CERT<br>MILEdTCCA12gA<br>BAYTAIVTMSUW<br>MAYDVQQLEyIT<br>eTAEFW0WOTA5<br>BEGIN CERT<br>MILDWTCCAKGg<br>BQAWTTFLMEKG<br>SW5JLIBMPVNIY<br>QFoXDTO5MTI-                                               | you can uple<br>es<br>006C<br>15TTZ8X.Ins.Ic<br>Client Authenti<br>TIFICATE<br>WMBAgIJAKCC<br>MDIWMDAWM<br>TIFICATE<br>YaWIBAgIUHC3<br>GATUECWXC0<br>XR0bGUgUTC<br>XR0bGUgUTC                                                   | oad the contraction                                                                                                    | ertificate for the er<br>ins.trust  -east-1.amazonaws.cr  MA0GCSqGSIb3DQE milbGQgVGVjaG5vbC MgMiBDZXJ0aWZpY3 NDA2MjgxN2M5MT22 G0Yy/rVHHAT1jj8q14w ulFdIyJ3RvbiBDPVVTME GJuZ3RvbiBDPVVTME GJuZ3RvbiBDPVVTME                                                                                                    | bm<br>BCwUAMGgxi<br>SanaWvzLCB,<br>POaW9uIEF1<br>MIGYMQswC<br>DQYJKoZIhvo<br>(BPPUFYXpv<br>4XDTIyMDUXi                                                                                                    | gateway suppo<br>gateway suppo<br>CzAJBgNV<br>JomMuMTIw<br>dGhvcmI0<br>QYDVQQGEwJV<br>iNAQEL<br>bi5jb20g<br>MjA0NDk0<br>jaWZpV2F0                            | orts.       |                                       |
| Download your server<br>Download server<br>Gateway MAC<br>Protocol<br>Server<br>URI<br>Port<br>Authentication Mode<br>trust                       | trust certificate so<br>er trust certificate<br>54D0B4FFFE9B0<br>Basics Station<br>LNS Server<br>wss://A39Q4NHH<br>443<br>TLS Server and 0<br>BEGIN CERT<br>MILEdTCCA12gA<br>BAYTAIVTMSUW<br>MAYDVQQLEyIT<br>eTAeFw0w0TA5<br>BEGIN CERT<br>MILDWTCCAkGg<br>BQAwTTFLMEkK<br>SW5jLIBMPVNIY<br>OFoXDTQ5MTIZ                                              | you can uple<br>es<br>006C<br>H5TTZ8X.Ins.Ic<br>Client Authenti<br>TIFICATE<br>WIBAgIJAKCC<br>WYDVQQKED<br>'dGFyZmIIbGG<br>MDIWHDAWM<br>MDIWHDAWM<br>MDIWHDAWM<br>MDIWHDAWM<br>MDIWHDAWM<br>MDIWHDAWM<br>MDIWHDAWM<br>MDIWHDAWM | cation<br>cation<br>Skw0grd/<br>Skw0grd/                                                                                                    | ertificate for the er<br>ins.trust                                                                                                    | BCwUAMGgxi<br>BCwUAMGgxi<br>BCwUAMGgxi<br>BDaVVzLCB,<br>2F0aW9uIET10<br>MIGYMQswC<br>DQYJKoZIhvc<br>/8PPUFtYXpv<br>4XDTIyMDUXI<br>EIVVCBDZXJ0                                                                                                    | gateway suppo<br>gateway suppo<br>CzAJBgNV<br>DomMuMTIw<br>dGhvcmI0<br>QYDVQQGEwJV<br>dGhvcmI0<br>QYDVQQGEwJV<br>SNAQEL<br>bi5jb20g<br>MJAONDKO<br>DawZpY2F0 | orts.       |                                       |
| Download your server<br>Download server<br>Gateway MAC<br>Protocol<br>Server<br>URI<br>Port<br>tuthentication Mode<br>trust<br>certificate<br>key | trust certificate so<br>er trust certificat<br>54D0B4FFFE9B0<br>Basics Station<br>LNS Server<br>wss://A39Q4NHH<br>443<br>TLS Server and 0<br>BEGIN CERT<br>MILEdTCCA12gA<br>BAYTAI/TIMSUW<br>MAYDVQQLEyIT<br>eTAeFw0w0TA50<br>BEGIN CERT<br>MIDWTCCAKGg<br>BQAWTTFLMEK0<br>SW5JLIBMPVNIY<br>OFoXDTQ5MTIZ                                              | you can uple<br>es<br>006C<br>15TTZ8X.Ins.lc<br>Client Authenti<br>TIFICATE<br>WIBAGIJAKCC<br>MWBAGIJAKCC<br>MUYDVQQKEy<br>'dGFyZmIBGG<br>MDIwMDAWM<br>TIFICATE<br>AWIBAGIUHC3<br>GA1UECwxCC<br>XR0bGUgU10<br>MTIzNTK10VC       | orawan.us<br>cation<br>DSkw0grd/<br>xxTdGFy2<br>gQ2xhc3<br>DBaFw0z<br>DBaFw0z<br>DW1hem9<br>Q9V2FzaC<br>DW1hem9<br>Q9V2FzaC                                                                                                    | ertificate for the er<br>ins.trust<br>-east-1.amazonaws.co<br>MA0GCSqGSIb3DQE<br>mIbGQgVGVjaG5vbC<br>MgMiBDZXJ0aWZpY2<br>NDA2MjgxNzM5MTZa<br>30Yy/rvHHAT1jj8q14w<br>ulFdIYIBTZXJ2aWNIc<br>SluZ3RvbIBDPVVTMB<br>30GA1UEAwwTQVdT                                                                                                    | bm<br>BCwUAMGgxi<br>S9naWvzLCB,<br>F0aW9uIEF11<br>MIGYMQswC<br>DQYJKoZIhvo<br>/BPPUFtYXpv<br>4XDTIJMDUxI<br>EIvVCBDZXJ0                                                                                                    | gateway suppo<br>gateway suppo<br>CzAJBgNV<br>JomMuMTIw<br>dGhvcmI0<br>QYDVQQGEwJV<br>SNAQEL<br>bi5jb20g<br>MjA0NDk0<br>JoaWZpY2F0                           | orts.       |                                       |
| Download your server<br>Download server<br>Gateway MAC<br>Protocol<br>Server<br>URI<br>Port<br>tuthentication Mode<br>trust<br>certificate<br>key | trust certificate so<br>er trust certificat<br>54D0B4FFFE9B0<br>Basics Station<br>LNS Server<br>WSS://A39Q4NHF<br>443<br>TLS Server and O<br>BEGIN CERT<br>MILEDTCCA129A<br>BAYTAIVTMSUW<br>MAYDVQQLEyIT<br>eTAEFW0W0TA5<br>BEGIN CERT<br>MILDWTCCAKG<br>BQAWTTFLMEKC<br>SW5JLIBMPVNIY<br>OFoXDTQ5MT2<br>BEGIN RSAT<br>MILEOWIBAAKCA<br>nMmBISTOI42FF | you can uple<br>es<br>006C<br>15TTZ8X.Ins.Ic<br>15TTZ8X.Ins.Ic<br>Client Authenti<br>TIFICATE                                                                                                    | orawan.us<br>cation<br>Diskw0grd/<br>xxTdGFyZ<br>DgQ2xhc3<br>DBaFw0z<br>DyV1FpCN<br>DgV2FzaC<br>DwHjECNB<br>DyV2FzaC<br>DwHjECNB                                                                                                    | ertificate for the er<br>ins.trust                                                                                                    | bm<br>BCwUAMGgxi<br>SinaWVzLCB,<br>POAVSUEF11<br>MIGYMQswC<br>DQYJKoZIhvo<br>(BPPUFYXpv<br>4XDTIyMDUxI<br>EIVVCBDZXJC<br>COPPUFYXpv<br>AXDTIYMDUxI<br>EIVVCBDZXJC                                                                                                    | gateway suppo<br>gateway suppo<br>CzAJBgNV<br>JomMuMTIw<br>dGhvcmI0<br>QYDVQQGEwJV<br>GhvcmI0<br>QYDVQQGEwJV<br>iXAQEL<br>bi5jb20g<br>MjA0NDk0<br>JawZpY2F0  | orts.       |                                       |
| Download your server<br>Download server<br>Gateway MAC<br>Protocol<br>Server<br>URI<br>Port<br>Authentication Mode<br>trust<br>certificate<br>key | trust certificate so<br>er trust certificat<br>54D0B4FFFE9B0<br>Basics Station<br>LNS Server<br>WSS://A39Q4NHH<br>443<br>TLS Server and O<br>BEGIN CERT<br>MILEDTCCA12gA<br>BAYTAIVTMSUW<br>MAYDVQQLEyIT<br>eTAEFW0WOTA51<br>BEGIN CERT<br>MIIDWTCCAKGg<br>BQAWTTFLMEKO<br>SW5JLIBMPVNIY<br>OFOXDTQ5MTIZ                                              | you can uple<br>es<br>006C<br>15TTZ8X.Ins.Ic<br>Client Authenti<br>TIFICATE                                                                                                    | cation<br>cation<br>cation | ertificate for the er<br>ins.trust<br>-east-1.amazonaws.co<br>-east-1.amazonaws.co<br>MA0GCSqGSIb3DQE<br>milbCQgVGVjaCSvbC<br>MgMiBDZXJ0aWZpY2<br>NDA2MjgxNzM5MTZ2<br>30YY/rVHHAT1jj8q14w<br>ulFdIYIBTZXJ2aWNic<br>SuDA2MjgxNzM5MTZ2<br>30YY/rVHHAT1jj8q14w<br>ulFdIYIBTZXJ2aWNic<br>SuDA2MjgxNzM5MTZ2<br>30YY/rVHHAT1jj8q14w<br>ulFdIYIBTZXJ2aWNic<br>SuDA2MjgxNzM5MTZ2<br>30YY/rVHHAT1jj8q14w<br>ulFdIYIBTZXJ2aWNic<br>SuDA2MjgxNzM5MTZ2<br>30YY/rVHHAT1jj8q14w<br>ulFdIYIBTZXJ2aWNic<br>SuDA2MjgxNzM5MTZ2<br>30YY/rVHHAT1jj8q14w<br>ulFdIYIBTZXJ2aWNic<br>SuDA2MjgxNzM5MTZ2<br>30YY/rVHHAT1jj8q14w<br>ulFdIYIBTZXJ2aWNic<br>SuDA2MjgxNzM5MTZ2<br>SuDA2MjgxNzM5MTZ2<br>SuDA2MjgxNzM5MJgxNzM5MTZ2<br>SuDA2MjgxNzM5MTZ2<br>SuDA2MjgxNzM5MTZ2<br>SuDA2MjgxNzM5MTZ2<br>SuDA2MjgxNzM5MTZ2<br>SuDA2MjgxNzM5MTZ2<br>SuDA2MjgxNzM5MTZ2<br>SuDA2MjgxNzM5MTZ2<br>SuDA2MjgxNzM5MJgxNzM5MTZ2<br>SuDA2MjgxNzM5MTZ2<br>SuDA2MjgxNzM5MTZ2<br>SuDA2MjgxNzM5MTZ2<br>SuDA2MjgxNzM5MTZ2<br>SuDA2MjgxNzM5MTZ2<br>SuDA2MjgxNzM5MTZ2<br>SuDA2MjgxNzM5MTZ2<br>SuDA2MjgxNzM5MTZ2<br>SuDA2MjgxNzM5MTZ2<br>SuDA2MjgxNzM5MTZ2<br>SuDA2MjgxNzM5MTZ2<br>SuDA2MjgxNzM5MTZ2<br>SuDA2MjgxNzM5MTZ | bm<br>BCwUAMGgx<br>BCwUAMGgx<br>BDaWyzLCB,<br>SP0aW9uIET10<br>MIGYMQswC<br>BPPUFYXpv<br>4XDTIyMDUXI<br>EIVVCBDZXJC<br>BPPUFYXpv<br>4XDTIyMDUXI<br>EIVVCBDZXJC<br>CDQYJKOZINvc<br>4XDTIYMDUXI<br>EIVVCBDZXJC<br>CDQYJKOZINvc<br>4XDTIYMDUXI<br>EIVVCBDZXJC<br>CDQYJKOZINvc<br>4XDTIYMDUXI<br>EIVVCBDZXJC | gateway suppo<br>gateway suppo<br>CzAJBgNV<br>////////////////////////////////////                                                                           |             | · · · · · · · · · · · · · · · · · · · |

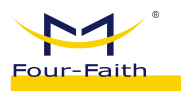

## Continuing Gateway Creation:

| Connect to your gateway's<br>local network                                                                                                    | Enter your gateway and server trust certificates                                                                                                    | Enter the endpoint into your<br>gateway's user interface                                       |
|----------------------------------------------------------------------------------------------------|----------------------------------------------------------------------------------------------------|------------------------------------------------------------------------------------------------|
| Using the getting started guide from<br>your gateway's vendor, connect to<br>your gateway directly using its<br>Ethernet port, or its local Wi-Fi. | If you created a certificate for your<br>gateway earlier, upload it by using<br>the gateway's user interface. If your<br>vendor provided a certificate with<br>your gateway, you can skip this step. | Copy your endpoint to your gateway<br>to direct messages from your<br>gateway to your console. |

# After successful configuration, you can observe the gateway's connection status on the AWS platform.

| 6bb8t00-db5c-4622-92ee-b46                                                                                                    | 00653f41b info                                                                                  |                                          | Edit Dele |
|----------------------------------------------------------------------------------------------------|-------------------------------------------------------------------------------------------------|------------------------------------------|-----------|
| Details                                                                                                    |                                                                                                 |                                          |           |
| Gateway ID<br>96bb8f00-db5c-4622-92ee-b4600653f41b<br>Associated thing name<br>1e2fef23-5b33-4b4b-9177-665a208a2556<br>LORAWAN details Position Tags | Name<br>540084FFFE98006C<br>Description<br>aws_test                                             | Firmware<br>-                            |           |
|                                                                                                    |                                                                                                 |                                          |           |
| LoRaWAN specific details                                                                                                    |                                                                                                 |                                          |           |
| LoRaWAN specific details                                                                                                    | LastUplinkReceivedAt                                                                            | NetIdFilters                             |           |
| LoRaWAN specific details<br>GatewayEUI<br>54d0b4fffe9b006c                                                                                           | LastUplinkReceivedAt<br>August 21, 2023, 15:07:38 (UTC+08:00)                                   | Net/Filters<br>-                         |           |
| LoRaWAN specific details<br>GatewayEUI<br>54d0b4fffe9b006c<br>RFRegion                                                                               | LastUplinkReceivedAt<br>August 21, 2023, 15:07:38 (UTC+08:00)<br>Connection status              | NetJdFilters<br>-<br>JoinEulFilters      |           |
| LoRaWAN specific details<br>GatewayEUI<br>54d0b4fffe9b006c<br>RFRegion<br>EU868                                                                      | LastUplinkReceivedAt<br>August 21, 2023, 15:07:38 (UTC+08:00)<br>Connection status<br>Connected | NetldFilters<br>-<br>JoinEulFilters<br>- |           |

# 4.1.5.5 AWS Platform (CPUS)

• Create a gateway on the AWS platform.
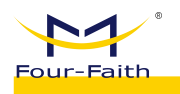

# Add gateway Info

| Sateway's EUI<br>54D0B4FFFE9B006C<br>inter the 16-digit alphanumeric EUI code found on your gateway.            |
|----------------------------------------------------------------------------------------------------|
| 54D0B4FFFE9B006C                                                                                                |
| nter the 16-digit alphanumeric EUI code found on your gateway.                                                  |
|                                                                                                    |
| requency band (RFRegion)                                                                                        |
| EU868                                                                                                    |
| hoose the LoRa specific frequency band (RFRegion) used where the gateway is deployed.<br>Name - <i>optional</i> |
| 54D0B4FFFE9B006C                                                                                                |
| ive your gateway a descriptive name to make it easier to locate.<br>Description – <i>optional</i>               |
| aws_test                                                                                                    |
| inter a description of the external                                                                             |

• Download the corresponding keys generated by the gateway, and configure the corresponding parameters of the gateway. Select the TLS Server and Client Authentication mode. In the diagram below, boxes with the same color indicate the same content.

| Gateway certificate<br>Create a certificate so that your gateway can commun<br>them to your gateway. | nicate securely with AWS IoT. Download the certificate | files so that you can upload   |
|----------------------------------------------------------------------------------------------------|--------------------------------------------------------|--------------------------------|
| Create certificate                                                                                   | ated and associated with your gateway                  |                                |
| These certificate files were created. Downloa                                                        | ad them and save them to upload to your ga             | teway.                         |
| Gateway certificate file                                                                             | 96bb8f00-db5c-4622-92e                                 | e-b4600653f41b.cert.pem        |
| Private key file                                                                                     | 96bb8f00-db5c-4622-92ee-                               | b4600653f41b.private.key       |
| Download certificate files                                                                           |                                                        |                                |
| Choose the endpoint that your gateway supports. The them to your gateway.                            | en, copy the endpoint and download the server trust o  | ertificate so that you can add |
| https://A39Q4NHH5TTZ8X.cups.lora                                                                     | wan.us-east-1.amazonaws.com:443                        | 🗗 Сору                         |
| LNS (LoRaWAN Network Server) endpoint                                                                | n.us-east-1.amazonaws.com 443                          | 🗇 Сору                         |
|                                                                                                    |                                                        |                                |
| Server trust certificates                                                                            | ran unload the contificate for the order inter-        |                                |

| aiui                        |                                                                                      |                                                                                   |                                                       |                                                                       |                                                               |                                           |              |
|-----------------------------|--------------------------------------------------------------------------------------|-----------------------------------------------------------------------------------|-------------------------------------------------------|-----------------------------------------------------------------------|---------------------------------------------------------------|-------------------------------------------|--------------|
| * Gateway MAC               | 54D0B4FFFE9B00                                                                       | 06C                                                                               |                                                       |                                                                       |                                                               |                                           |              |
| Protocol                    | Basics Station                                                                       |                                                                                   |                                                       | ~                                                                     |                                                               |                                           |              |
| Server                      | CUPS Server                                                                          |                                                                                   |                                                       | ~                                                                     |                                                               |                                           |              |
| URI                         | wss://A39Q4NHH                                                                       | 5TTZ8X.Ins.lorav                                                                  | /an.us-east-1                                         | l.amazonaws.com                                                       |                                                               |                                           |              |
| Port                        | 443                                                                                  |                                                                                   |                                                       |                                                                       | 88 s                                                          |                                           |              |
| uthentication Mode          | TLS Server and C                                                                     | lient Authenticati                                                                | on                                                    |                                                                       | ~                                                             |                                           |              |
| trust                       | BEGIN CERTI<br>MIIEdTCCA12gAv<br>BAYTAIVTMSUWI<br>MAYDVQQLEyITd<br>eTAeFw0wOTA5M     | FICATE<br>VIBAGIJAKCOSKV<br>WYDVQQKExxTo<br>IGFyZmIIbGQgQ<br>IDIWMDAWMDB2         | v0grd/MA0G<br>IGFyZmIIbG(<br>2xhc3MgMiE<br>IFw0zNDA2I | CSqGSlb3DQEB(<br>QgVGVjaG5vbG9<br>3DZXJ0aWZpY2F<br>MjgxNzM5MTZaM      | CwUAMGgxCz/<br>naWVzLCBJbn<br>DaW9uIEF1dGI<br>IGYMQswCQY      | AJBgNV<br>nMuMTIw<br>hvcmI0<br>′DVQQGEwJV | *<br>*<br>// |
| certificate                 | BEGIN CERTI<br>MIIDWJCCAKKGAW<br>CwUAME0XSZBJE<br>IEIuYy4gTD1TZW<br>NDRaFw00OTEyN    | FICATE<br>vIBAgIVAKKihOu<br>3gNVBAsMQkFt<br>F0dGxIIFNUPVd<br>4zEyMzU5NTIaN        | eTBUwAvPi<br>/XpvbiBXZW<br>hc2hpbmd0l<br>1B4xHDAaBe   | zPXVvu+Eiw56M<br>/lgU2VydmljZXMg<br>p24gQz1VUzAeFv<br>gNVBAMME0FXU    | A0GCSqGSlb3<br>Tz1BbWF6b24<br>v0yMzA4MjEw1<br>yBJb1QgQ2Vy     | DQEB<br>JuY29t<br>NjU3<br>rdGimaWNh       | •            |
| key                         | BEGIN RSA P<br>MIIEowIBAAKCAC<br>xrR7gyJXqPeWIKY<br>KTnuG6dHErB/6V<br>jq0kXEYe3s7mWw | RIVATE KEY<br>QEAnyJis5PZnyl-<br>(4BMs2RDFZj73)<br>VzNXFiQgeaFmji<br>vQ+oNMbHuBjL | +VdqpGTZO<br>70j5MXINfBi<br>uiTYeBOKBE<br>′aPYhR9hB\  | QrWdkOxJ+LldL6<br>BqREk2mwByjlyt\<br>3Btt0wfpqURh94v<br>/KRmC7HhuKPny | jpXBvzcwnX0fr<br>/H6ywcyHv73S<br>n1lofJiDSjLA+y<br>XLE2eEAOYm | r4<br>85<br>1N4m55+i                      | *<br>//      |
|                             | Save &                                                                               | Modify                                                                            |                                                       |                                                                       |                                                               |                                           |              |
| <ul> <li>Continu</li> </ul> | ing the gates                                                                        | way creati                                                                        | on:                                                   |                                                                       |                                                               |                                           |              |
| Connect your                | gateway Info                                                                         |                                                                                   |                                                       |                                                                       |                                                               |                                           |              |
|                             |                                                                                      |                                                                                   |                                                       |                                                                       |                                                               |                                           |              |
|                             |                                                                                      |                                                                                   |                                                       |                                                                       |                                                               |                                           |              |

### Connect to your gateway's Enter your gateway and server trust certificates Using the getting started guide from If you created a certificate for your your gateway's vendor, connect to

gateway earlier, upload it by using the gateway's user interface. If your vendor provided a certificate with your gateway, you can skip this step. Enter the endpoint into your gateway's user interface

)0-

Copy your endpoint to your gateway to direct messages from your gateway to your console.

Ifter you add the gateway, it can take a while for it to complete its configuration. To view your gateways, open the Gateway page. You can also add more devices while you wait for your gateway.

\* After successfully configuring the gateway, you can view the gateway's connection

status on the AWS platform.

your gateway directly using its

Ethernet port, or its local Wi-Fi.

local network

74

×

|                                                         | llser         | Manual                | for           | F8926-GW-02      | Series | l oRaWAN       | Indoor | Gateway  |
|---------------------------------------------------------|---------------|-----------------------|---------------|------------------|--------|----------------|--------|----------|
| Faith                                                   | 0301          | Mariaar               | 101           | 10/20 01 02      | 001103 | Lonannin       | maoor  | dacoway  |
|                                                         |               |                       |               |                  |        |                |        |          |
| 96bb8f00-db5c-46                                        | 22-92ee-b4600 | 653f41b 🖬             | 0             |                  |        |                |        | Edit Del |
| Details                                                 |               |                       |               |                  |        |                |        |          |
| Gateway ID                                              | CE7641L       | Name                  | FFF0B006C     |                  |        | Firmware       |        |          |
| 96008100-005C-4622-9288-046000                          | 5551410       | 540084                | FFE5B006C     |                  |        | -              |        |          |
| Associated thing name<br>1e2fef23-5b33-4b4b-9177-665a20 | 08a2556       | Descripti<br>aws_test | on            |                  |        |                |        |          |
| LoRaWAN details Position                                | Tags          |                       |               |                  |        |                |        |          |
| GatewayEUI                                              |               | LastUpli              | nkReceivedAt  |                  |        | NetIdFilters   |        |          |
| 54d0b4fffe9b006c                                        |               | August 2              | 1, 2023, 15:0 | 7:38 (UTC+08:00) |        | -              |        |          |
| RFRegion                                                |               | Connect               | ion status    |                  |        | JoinEuiFilters |        |          |
| EU868                                                   |               | Connect               | ed            |                  |        | -              |        |          |
|                                                         |               |                       |               |                  |        | CubDondo       |        |          |

# 4.1.5.6 TTN Platform (GWMP)

- ✤ The TTN platform supports GWMP and Basicstation modes of access.
- ↔ When using the GWMP protocol, it is consistent with other platforms. You only

need to configure the server IP and port.

| Protocol               | Semtech UDP GWMP Protocol   | ~ |
|------------------------|-----------------------------|---|
| Server Address         | eu1.cloud.thethings.network | - |
| Server Port(UDP)       | 1700                        |   |
| Server Timeout(ms)     | 100                         |   |
| Keepalive Interval (s) | 10                          |   |
| Internal UDP Port      | 1699                        |   |

• The server address and port can be obtained from the "global\_conf.json" file which can be downloaded from the TTN platform.

| gw_000a                | 00000a                    |    |   |
|------------------------|---------------------------|----|---|
| • Other cluster ⊘      |                           |    |   |
| General information    |                           |    |   |
| Gateway ID             | ff0000000000000           |    |   |
| Gateway EUI            | FF 00 00 00 00 00 00 0A   | <> |   |
| Gateway description    | test gateway              |    |   |
| Created at             | Apr 22, 2022 09:49:59     |    |   |
| Last updated at        | Apr 22, 2022 09:49:59     |    |   |
| Gateway Server address | eu1.cloud.thethings.netwo | rk | • |
|                        |                           |    |   |
| LoRaWAN information    |                           |    |   |

 $\clubsuit$  The server address and port can be found at the end of the file.

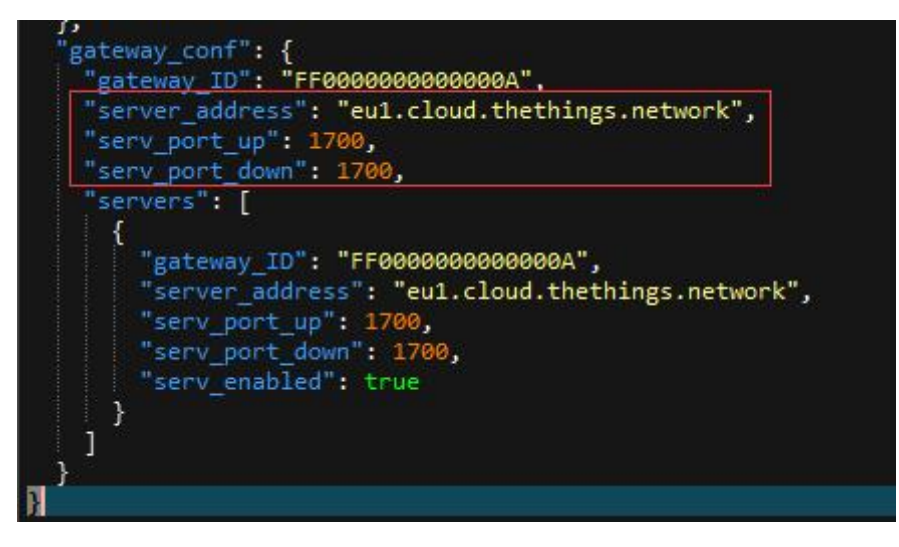

After successfully configuring the gateway, you can see the connection information on the TTN platform.

| Four-F | ¶ <sup>®</sup><br>aith                             | User                  | Manua I | for | F8926 | -GW-02      | Series        | LoRaWAN          | Indoor         | Gateway                  |
|--------|----------------------------------------------------|-----------------------|---------|-----|-------|-------------|---------------|------------------|----------------|--------------------------|
|        | gw_000a     ID: ff00000000000      Other cluster ③ | )a                    |         |     |       |             |               |                  | 🗮 1 Col        | llaborator 🛛 🗸 1 API key |
|        | General information                                |                       |         |     |       | • Live data |               |                  |                | See all activity →       |
|        | Gateway ID                                         | ff0000000000000       |         |     |       | 10:44:      | 39 Disconnect | gateway Connect  | tion expired   |                          |
|        | Gateway EUI                                        | FF 00 00 00 00 00 00  | 0 QA    |     | ↔ 🖺   | ✤ 10:40:    | 50 Receive ga | teway status Mei | trics: { ackr: | 0, rxfw: 0, rxin: 0,     |
|        | Gateway description                                | test gateway          |         |     |       | L           |               |                  |                |                          |
|        | Created at                                         | Apr 22, 2022 09:49:59 |         |     |       |             |               |                  |                |                          |
|        | Last updated at                                    | Apr 22, 2022 09:49:59 |         |     |       |             |               |                  |                |                          |

# 4.1.5.7 TTN Platform (LNS)

• The TTN platform also supports connection using the Basicstation LNS protocol, with the mode being TLS Server Authentication and Client Token.

✤ Add Gateway

| Add | gateway |
|-----|---------|
|-----|---------|

### General settings

| Owner*                                                     |                   |
|------------------------------------------------------------|-------------------|
| sugk                                                       | ~                 |
| Gateway ID 💮 *                                             |                   |
| ff000000000000a                                            |                   |
| Gateway EUI 🗇                                              |                   |
| FF 00 00 00 00 00 00 0A                                    |                   |
| Gateway name                                               |                   |
| gw_000a                                                    |                   |
| Gateway description ⑦                                      |                   |
| test gateway                                               |                   |
|                                                            |                   |
| Optional gateway description; can also be used to save not | es about the gate |
| Gateway Server address                                     |                   |
| eu1.cloud.thethings.network                                |                   |

The address of the Gateway Server to connect to

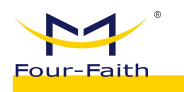

### Require authenticated connection ⑦

### Enabled

Controls whether this gateway may only connect if it uses an authenticated Basic Station or MQTT connection

Gateway status ⑦

🗹 Make status public

The status of this gateway may be visible to other users

Gateway location ⑦

✓ Make location public

When set to public, the gateway location may be visible to other users of the network

#### Attributes 🕐

+ Add attributes

Attributes can be used to set arbitrary information about the entity, to be used by scripts, or simply for your own organization

### LoRaWAN options

Frequency plan ⑦\*

| Europe 863-870 MHz (SF12 for RX2) |  |
|-----------------------------------|--|
|-----------------------------------|--|

### Schedule downlink late ⑦

Enabled

Enable server-side buffer of downlink messages

#### Enforce duty cycle ⑦

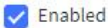

Recommended for all gateways in order to respect spectrum regulations

### Schedule any time delay ⑦\*

| 530 | milliseconds | $\sim$ |  |
|-----|--------------|--------|--|
|     |              |        |  |

Configure gateway delay (minimum: 130ms, default: 530ms)

### Obtaining the Token Value

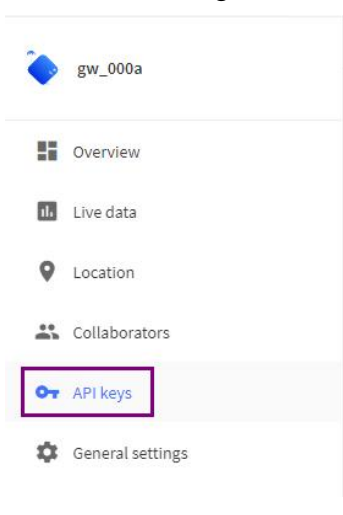

✤ Adding API key

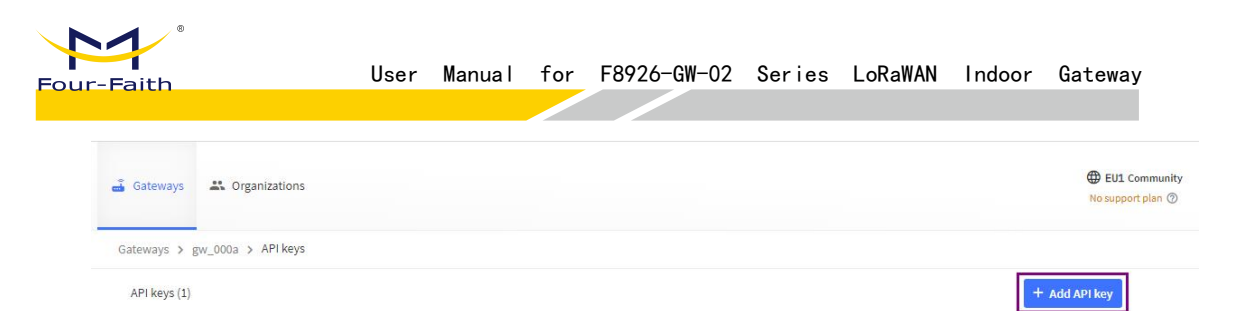

• Follow the diagram below, and create an API key.

# Add API key

| ights* Grant all Grant in Grant in Select al Delete | l current and future rights<br>dividual rights<br>Il<br>e gateway |                       |                          |                      |  |
|-----------------------------------------------------|-------------------------------------------------------------------|-----------------------|--------------------------|----------------------|--|
| Grant all<br>Grant in<br>Select al                  | l current and future rights<br>dividual rights<br>Il<br>e gateway |                       |                          |                      |  |
| Grant in<br>Select al                               | dividual rights<br>Il<br>e gateway                                |                       |                          |                      |  |
| Select al                                           | ll<br>e gateway                                                   |                       |                          |                      |  |
| Delete                                              | e gateway                                                         |                       |                          |                      |  |
| View                                                |                                                                   |                       |                          |                      |  |
|                                                     | gateway information                                               |                       |                          |                      |  |
| 🔽 Link a                                            | is Gateway to a Gateway Se                                        | erver for traffic exc | change, i.e. write uplin | ık and read downlink |  |
| View                                                | gateway location                                                  |                       |                          |                      |  |
| Retrie                                              | eve secrets associated with                                       | a gateway             |                          |                      |  |
| View a                                              | and edit gateway API keys                                         |                       |                          |                      |  |
| Edit b                                              | asic gateway settings                                             |                       |                          |                      |  |
| View a                                              | and edit gateway collabora                                        | itors                 |                          |                      |  |
| View                                                | gateway status                                                    |                       |                          |                      |  |
| Write                                               | downlink gateway traffic                                          |                       |                          |                      |  |
| Read                                                | gateway traffic                                                   |                       |                          |                      |  |
| Store                                               | secrets for a gateway                                             |                       |                          |                      |  |

| 协议                 | Basics Station                                                                                                    | Please copy newly                                                                  | created API key                                                                                                  |
|--------------------|----------------------------------------------------------------------------------------------------|------------------------------------------------------------------------------------|----------------------------------------------------------------------------------------------------|
| Server             | LNS Server                                                                                                    | You won't be able to view the key aft                                              | erward                                                                                                    |
| URI                | eul.cloud.thethings.network                                                                                                    | rigi                                                                               |                                                                                                    |
| Port               | 8887                                                                                                    | Granted rights                                                                     | Your API key has been created                                                                                    |
| uthentication Mode | TLS Server Authentication and Client Token $\qquad \lor$                                                                                         | Y         ✓ Link as Gateway to a           infi         Gateway Server for traffic | successfully. Note: After closing this<br>window, the value of the key secret<br>will not be accessible anymore. |
| trust              | BEGIN CERTIFICATE MIIIsacCA10gAwiBAgiRAIQ27DSQONZRGPgu2OGiwAwDQYIKoZIfiveNAQELBQAw TELMAKGAUBEMMCVIVAKITAnBqNVBAoTEludGVybmV0FNII23VyaXR5FI/L2Vh | exchange, i.e. write uplink<br>and read downlink                                   | Make sure to copy and store it in a<br>safe place now.                                                           |
|                    | cmNoIEdyb3VwMRUwEwYDVQQDEwxJUIJHIEJvb3QgWDEwHhcNMTUwNjA0MTEwNDM4<br>WhcNMzUwNjA0MTEwNDM4WjBPMQswCQYDVQQGEwJVUzEpMCcGA1UEChMgSW50ZXJu             | ets a                                                                              | API key                                                                                                    |
| token              | Bearer NNSXS.ZLC3OBWR2Q4NJPEB52AQ8MJ3ZZSG47XFZF3L4MQ.PTPW5YFB57LNXDD6FGWQL2'                                                                     | gat                                                                                | NNSXS.ZLC30BWR 🚡 🗞                                                                                               |
|                    | • 保存 & 传改 token = Bearer NNSXS.ZLC30BWR                                                                                                    | gat                                                                                |                                                                                                    |
|                    |                                                                                                    | sta                                                                                | ✓ I have copied the key                                                                                          |

 Trust Explanation: This content is from the downloaded file "isrgrootx1.pem" from the TTN platform. The file download path is:

| Faith                                                                                                    |                                                                                                    |                                       |                                                                                             |                                                        | 10720                                                               | -GW-02                                                                                                    | Series                   |                                                                                                    | Indoor                                                                     | Gatewa                                   |
|----------------------------------------------------------------------------------------------------|----------------------------------------------------------------------------------------------------|---------------------------------------|---------------------------------------------------------------------------------------------|--------------------------------------------------------|---------------------------------------------------------------------|----------------------------------------------------------------------------------------------------|--------------------------|----------------------------------------------------------------------------------------------------|----------------------------------------------------------------------------|------------------------------------------|
|                                                                                                    |                                                                                                    |                                       |                                                                                             |                                                        |                                                                     |                                                                                                    |                          |                                                                                                    |                                                                            |                                          |
| https://www.                                                                                                    | thethingsindus                                                                                                    | stries.con                            | n/docs/re                                                                                   | eference/                                              | root-co                                                             | ertificates/                                                                                                    | #lets-e                  | ncrypt                                                                                                    |                                                                            |                                          |
| 个网关MAC<br>协议<br>Server                                                                                                    | ff00000000000a<br>Basics Station<br>LNS Server                                                                                                    |                                       |                                                                                             |                                                        | ſ                                                                   | LoRaWAN<br>Specificati<br>and Regio<br>Parameter                                                                                                    | bility<br>on<br>nal<br>s | Baltimore CyberT     Amazon Root CA     The Things Indus Download the minima                                                      | Trust Root<br>1, 2, 3 and 4<br>stries Root CA<br>al certificate list here. |                                          |
| URI                                                                                                    | eu1.cloud.thethings.network                                                                                                    |                                       |                                                                                             |                                                        |                                                                     | Networkin                                                                                                    | g                        | Let's Encryp                                                                                                    | ot                                                                         |                                          |
| Port                                                                                                    | 8887                                                                                                    |                                       |                                                                                             |                                                        |                                                                     | Packet Bro<br>Routing                                                                                                    | oker                     | ISDG Doot VI                                                                                                    |                                                                            |                                          |
| Authentication Mode                                                                                                    | TLS Server Authentication and Cl                                                                                                    | ient Token                            |                                                                                             |                                                        |                                                                     | Packet                                                                                                    | 0                        | Many The Things Sta                                                                                                    | ck deployments use                                                         | the Let's Encrypt I                      |
| trust                                                                                                    | BEGIN CERTIFICATE                                                                                                    |                                       |                                                                                             |                                                        |                                                                     | Purging Er                                                                                                    | tities                   | X1 Trust. If using Let's                                                                                                    | s Encrypt to secure y                                                      | our domain, you m                        |
|                                                                                                    | MIIFazCCA1OgAwIBAgIRAIIQz7D<br>TzELMAkGA1UEBhMCVVMxKTAn                                                                                                    | SQONZRGPgu2OCiw<br>BgNVBAoTIEludGVyb  | AwDQYJKoZIhvcNAC<br>mV0IFNIY3VyaXR5IF                                                       | QELBQAw<br>FJlc2Vh                                     |                                                                     | Rate Limiti                                                                                                    | ng                       | download the ISRG R                                                                                                    | oot XT Trust file nere                                                     | - 二、二、二、二、二、二、二、二、二、二、二、二、二、二、二、二、二、二、二、 |
|                                                                                                    | cmNoIEdyb3VwMRUwEwYDVQQ<br>WhcNMzUwNjA0MTEwNDM4Wj                                                                                                    | DEwxJU1JHIFJvb3Qg1<br>BPMQswCQYDVQQGI | WDEwHhcNMTUwNj<br>EwJVUzEpMCcGA1U                                                           | A0MTEwNDM4<br>EChMgSW50ZXJu                            | -                                                                   | Resource                                                                                                    |                          | ← Resource Limitin                                                                                                    | g                                                                          | Tele                                     |
| token                                                                                                    | Bearer NNSXS.ZYS3SEEQSETHCO                                                                                                    | 6EXSK6HGEKDOC4W                       | 5G6Y22XZXI.2FKB4C                                                                           | 26GQDF22KCNPNYWE                                       | Xe                                                                  | Root Certi                                                                                                    | ficates                  |                                                                                                    |                                                                            |                                          |
|                                                                                                    | ◎ 保存 & 修改                                                                                                    |                                       |                                                                                             |                                                        |                                                                     | Telemetry                                                                                                    |                          |                                                                                                    | Was this article help                                                      |                                          |
|                                                                                                    |                                                                                                    |                                       |                                                                                             |                                                        |                                                                     | Tenant                                                                                                    | /                        |                                                                                                    |                                                                            |                                          |
|                                                                                                    |                                                                                                    |                                       |                                                                                             |                                                        |                                                                     | Tenant<br>Manageme                                                                                                    | ent                      |                                                                                                    | •                                                                          | <b></b>                                  |
|                                                                                                    |                                                                                                    |                                       |                                                                                             |                                                        |                                                                     | Tenant<br>Manageme                                                                                                    | ent.<br>.em ^            |                                                                                                    | •                                                                          | •                                        |
| ・RR先MAC<br>り取な<br>Server                                                                                                    | JRI Configurat<br>100000000000<br>Basics Station<br>LNS Server                                                                                                    | ion                                   |                                                                                             |                                                        |                                                                     | Tenant         Managem           Isrgrootk1,p         Isrgrootk1,p           gw_000a         Its: freeseeeeeeeeeeeeeeeeeeeeeeeeeeeeeeeeee                                                                                                    | ent ,<br>em ^            |                                                                                                    | •                                                                          | €<br>±t 1 Collaborator •                 |
| ・同XMAC<br>・同XMAC<br>助収<br>Server<br>UR                                                                                                    | JRI Configurat<br>19000000000<br>Basics Station<br>LNS Server<br>euledouditethingsnetwork                                                                                                    | ion                                   |                                                                                             |                                                        | 51 0<br>0 ↑<br>1 0<br>0 0<br>0 0<br>0 0<br>0 0<br>0 0<br>0 0<br>0 0 | Tenant<br>Managemu<br>Isrgroobd.‡<br>Byw_0000a<br>ID: ff000000000<br>80 ↓0 ◆ Last activ<br>neral Information                                                                                                    | ent<br>em ^              |                                                                                                    | •                                                                          | ▲ 1 Collaborator                         |
| ・同关MAC<br>「同关MAC<br>助议<br>Server<br>UR<br>UR<br>Dort                                                                                                    | JRI Configurat<br>H0000000000<br>Basics Station<br>LNS Server<br>eutcloudthethings.network<br>8887                                                                                                 | ion                                   |                                                                                             |                                                        |                                                                     | Tenant         Managemu         Isrgroobil p         gw_000a         ID: ff000000000         80 ↓0       Last activ         neral Information         terray ID                                                                                                    | ent .<br>em ^            | ffsoossossa                                                                                                    | •                                                                          | ♣ 1 Collaborator                         |
| ・ 岡夫MAQ<br>・ 岡夫MAQ<br>助议<br>Server<br>URI<br>Port<br>Authentication Mode                                                                                                    | JRI Configurat<br>H00000000000<br>Basics Station<br>LNS Server<br>eut.cloud.thethings.network<br>B887<br>TIS Server Authentication and Cli                                                         | ion<br>~<br>·                         |                                                                                             |                                                        | ••••••••••••••••••••••••••••••••••••••                              | Tenant       Managemu       Isrgroobil;       gw_000a       ID: frococococo       80     0       • Last activ       neral information       teway ID       neral settings                                                                                                    | ent.<br>em ^             | f1000000000000000000000000000000000000                                                                                            | •                                                                          | ₩ 1 Collaborator d                       |
| ・ 陽光Mac<br>・ 陽光Mac<br>助政<br>Server<br>URI<br>Port<br>Authentication Mode<br>trust                                                                                                    | JRI Configurat<br>F00000000000<br>Basics Station<br>LVS Server<br>eut Lobud thethingsnetwork<br>BB87<br>TLS Server Authentication and Clin<br>BEGIN CERTIFICATE                                    | ion<br>v                              |                                                                                             |                                                        |                                                                     | Tenant<br>Managemu<br>isrgrootx1.p<br>gw_000a<br>ID: frococococo<br>80 \u0 elast activ<br>neral information<br>tervay ID<br>neral settings<br>tervay description                                                                                                    | ent.<br>em ^             | ff900000000000000000000000000000000000                                                                                            | •                                                                          | x 1 Collaborator                         |
| خ الالجيمية المحافظة المحافظة محافظة محافظة محافظة محافظة المحافظة المحافظة محافظة محافظة محاف<br>المحافظة المحافظة المحافظة المحافظة المحافظة المحافظة المحافظة محافظة محافظة محافظة محافظة محافظة محافظة محافظة محافظة محافظة محافظة محافظة محافظة محافظة محافظة محافظة محافظة محافظة محافظة محافظة محاف<br>محافظة محافظة محافظة محافظة محافظة محافظة المحافظة محافظة محافظة محافظة محافظة محافظة محافظة محافظة محافظة محافظة محافظة محافظة محافظة محافظة محافظة محافظة محافظة محافظة محافظة محافظة محافظة محافظة محافظة محافظة محافظة محافظة محافظة محافظة محافظة محافظة محافظة محافظة محافظة محافظة محافظة محافظة محافظة محافظة محافظة محافية محافظة محافظة محافظة محافظة محافي محافظة محافظة محافظة محافظة محافظة محافظة محافظة محافظة محافظة محافظة محافظة محافظة محافظة محافظة محافظة محافظة محافي<br>محافظة محافظة محافظة محافظة محافظة محافظة محافظة محافظة م | JRI Configurat<br>10000000000<br>Basis Station<br>LVS Server<br>euLedoudthethingsnetwork<br>5827<br>TLS Server Authentication and Cli<br>                                                          | ion                                   | 2<br>2<br>2<br>2<br>2<br>2<br>2<br>2<br>2<br>2<br>2<br>2<br>2<br>2<br>2<br>2<br>2<br>2<br>2 | LBQAw<br>22/h                                          |                                                                     | Tenant<br>Managemu<br>isrgrootx1.p<br>gw_000a<br>ID: fr00000000<br>80 \0 \colored last activ<br>neral information<br>teway ID<br>neral settings<br>teway description<br>teway description<br>teated at                                                                                                    | ent<br>iem ^             | ff000000000000<br>Ff 00 50 00 00 00 00<br>Ff 00 50 00 00 00 00<br>test gateway<br>Apr 22, 2020 (40:59                             | •                                                                          | ▲ 1 Collaborator d                       |
| الالتحديث العالم المحديث المحديث المحدي<br>المحديث المحديث المحديث المحديث المحديث المحديث المحديث المحديث المحديث المحديث المحديث المحديث المحديث المحديث المحديث المحديث المحديث المحديث المحديث المحديث المحديث المحديث المحديث المحديث الم<br>محديث المحديث المح<br>محديث المحديث المحديث المحديث المحديث المحديث المحديث المحديث المحديث المحديث المحديث المحديث المحديث المحديث ال<br>مدامث المحديث المحديث المحديث المحديث المحديث المحديث الم | JRI Configurat<br>100000000000<br>Basics Station<br>LVS Server<br>eut_doudthethings.network<br>5827<br>TLS Server Authentication and Cli<br>BEGIN CERTIFICATE<br>RHIB-colorDig-National-007020<br> | tion                                  | wCQVIAc2TinetAQB<br>DeatherthougAption                                                      | LBQAw<br>22/h<br>MTEwNDM4<br>MM5QV5022/Ju              |                                                                     | Tenant         Managemu         isrgrootx1;         gw_000a         D:: fr000000000         80       ↓ 0         • tr000000000         80       ↓ 0         • tr000000000         80       ↓ 0         • tr000000000         80       ↓ 0         • tr000000000         teway t0         neral settings         teway description         tated at         ti updated at | ent<br>eem ^             | ff00000000000<br>Ff 00 50 00 00 00 00<br>ff 00 50 00 00 00 00<br>fet galeway<br>Apr 22, 2022 00:49:59<br>Apr 22, 2022 00:49:59    | •                                                                          | ▲ 1 Collaborator d                       |
| ・ 同关Mac<br>・ 同关Mac<br>助议<br>Server<br>URI<br>Port<br>Authentication Mode<br>trust                                                                                                    | IRI Configurat<br>10000000000<br>Basis Sation<br>LVS Server<br>euLedoudthethingsnetwork<br>5827<br>TIS Server Authentication and Cli<br>                                                           | ion                                   | MOQUIACIII-NARGE                                                                            | LBQAw<br>ZVh<br>MTEwDM4<br>MTEWDM4<br>GQDF22KCNPNYWDX/ |                                                                     | Tenant<br>Managemu<br>isrgrootx1.g<br>Br frocococco<br>80 V0 Last activ<br>neral information<br>teway ID<br>neral settings<br>teway description<br>sated at<br>it updated at<br>texay Server address                                                                                                    | ent<br>eem ^             | Ef9000000000000<br>Fr 00 50 000 00 00 00<br>Lest gateway<br>Apr 22, 2022 0040559<br>Apr 22, 2022 0040559<br>es1.cloud.thethIngs.n | *tozt                                                                      | x 1 Collaborator                         |

Port Configuration: Fixed to 8887

After successfully configuring the gateway, you can check the gateway's connection status to determine whether the connection has been established.

| Overview | Applications     | 🝶 Gateways | Corganizations |                         |                             |
|----------|------------------|------------|----------------|-------------------------|-----------------------------|
|          | Gateways (2)     |            |                | Q Search                | Claim gateway + Add gateway |
|          | ID 👻             |            | Name ¢         | Gateway EUI 🗢           | Status                      |
|          | ff00000000000000 | a          | gw_000a        | FF 00 00 00 00 00 00 0A | Connected •                 |

# 4.1.6 Common Issues

# 4.1.6.1 Gateway Status

### 1. Troubleshooting the internal program status of the gateway

✤ For Semtech UDP GWMP Protocol or Build-in LoRa Server, you can troubleshoot by checking whether the logs show "PullData" and "PullACK" messages. If there is no response within 30 seconds, it indicates a potential issue with the gateway.

time="2022-05-05 11:22:10" level=INFO msg="send to gateway, addr = 192.168.9.238:34111, type = PullACK" time="2022-05-05 11:22:10" level=DEBUG msg="rcv from gateway: addr = 192.168.9.238:34111, type = PullData"

✤ When using the Basicstation mode, you can determine by checking whether the logs appear.

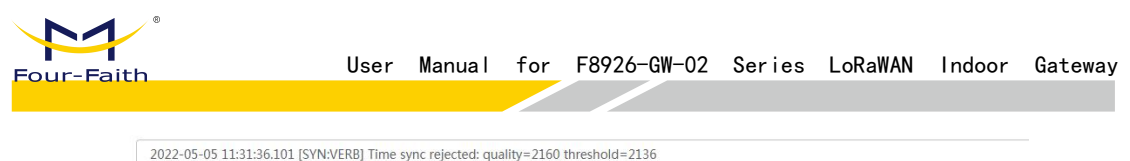

2022-05-05 11:31:56.101 [SYN:VFKb] Time sync rejected: quality=2.100 trieshold=2.136 2022-05-05 11:31:23:477 [SYN:INFO] Time sync qualities: min=2055 q90=2136 max=2219 (previous q90=2334) 2022-05-05 11:31:06.631 [SYN:INFO] Mean MCU drift vs SX130X#0: -5.0ppm 2022-05-05 11:31:06.631 [SYN:INFO] MCU/SX130X drift stats: min: -1.0ppm q50: -7.1ppm q80: -19.9ppm max: -48.9ppm - threshold q90: -36.7ppm

### 2. Can the gateway receive RF data

• Open the LoRa Packet Logger and use a device with the same frequency configuration as the gateway to send data or initiate joining. As long as the LoRa module can capture logs, it indicates that the RF module is working properly.

|   | Time                | DataType              | Freq. | RSSI | SNR   | TxPwr | DataRate  | FCnt |
|---|---------------------|-----------------------|-------|------|-------|-------|-----------|------|
| > | 2022-05-05 11:33:24 | Unconfirmed Data Down | 867.3 | 0    | 0     | 14    | SF12BW125 | 8    |
| > | 2022-05-05 11:33:24 | Confirmed Data Up     | 867.3 | -81  | -11.3 | 0     | SF12BW125 | 6    |
| > | 2022-05-05 11:33:24 | Confirmed Data Up     | 868.3 | -16  | 8.3   | 0     | SF12BW125 | 6    |

# 4.1.6.2 Communication Device

### 1. Abnormal reception of uplink data

Antenna confirmation, are the antenna frequency bands of the gateway and terminal correct? Is the antenna properly installed? Is the gateway feed line correctly installed?

• Frequency confirmation, compare the frequency points configured on the device with the frequency points configured on the gateway to see if they match.

• Open the LoRa packet logger on the gateway, have the terminal send data or initiate the joining process, and check if the gateway can listen to the terminal's data.

# 2. Cannot receive downlink data

Antenna Confirmation: Is the antenna frequency band of the gateway and terminal correct? Is the antenna properly installed? Is the gateway's feeder line correctly installed?

Check Packet Logger: Verify if there are logs of downlink data in the packet logger.

■ Class A devices need to wait for an uplink from the device before sending downlink data.

Class C devices will send data immediately.

Make sure that the frequency and data rate you are sending on match the frequency and data rate the device is listening on. (For the Four-Faith modules, you can set DBL=2 to view this information.)

Is the device type consistent?

■ For devices in Class A, if the server is in Class C and sends data immediately, but the device is not in its receive window, this can result in data loss.

■ For devices in Class C, if the server is in Class A and sends data, the device won't immediately receive it. The server needs to wait for the device to send an uplink before it can transmit the downlink. If the device doesn't send an uplink, it won't receive the downlink. After adjusting the device or server's class type, the device needs to be rejoined to synchronize the settings.

# 4.1.6.3 Device Joining Abnormality

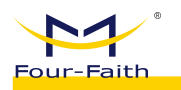

First, check whether the gateway can receive the joining request packet initiated by the device. If it cannot be received, please refer to the "Communication with Devices Troubleshooting" section.

Embedded NS

• Check whether the device has been registered in the embedded NS or if the automatic device addition feature has been enabled.

• Automatic device addition requires verifying whether the AppEUI and AppKey match.

• For devices that have already been registered, it's necessary to check if the AppKey matches.

Non-Embedded NS Server

- Check if the device has been added to the platform.
- Verify if the device's AppEUI and AppKey match. The AppKey is a

mandatory validation field, while the validation of AppEUI depends on the platform's requirements.

If the gateway can see the Join Accept downlink packet but the device doesn't receive it, verify whether the device's frequency band matches that of the Network Server (NS). If they don't match, it can result in a mismatch between the listened frequency or data rate and the downlink, causing the data to not be received properly.

# Note: The failure of joining is not related to the inconsistency in device types. For example, if the device is classA and the server is classC, the joining can still succeed.

# 4.1.6.4 Customer Platform Integration

♦ You can use the gateway's network diagnostic tool to ping the server IP and check if the gateway's network is functioning properly (Path: Network → Network Diagnostics → Ping).

 $\bigstar MQTT Type (Path: LoRa Network Server \rightarrow Interfaces \rightarrow Protocol Configuration)$ 

- Check if the MQTT switch is turned on.
- Verify the server's IP and port.
- Check the connection status of MQTT
- TCP Type
  - Check if the corresponding TCP connection switch is turned on.
  - Verification of the server's address and port
  - Check Corresponding Connection Status

# 4.1.6.5 base64 Encoding and Decoding

✤ Online tool address: <u>https://base64.us/</u>

| Eann                                       |                                   | User                             | Manual      | for                     | F8926-GW      | -02 Seri                       | es            | LoRaWAN                                     | Indoor        | Gate      |
|--------------------------------------------|-----------------------------------|----------------------------------|-------------|-------------------------|---------------|--------------------------------|---------------|---------------------------------------------|---------------|-----------|
| i ultili                                   |                                   |                                  |             |                         |               |                                |               |                                             |               |           |
| Base64.us                                  | Base64                            | online                           | encod       | ing a                   | nd deco       | ding (the                      | best          | t Base64 onl                                | line tool)    |           |
| Please enter ti                            | he characters                     | to be Base6                      | 4 encoded   | or decor                | het           |                                |               |                                             |               |           |
| 1234                                       |                                   | to be based                      | + encoded   | or decou                | leu           |                                |               |                                             |               |           |
| 1204                                       |                                   |                                  |             |                         |               |                                |               |                                             |               |           |
|                                            |                                   |                                  |             |                         |               |                                |               |                                             |               |           |
|                                            |                                   |                                  |             |                         |               |                                |               |                                             |               |           |
|                                            |                                   | [                                | ( and in    | a obortou               |               |                                |               |                                             |               |           |
| Encoding                                   | Decode                            | 1 exchange                       |             | ig shorter              | ut key: Ctrt+ | Enter )                        |               |                                             |               |           |
| The result of E                            | 3ase64 encodi                     | ng or decod                      | ing:        |                         |               | A.                             | itoma         | atically select                             | all after end | coding/o  |
| EjQ=                                       |                                   |                                  |             |                         |               |                                |               |                                             |               |           |
|                                            |                                   |                                  |             |                         |               |                                |               |                                             |               |           |
|                                            |                                   |                                  |             |                         |               |                                |               |                                             |               |           |
|                                            |                                   |                                  |             |                         |               |                                |               |                                             |               |           |
|                                            |                                   |                                  |             |                         |               |                                |               |                                             |               |           |
| After encodi<br>a permalink                | ing, the numbe                    | er of bytes in                   | the origina | ıl text: 2,             | and the numb  | er of bytes af                 | ter er        | ncoding: 4. Co                              | opy the resul | t to gen  |
| After encodi<br>a permalink                | ing, the numbe                    | er of bytes in                   | the origina | ıl text: 2,             | and the numb  | er of bytes af                 | ter er        | ncoding: 4. Cc                              | opy the resul | t to gen  |
| After encodi<br>a permalink<br>You can als | ing, the numbe<br>o select an im  | er of bytes in<br>age file to ge | the origina | il text: 2,             | and the numb  | er of bytes af<br>orm:<br>选择文件 | ter er<br>]未近 | ncoding: 4. Cc<br>选择任何文件                    | opy the resul | t to gen  |
| After encodi<br>a permalink<br>You can als | ing, the numbe<br>to select an im | er of bytes in<br>age file to ge | the origina | il text: 2,<br>64–encoc | and the numb  | er of bytes af<br>orm: 选择文件    | ter er<br>]未述 | ncoding: 4. Cc<br>选择任何文件<br><b>Type Cor</b> | opy the resul | t to gen  |
| After encodi<br>a permalink<br>You can als | ing, the numbe                    | er of bytes in<br>age file to ge | the origina | al text: 2,<br>64-encoc | and the numb  | er of bytes af<br>orm.<br>选择文件 | ter er        | ncoding: 4. Cc<br>选择任何文件<br><b>Type Cor</b> | opy the resul | t to gene |

It mainly involves different data types, resulting in different encoding and decoding \* outcomes, such as text (strings) or Hex (hexadecimal). The configuration for encoding and decoding can be found in the advanced settings shown in the above image.

Encoding: (When sending downlink data, the data needs to be encoded in base64  $\dot{\mathbf{v}}$ format.)

Text Type  $(1234 \rightarrow MTIzNA==)$ Code by @ | Duoji cloud video on demand, CDN, object storage, traffic starts at ¥0.05/GB Implementation methods in each language Settings (we use cookies to remember your advanced settings, these cookies are not logged or used for tracking) character set Set character set encoding, GB2312 cannot use the UTF-8 GB2312 encoding hexadecimal output function. Automatic Set whether to automatically encode or decode when the closure automatic coding encoding/decoding content of the original text box is changed. automatic decoding codec shortcut Set in the original text box, the shortcut key for Ctrl+Enter Enter key encoding/decoding. If set to one, the other is the hotkey for line feed. The action to perform after pressing the above shortcut key. After pressing coding decoding the shortcut key Set the format of the output after Base64 decoding. decoded output text H \x \u {...} If the character set encoding is set to GB2312, this setting will format be invalid. 🗹 When outputting non-plain text, add Add space:  $u5728u4F7Fu7528 \rightarrow u5728u4F7Fu7528$ spaces Encoded input Sets the form of Base64 encoded input. text H {...} If the character set encoding is set to GB2312, this setting will format be invalid. Hex Type (0x1234  $\rightarrow$  EjQ=)

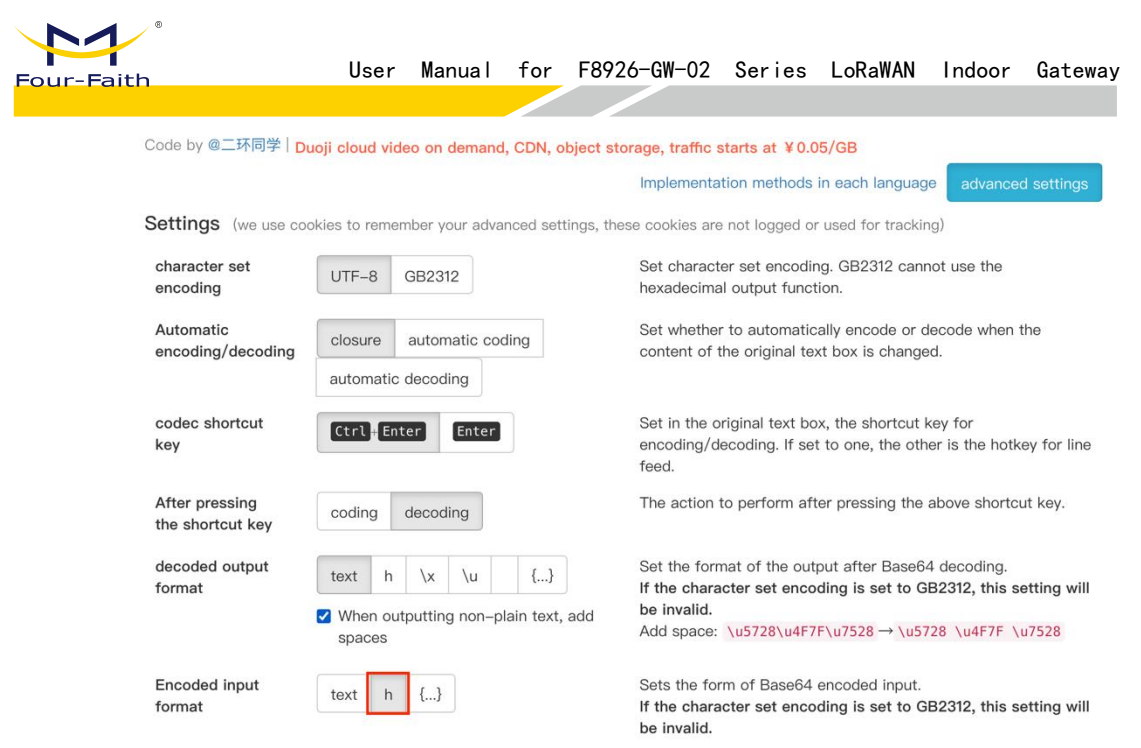

• Decoding: (The content of the 'data' field in the upstream push data needs to be decoded from base64 to actual content)

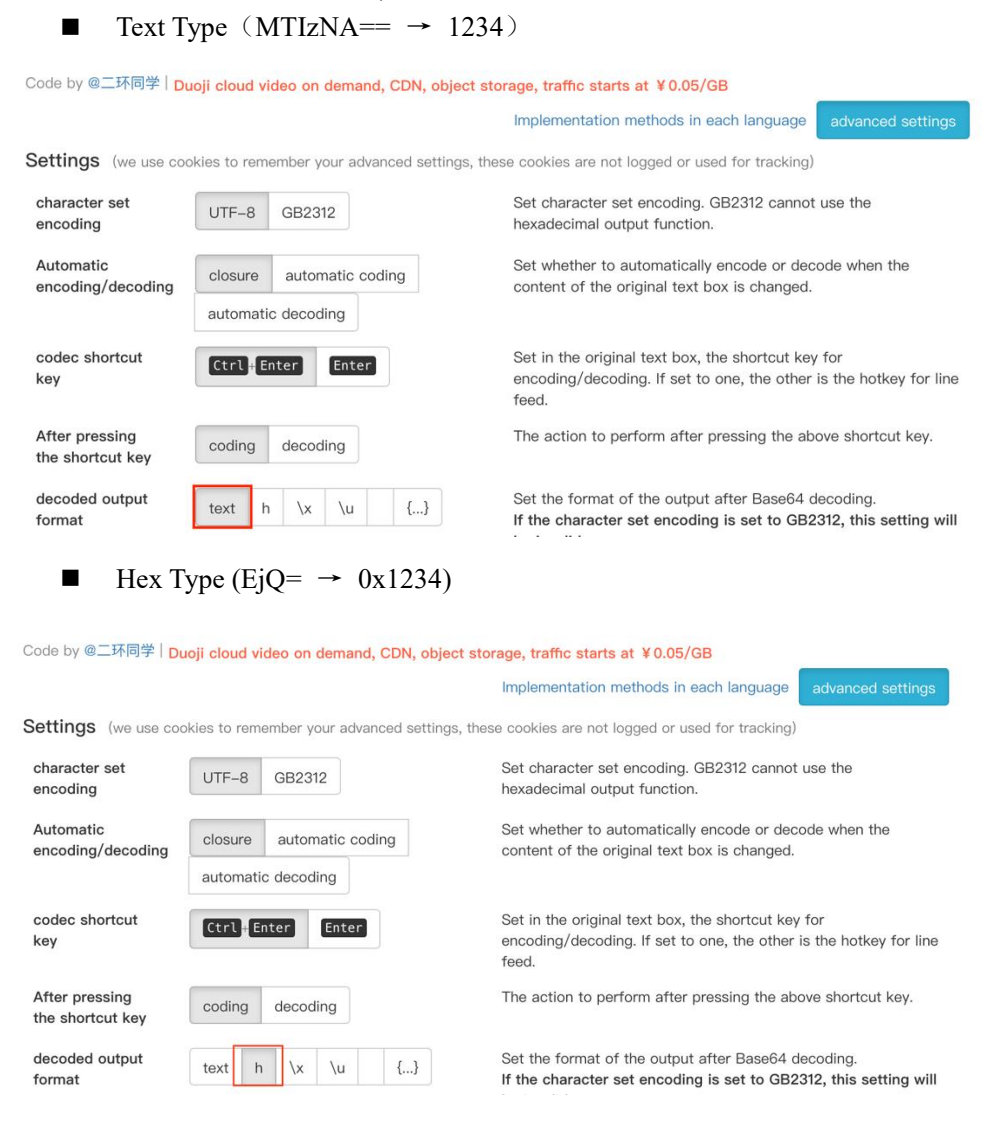